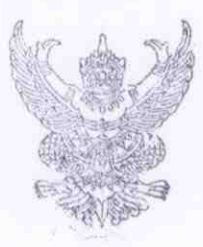

สำนักงานสาธารณสุขจังหวัดน่าน ถนนน่าน - ทุ่งซ้าง ตำบลผาสิงห์ อำเภอเมืองน่าน จังหวัดน่าน ๕๕๐๐๐

#### 🤊 🧔 กุมภาพันธ์ ๒๕๖๑

เรื่อง การใช้งานระบบข้อมูลทรัพยากรสุขภาพหน่วยบริการปฐมภูมิ ประจำปี ๒๕๖๑

เรียน สาธารณสุขอำเภอทุกอำเภอ

ที่ นน oomb.oom.๔/ ๗๔๗

สิ่งที่ส่งมาด้วย แนวทางการใช้งานระบบข้อมูลทรัพยากรสุขภาพหน่วยบริการปฐมภูมิ จำนวน ๑ ฉบับ

ตามที่กองยุทธศาสตร์และแผนงาน สำนักงานปลัดกระทรวงสาธารณสุข ได้ดำเนินการจัดทำ รูปแบบการจัดเก็บข้อมูลทรัพยากรสุขภาพหน่วยบริการปฐมภูมิ เพื่อรวบรวมและจัดเก็บข้อมูลทรัพยากรสุขภาพ หน่วยบริการปฐมภูมิ และลดการเก็บข้อมูลที่ซ้ำซ้อน รวมทั้งผู้ใช้งานได้รับความสะดวก รวดเร็ว และทันต่อการใช้ ข้อมูล รวมทั้งการนำข้อมูลมาใช้ในการบริหารจัดการทรัพยากรของหน่วยบริการปฐมภูมิให้เป็นไปอย่างเหมาะสม เพียงพอ และเกิดประสิทธิภาพ โดยได้จัดอบรมพัฒนาศักยภาพบุคลากรในการใช้งานระบบข้อมูลทรัพยากรหน่วย บริการปฐมภูมิประจำปี ๒๕๖๑ ให้แก่บุคลากรจังหวัดละ ๓ คน ( สสจ. ,สสอ.,รพ.สต.) เมื่อวันที่ ๕ กุมภาพันธ์ ๒๕๖๑ ณ อาคารศูนย์ข้อมูลข่าวสารและสารสนเทศ กระทรวงสาธารณสุข จังหวัดนนทบุรี นั้น เพื่อให้เกิดผลลัพธ์ ต่อการพัฒนาระบบบริการปฐมภูมิในทุกระดับ

ในการนี้ สำนักงานสาธารณสุขจังหวัดน่าน ขอให้ สำนักงานสาธารณสุขอำเภอทุกแห่ง ดำเนินการ ดังนี้

๑. แจ้งให้โรงพยาบาลส่งเสริมสุขภาพตำบลทุกแห่ง ดำเนินการบันทึกข้อมูลตามคู่มือการใช้งาน ระบบข้อมูลทรัพยากรสุขภาพหน่วยบริการปฐมภูมิ ภายในเดือนกุมภาพันธ์ ๒๕๖๑

๒. สสอ. กำกับ ติดตาม การบันทึกข้อมูลของรพ.สต. /ดำเนินการตรวจสอบและรับรองการ ประเมินตนเองตามเกณฑ์ รพ.สต.ติดดาว /ประมวลผลระดับอำเภอ ภายในเดือนมีนาคม ๒๕๖๑ รายละเอียดตามแนวทางสิ่งที่ส่งมาด้วย ทั้งนี้สามารถ download เอกสารคู่มือฯได้ที่เวปไซต์สำนักงานสาธารณสุข จังหวัดน่าน/ดาวน์โหลด/คู่มือการใช้งานระบบข้อมูลทรัพยากรสุขภาพหน่วยบริการปฐมภูมิ

จึงเรียนมาเพื่อทราบ และดำเนินการต่อไป

ขอแสดงความนับถือ

(นายนิพบธ์ พัฒนกิจเรื่อง) นายเพทย์สาธารณสุขจังหวัดน่าน

กลุ่มงานพัฒนาคุณภาพและรูปแบบบริการ โทร.o-๕๔๖๐-๐๐๗๑ โทรสาร.o- ๕๔๖๐-๐๐๗๐ ผู้ประสานงาน ยุพิน แตงอ่อน ๐๘๗ – ๑๙๐๙๓๒๙ หมายเหตุ สำเนาเรียน ผู้อำนวยการโรงพยาบาลน่าน/ผู้อำนวยการโรงพยาบาลชุมชนทุกแห่ง

#### แนวทางการใช้งานระบบข้อมูลทรัพยากรสุขภาพหน่วยบริการปฐมภูมิจังหวัดน่าน ประจำปี ๒๕๖๑

๑. เจ้าหน้าที่ผู้รับผิดชอบงานระดับสสอ. : สื่อสาร ถ่ายทอด และแจ้งให้ รพ.สต. ทุกแห่ง ดำเนินการบันทึก ข้อมูลตามคู่มือการใช้งานระบบข้อมูลทรัพยากรสุขภาพหน่วยบริการปฐมภูมิ (URL ของระบบคือ gishealth.moph.go.th/pcu) จำนวน ๘ รายการ ประกอบด้วย

๑) ข้อมูลทั่วไป

๒) ข้อมูลพื้นฐาน

ุต) ข้อมูลบุคลากร

๔) เครื่องมือแพทย์

๕) บริการในสถานบริการ

๖) บริการนอกสถานบริการ

๗) งบประมาณ

๘) การประเมิน รพ.สต.ติดดาว

<u>ระยะเวลา</u> : ภายในเดือนกุมภาพันธ์ ๒๕๖๑ โดย download เอกสารคู่มือฯได้ที่เวปไซต์สำนักงาน สาธารณสุขจังหวัดน่าน/ดาวน์โหลด/คู่มือการใช้งานระบบข้อมูลทรัพยากรสุขภาพหน่วยบริการปฐมภูมิ

๒. <u>เจ้าหน้าที่ผู้รับผิดชอบงานระดับสสอ.</u> ดำเนินการตามบทบาทของคู่มือฯ เอกสารหน้า ๓๐ ดังนี้
 ๒.๑ กำกับ ติดตาม การบันทึกข้อมูลของรพ.สต. ทุกแห่ง

๒.๒ ตรวจสอบและรับรองผล การบันทึกข้อมูล /ผลการประเมินตนเองตามเกณฑ์รพ.สต.ติดดาว /ประมวลผลภาพรวมระดับอำเภอ

ระยะเวลา : ภายในเดือนมีนาคม ๒๕๖๑

๓. หากมีข้อสงสัยในการบันทึกข้อมูล สอบถามจากครู ก ระดับจังหวัดที่ผ่านการอบรม จำนวน ๒ คน ดังนี้
 ๓.๑ นายจรัส สุทธหลวง นักวิชาการสาธารณสุขชำนาญการ สสอ.ปัว อำเภอปัว

เบอร์ติดต่อ ๐๘๑-๐๒๕๒๓๘๖

๓.๒ นส.สุลิลักษณ์ สิทธิกัน พยาบาลวิชาชีพชำนาญการ รพ.สต.ยม อำเภอท่าวังผา
 เบอร์ติดต่อ ๐๖๒-๓๐๘๔๓๕๘

 ๔. รพ.สต.ทุกแห่ง ให้มีการ Update การบันทึกระบบข้อมูลฯ เพื่อใช้ประโยชน์ในการบริหารจัดการ ทรัพยากรสุขภาพของหน่วยบริการปฐมภูมิทุกระดับ <u>ปีละ ๒ ครั้ง</u>

- ครั้งที่ ๑ เดือนเมษายน

- ครั้งที่ ๒ เดือนตุลาคม

๕. สสอ. และ สสจ.น่าน ตรวจสอบและรับรองผลการบันทึกข้อมูล <u>ปีละ ๒ ครั้ง</u>

- ครั้งที่ ๑ เดือนพฤษภาคม

- ครั้งที่ ๒ เดือนพฤศจิกายน

#### คู่มือการใช้งานระบบข้อมูลทรัพยากรสุขภาพหน่วยบริการปฐมภูมิ

#### 1. การเข้าใช้งานระบบ

#### 1.1.หน้าแรกของระบบ

#### URL ของระบบ คือ gishealth.moph.go.th/pcu

เมื่อเข้าสู่ระบบ จะมีตัวเลือก 2 ตัว คือ

- 1) ดูรายงานทรัพยากรสุขภาพ เป็นระบบแสดงผลข้อมูลเท่านั้น
- ข้าสู่ระบบบันทึกข้อมูล เป็นระบบบันทึกข้อมูลและแสดงผลข้อมูล

| <u>ภาพแสดง</u> หน้าแรกของระบบ                      |              |
|----------------------------------------------------|--------------|
| O securitagent ferrore ×                           | = @ ≍<br>☆ = |
| 🕥 กระทรวงสาธารณสุข                                 | -            |
| เข้าข้างข้อมูลทรัพยากรสุขภาพ<br>หน่วยบริการปฐมภูมิ |              |
| โ โ โ โ                                            | - 1          |
| (สำหรับผู้ใช้ทั่วไป)                               |              |

#### 1.2.การเข้าสู่ระบบเพื่อการบันทึกข้อมูลของ รพ.สต.

ในการบันทึกข้อมูลของ รพ.สต. ให้คลิกเลือก **เข้าสู่ระบบบันทึกข้อมูล** เพื่อทำการ Login เข้าสู่ระบบ บันทึกข้อมูลของ รพ.สต. โดยในการเข้าสู่ระบบครั้งแรก ให้ใส่รหัสสถานพยาบาล 9 หลัก ในส่วนของ username และใส่รหัสสถานพยาบาล 5 หลัก ในส่วนของ password (หมายเหตุ รหัส 9 หลัก หมายถึง 00 ตามด้วยรหัส 5 หลัก แล้วตามด้วย 00)

| 📀 ระบบข้อมูลทรัพมากรสุขภาพ 🛛 🗙 😨 ระบบข้อมูลทรัพยากรสุขภา | 14 🗙 🛞 ข้อมูลกรัพยากรสุขภาพ หน่วย 🗙                                                                                                  |                                   |
|----------------------------------------------------------|----------------------------------------------------------------------------------------------------|-----------------------------------|
| ← → C 🗋 gishealth.moph.go.th/pcu/admin/                  | login.php                                                                                                    | ☆ 〓                               |
|                                                          | ข้อมูลทรัพยากรสุขภาพ หน่วยบริการปฐมภูมิ                                                                                              |                                   |
|                                                          | 000100800                                                                                                    | ี่ 1)พิมพ์ username (รหัส 9 หลัก) |
|                                                          | ເນ້າສູ່ຈະນນ                                                                                                    | 2)พิมพ์ password (รหัส 5 หลัก)    |
|                                                          | กลืบสู่หน้าหลัก<br>© 2560 กองยุทธศาสตร์และแผนงาน สำนักงานปลัดกระพรวงสาธารณสุข.<br>โทรศัพท์ 02-590-1378 email : thcc.health@gmail.com | 3)คลิกเข้าสู่ระบบ                 |
|                                                          |                                                                                                    |                                   |
|                                                          |                                                                                                    |                                   |

#### <u>ภาพแสดง</u> การเข้าสู่ระบบบันทึกข้อมูลของ รพ.สต.

#### 1.3.การลงทะเบียนผู้บันทึกข้อมูลของ รพ.สต.

เมื่อเข้าสู่ระบบครั้งแรก จะต้องบันทึกข้อมูล ชื่อผู้บันทึกข้อมูล เบอร์โทรศัพท์ และอีเมล์ โดยสามารถแก้ไข รหัสผ่านได้ในขั้นตอนนี้

| 🕜 ระบบข้อมูลทรัพยากรสุขภาพ 🕬 | < 😵 ข้อมูลทรัพยากรสุขภาพ หน่า: | <ul> <li>บัน</li> <li>บันสุดกรัพยากรสุขภาพ หน่วย</li> </ul> | sattler.                     | 8 - 8 %             |
|------------------------------|--------------------------------|-------------------------------------------------------------|------------------------------|---------------------|
| ← → C 🗋 gishealth.n          | noph.go.th/pcu/admin/pr        | ofile.php?=01008                                            |                              | 9 🕁 😑               |
| 🗏 🛞 ข้อมูลทรัพย              | ากรสุขภาพ หน่วยบริเ            | การปฐมภูมิ                                                  |                              | รพ.สด.ดำบลบางกรวย 👻 |
| 🜆 รายงานสรุป                 | ผู้บันทึกข้อมูล                |                                                             |                              |                     |
| 🗒 ข้อมูลรายแห่ง              | หน่วยบริการ                    | รพ.สด.ต่าบลบางกรวย                                          |                              |                     |
|                              | รหัส                           | 000100800                                                   |                              |                     |
|                              | ที่ตั้ง                        | จ.นนทบุรี อ.บางกรวย ต.บางกรวย หมู่ 5                        |                              |                     |
|                              | ชื่อ-สกุล                      | นาย                                                         | 1)บันทึกชื่อ เบอร์โทร อีเมล์ |                     |
|                              | โทรศัพท์                       | 081000000                                                   |                              |                     |
|                              | อีเมล์                         | pp@hotmail.com                                              | 8.14                         | _                   |
|                              | รหัสผ่าน                       | 01008                                                       | 2)แก้ไขรหัสผ่าน              |                     |
|                              |                                | Cuastosnak n                                                |                              |                     |
|                              |                                | บาทการมุล อกเลก                                             | 3)คลิก บันทึกข้อมูล          |                     |
|                              |                                |                                                             |                              |                     |
|                              |                                | © 2560 กองยุทธศาสตร์และแผนงาน สำนักงานปลัดกร                | ะทรวงสาธารณสุข.              | 0                   |
|                              |                                |                                                             |                              |                     |
|                              |                                |                                                             |                              |                     |
|                              |                                |                                                             |                              |                     |

### <u>ภาพแสดง</u> การบันทึกข้อมูลของผู้บันทึกข้อมูลของ รพ.สต.

#### willer-10 10 8 C 🗋 gishealth.moph.go.th/pcu/admin/profile.php 9 🏠 😑 รพ.สด.ทดสอบหน่วยบริการปฐมภูมิ 👻 🔳 💽 ข้อมูลทรัพยากรสุขภาพ หน่วยบริการปฐมภูมิ 뒖 รายงานสรุป ผู้บันทึกข้อมูล 🗒 ข้อมูลรายแห่ง บันทึกข้อมูลสำเร็จ คลิก เมื่อบันทึกสำเร็จ ◄ าร์และแผนงาน สำนักงาน ในการบันทึกข้อมูลในขั้นตอนอื่นๆ จะมีการแจ้งผลการบันทึกสำเร็จ ให้คลิก ตกลง เพื่อทำงานต่อไป

#### <u>ภาพแสดง</u> การแจ้งผลการบันทึกข้อมูล

#### 2. การบันทึกข้อมูลของ รพ.สต.

เมื่อ Login เข้าสู่ระบบ และบันทึกข้อมูลของผู้บันทึกข้อมูลของ รพ.สต.แล้ว จะเข้าสู่หน้าหลักของการ บันทึกข้อมูล โดยจะมีตัวเลือกในการบันทึกข้อมูลด้านซ้ายมือ ดังนี้

- ข้อมูลทั่วไป
- ข้อมูลพื้นฐาน
- ข้อมูลบุคลากร
- เครื่องมือแพทย์
- บริการในสถานบริการ
- บริการนอกสถานบริการ
- งบประมาณ
- ประเมินรพ.สต.ติดดาว

โดยการบันทึกข้อมูลแต่ละรายการ มีดังนี้

### 2.1.การบันทึกข้อมูลทั่วไป

| 🖉 ระบบข้อมูลทรัพมากรสุขภาพ 🗙 🕻<br>🗲 🔿 😋 🗋 gishealth.mop | 🕲 ข้อมูลทรัพยากรสุขภาพ หน่วย 🚿<br>h.go.th/pcu/admin/index | .php?code=99999                                                  |                                       |
|---------------------------------------------------------|-----------------------------------------------------------|------------------------------------------------------------------|---------------------------------------|
| 🗏 🛞 ข้อมูลทรัพยากร                                      | รสุขภาพ หน่วยบริกา                                        | รปฐมภูมิ                                                         | รพ.สด.ทดสอบหน่วยบริการปฐมภูมิ ÷       |
| 📶 รายงานสรุป                                            | ข้อมูลทั่วไป                                              |                                                                  |                                       |
| 🗒 ซ้อมูลรายแห่ง                                         | ภาพหลัก                                                   |                                                                  | แสดงโรงพยาบาลแม่ข่าย                  |
| คลิกข้อมูลทั่วไป                                        | หน่วยบริการ                                               | รพ.สต.ทดสอบหน่วยบริการปฐมภูมิ                                    | (แก้ไขไม่ได้)                         |
| 🔁 ข้อมูลหน่วยบริการ                                     | รหัส<br>ที่ตั้ง                                           | 009999900<br>จ.บนทบรีลเมือง ต.ตลาดขวัย หม่ 5                     |                                       |
| Ħ ข้อมูลทั่วไป                                          | โรงพยาบาลแม่ข่าย                                          | <b>โ</b> รงพยาบาลพระนั่งเกล้า                                    |                                       |
| 🖶 ข้อมูลพื้นฐาน                                         | ที่อย่                                                    | โรงพยาบาลพระนั่งเกล้า<br>กระทรวงสาธารณสุข อ.เมือง จ.งบทบรี 11000 |                                       |
| 🏝 ข้อมูลบุคลากร                                         | รหัสไปรษณีย์                                              | 11130                                                            | แก้ไขที่อยู่ รหัสไปรษณีย์             |
| 🖾 เครื่องมือแพทย์                                       | โทรศัพท์                                                  | 025892490                                                        | <u> </u>                              |
| 💱 บริการในสถานบริการ                                    | โทรสาร                                                    | 025892493                                                        | แก้ไขเบอร์โทร และโทรสาร               |
| 🕄 บริการนอกสถานบริการ                                   | ID LINE                                                   | •                                                                |                                       |
| 🕑 งบประมาณ                                              | URL                                                       | ← →                                                              | บันทึก ID LINE และ URL                |
| ร่่⊒ ประเม็นรพ.สด.ติดดาว                                | ภาพหลัก                                                   | Choose File No file chosen                                       | · · · · · · · · · · · · · · · · · · · |

### <u>ภาพแสดง</u> การบันทึกข้อมูลทั่วไป

## <u>ภาพแสดง</u> การบันทึกข้อมูลทั่วไป (การเลือกภาพ รพ.สต.)

|                                | 🔮 ข้อมูลทรัพยากรสุขภาพ หน่วย X<br>h co th/ncu/admin/index | php?code=99999                             |                                                                                                    |
|--------------------------------|-----------------------------------------------------------|--------------------------------------------|----------------------------------------------------------------------------------------------------|
| 🗏 🛞 ข้อมูลทรัพยากร             | รสุขภาพ หน่วยบริการ                                       | รปฐมภูมิ                                   | C Open                                                                                                    |
| สายงานสถุป                     | หน่วยบริการ<br>รหัส                                       | รพ.สต.ทดสอบหน่วยบริการปฐมภูมิ<br>009999900 | ↓     ←     ↓     ↓     ↓     ↓     ↓     ↓     ↓     ↓     ↓     ↓     ↓     ↓     ↓     ↓     ↓     ↓     ↓     ↓     ↓     ↓     ↓     ↓     ↓     ↓     ↓     ↓     ↓     ↓     ↓     ↓     ↓     ↓     ↓     ↓     ↓     ↓     ↓     ↓     ↓     ↓     ↓     ↓     ↓     ↓     ↓     ↓     ↓     ↓     ↓     ↓     ↓     ↓     ↓     ↓     ↓     ↓     ↓     ↓     ↓     ↓     ↓     ↓     ↓     ↓     ↓     ↓     ↓     ↓     ↓     ↓     ↓     ↓     ↓     ↓     ↓     ↓     ↓     ↓     ↓     ↓     ↓     ↓     ↓     ↓     ↓     ↓     ↓     ↓     ↓     ↓     ↓     ↓     ↓     ↓     ↓     ↓     ↓     ↓     ↓     ↓     ↓     ↓     ↓     ↓     ↓     ↓     ↓     ↓     ↓     ↓     ↓     ↓     ↓     ↓     ↓     ↓     ↓     ↓     ↓     ↓     ↓     ↓     ↓     ↓     ↓     ↓     ↓     ↓     ↓     ↓     ↓     ↓     ↓     ↓ </th                                                                                                    |
| 🗒 ข้อมูลรายแห่ง                | ที่ตั้ง<br>โรงพยาบาลแม่ข่าย                               | 2)เลือก File ภาพ                           | Pavonte i initia de centre i regi i initia de la centre i regi i initia de la centre i regi i initia de la centre i regi i initia de la centre i regi i initia de la centre i initia de la centre i in |
| ข้อมูลหน่วยบริการ              | ที่อยู่                                                   | กระทรวงสาธารณสุข อ.เมือง จ.นนทบุรี 11000   | Polders hoppital-05 Jizze 57/2 K8 Applial-06 JPEG Image 58 K8 56 3 K8                                                                                                    |
| 📙 ข้อมูลทั่วไป                 | รหัสไปรษณีย์                                              | 11130                                      | hospite-07<br>PEGImage<br>PEGImage<br>27 KB                                                                                                    |
| 🛨 ข้อมูลพื้นฐาน                | โทรศัพท์                                                  | 025892490                                  | profile-02<br>JPEGI mage<br>33 K K B                                                                                                    |
| & ข้อมูลบุคลา<br>🛱 เครื่องม้อน | <sup>โพรสวร</sup><br>Choose file                          | 025892493                                  | profile-04<br>JPEG Image<br>29.5 KB                                                                                                    |
| ป บริการในสถานบริการ           | URL                                                       |                                            | 📕 3)คลิก Open                                                                                                    |
| 💭 บริการนอกสถานบริการ          | ภาพหลัก                                                   | Choose File No file chosen                 | Fie name: hoostal.01                                                                                                    |
| 🕘 งบประมาณ                     |                                                           | มาเรา                                      |                                                                                                    |
| รู่่่                          | ภาพประกอบ                                                 |                                            |                                                                                                    |

| (ອ) ຮະບບນ້ອມຄາເຈັພມາກຣາຢາມການ × (← → C ] gishealth.moph                                                                                                    | ) ข้อมูลทรัพยากรสุขภาพ หน่าย X                                |                                                                                                    |
|----------------------------------------------------------------------------------------------------|---------------------------------------------------------------|----------------------------------------------------------------------------------------------------|
| <ul> <li>              ฐายงานสน      </li> </ul>                                                                                                    | สุขภาพ หน่วยบริการปฐมภูมิ                                     | 2)เลือก File ภาพ                                                                                                    |
| 🛱 ข้อมูลรายแห่ง                                                                                                    | ภาพประกอบ<br>ภาพหน่วยบริการ <b>Choose File</b> No file chosen | Cryanize → Bis Views → pcu-demo + 4 y Search P<br>Cryanize → Bis Views → New Folder<br>Pavorite Name Date taken Tags Size Rating<br>Date taken Tags Size Rating                                                                                                    |
| <ol> <li>ชามะแนนของ</li> <li>ชามะแนนของ</li></ol> | ศามรรยายภาพ<br>se file                                        | Image     JPEG Image     JPEG Image       Image     JPEG Image     JPEG Image       Image     JPEG Image       Ima |
| ∎มี ขอมูลหมุราน<br>ซึ่ง ข้อมูลมุคลากร<br>เ[ื]1 เครื่องมือแพทย์                                                                                                    | CS-1152 US 75757575757575757575757575757575757575             | hospital-07     profile-01       JPEG Image     JPEG Image       62.7 KB     JPEG Image       JPEG Image     JPEG Image       JSKB     JPEG Image       JSKB     JPEG Image       JSKB     JPEG Image       JSKB     JPEG Image       JSKB     JPEG Image       JSKB     JPEG Image       JSKB     JPEG Image       JSKB     JPEG Image       JSKB     JPEG Image                                                                                                    |
| <ul> <li>ปริการในสถานบริการ</li> <li>ปริการนอกสถานบริการ</li> <li>เปริการนอกสถานบริการ</li> </ul>                                                                                                    | THE PUBLIC HER                                                | 3)คลิก Open                                                                                                    |
| g่≡ ประเม็นรพ.สต.ดิตตาว                                                                                                    |                                                               | File game: hospital-02                                                                                                    |

# <u>ภาพแสดง</u> การบันทึกข้อมูลทั่วไป (การเพิ่มภาพประเกอบ)

## <u>ภาพแสดง</u> การบันทึกข้อมูลทั่วไป (การบันทึกคำบรรยายภาพ)

| 😧 ຈະນນນັ້ນມູລາກຈັທມາກຣອຸປະກາທ 🛛 🗙                        | 🕑 ข้อมูลทรัพมากรฐมภาพ หน่วย X              |                                 |
|----------------------------------------------------------|--------------------------------------------|---------------------------------|
| 🗏 🛞 ข้อมูลทรัพยาศ                                        | รสุขภาพ หน่วยบริการปฐมภูมิ                 | รพ.สต.ทดสอบหน่วยบริการปฐมภูมิ × |
| 📶 รายงานสรุป                                             |                                            |                                 |
| 🛱 ข้อมูลรายแห่ง                                          | ภาพประกอบ                                  | 4)พิมพ์คำบรรยายภาพ (option)     |
|                                                          | ภาพหน่วยบริการ Choose File hospital-02.jpg |                                 |
| 3 ข้อมูลหน่วยบริการ                                      | บันทึกข้อมูล แกเล็ก                        |                                 |
| \rm ข้อมูลทั่วไป                                         |                                            | 5)คลิก บันทึกข้อมูล             |
| <ul> <li>ข้อมูลพื้นฐาน</li> <li>ข้อมูลพื้นฐาน</li> </ul> | 2418 3 18 a 7575 DE                        |                                 |
| 🕄 เครื่องมือแพทย์                                        | E a good the                               |                                 |
| 🕑 บริการในสถานบริการ                                     |                                            |                                 |
| 🛃 บริการนอกสถานบริการ                                    | Tan a star                                 |                                 |
| 🗐 งบประมาณ                                               | OF PUBLIC                                  |                                 |
| ј⊒ ประเมินวพ.สต.ติดดาว                                   |                                            |                                 |

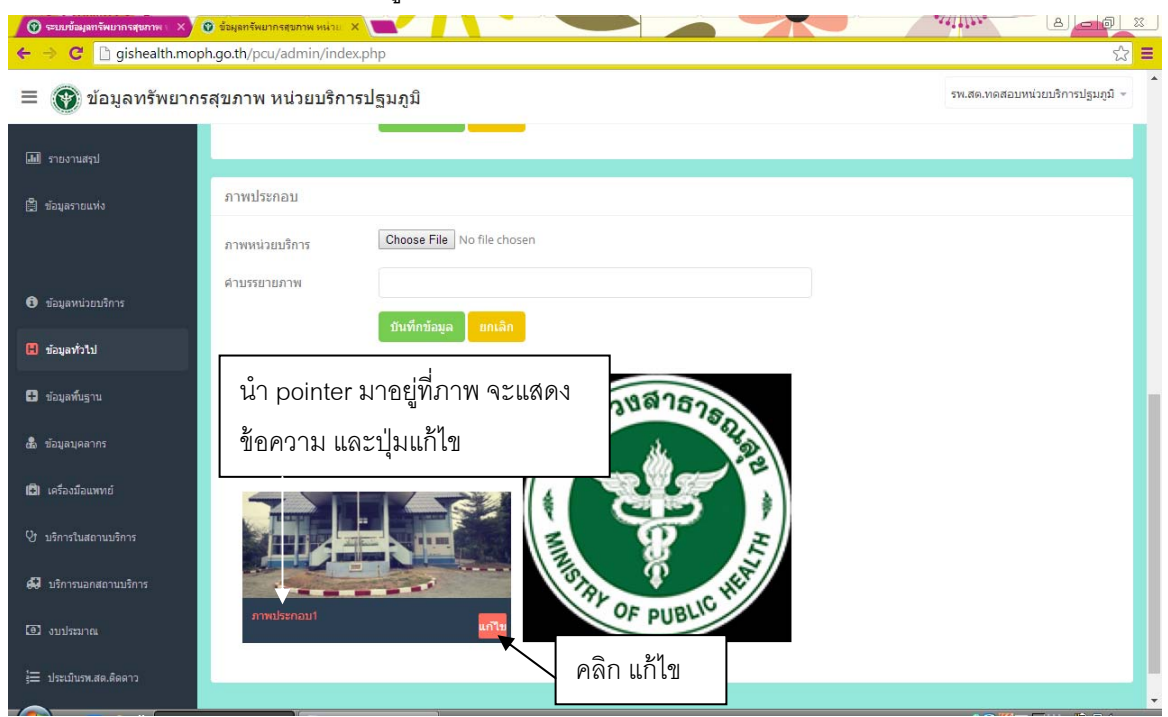

## <u>ภาพแสดง</u> การบันทึกข้อมูลทั่วไป (การเลือกภาพ เพื่อแก้ไขคำบรรยาย หรือ ลบภาพ)

## <u>ภาพแสดง</u> การบันทึกข้อมูลทั่วไป (การแก้ไขคำบรรยายภาพ และลบภาพ)

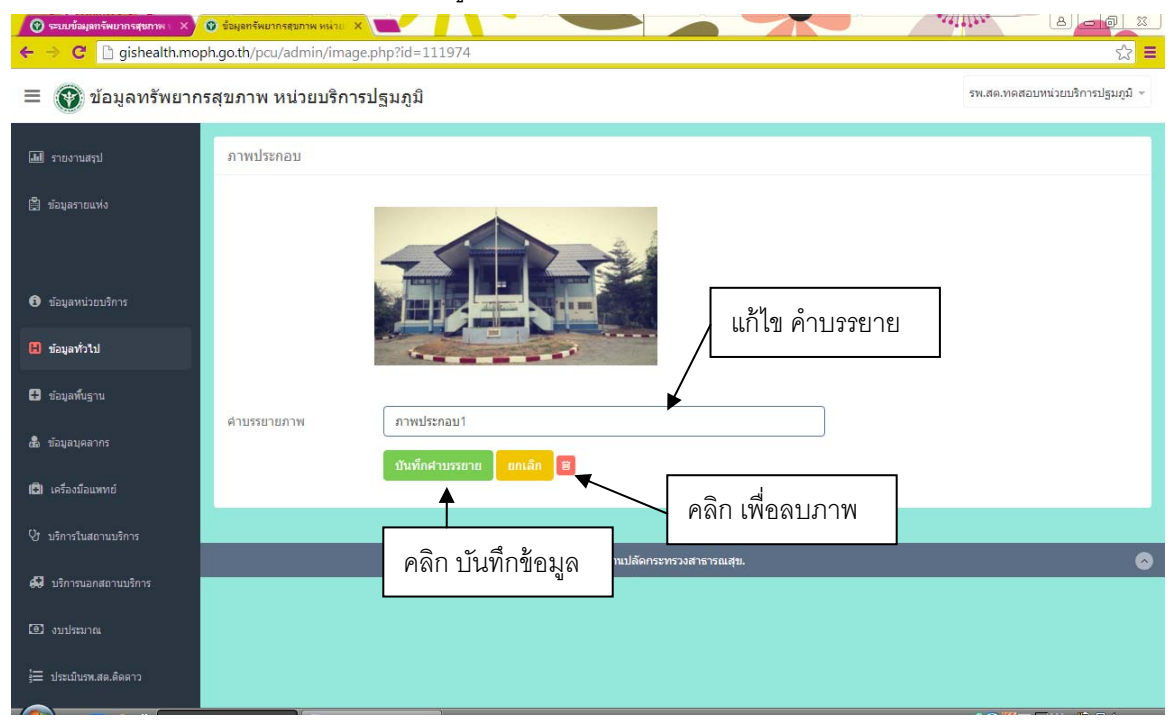

## <u>ภาพแสดง</u> การบันทึกข้อมูลทั่วไป (การลบภาพ)

| 🕜 ระบบข้อมูลกรัพมากรสุขภาพ 🛛 X<br><-> C 🗋 gishealth.mop | 😧 ข้อมูลทรัพยากรสุขภาพ หน่วย<br>bh.go.th/pcu/admin/ima | x age.php?del=1&id=111974                                 | 11 10 10 10 10 10 10 10 10 10 10 10 10 1 |
|---------------------------------------------------------|--------------------------------------------------------|-----------------------------------------------------------|------------------------------------------|
| 🔳 💽 ข้อมูลทรัพยาก                                       | รสุขภาพ หน่วยบริก                                      | ารปฐมภูมิ                                                 | รพ.สด.ทดสอบหน่วยบริการปฐมภูมิ =          |
| 📶 รายงานสรุป                                            | ภาพประกอบ                                              |                                                           |                                          |
| 🗒 ข้อมูลรายแห่ง                                         |                                                        |                                                           |                                          |
| ข้อมูลหน่วยบริการ                                       |                                                        |                                                           |                                          |
| 🖪 ข้อมูลทั่วไป                                          |                                                        |                                                           |                                          |
| 🗄 ข้อมูลพื้นฐาน                                         | ด้านรรยายภาพ                                           | กาพประกอบ1                                                |                                          |
| ซึ่ง ข้อมูลบุคลากร                                      | H I D H I D H I D H I H                                | ชื่นชีนการลบภาพ ยกเล็ก                                    |                                          |
| (🛱) เครื่องมือแพทย์                                     |                                                        | 1                                                         |                                          |
| O บริการในสถานบริการ                                    |                                                        | © 7560 กองบทรศาสตร์และแผนงาน สำนักงานปลัดกระทรวงสาธารณสน. |                                          |
| 💭 บริการนอกสถานบริการ                                   |                                                        |                                                           |                                          |
| 🕑 งบประมาณ                                              |                                                        | คลิก ยืนยันการลบภาพ                                       |                                          |
| ร่่่                                                    | Ve                                                     |                                                           |                                          |

## 2.2.การบันทึกข้อมูลพื้นฐาน

|                                                                                     | <u>า.เพทฆตฮ</u> แบวบหม                                               | แแต่สมุลพห | เฐาน (ฃฃมูล) | างรถ.แบงแตรที่ทุกห)               |
|-------------------------------------------------------------------------------------|----------------------------------------------------------------------|------------|--------------|-----------------------------------|
| 🕜 ระบบข้อมูลกรัพบากรสุขภาพ 🗙 🚳                                                      | . ข้อมูลทรัพยากรสุขภาพ หน่วย ×                                       | 1008       |              |                                   |
| 🗏 💽 ข้อมูลทรัพยากระ                                                                 | สุขภาพ หน่วยบริการปฐมภูมิ                                            |            |              | รพ.สด.ด้าบลบางกรวย 👻              |
| โปป รายงานสรุป                                                                      | 1.ข้อมูลพื้นฐาน                                                      |            |              |                                   |
| 🗒 ข้อมูลรายแห่ง                                                                     | 1.1 จำนวนประชากรที่รับผิดชอบ                                         | 15438      | คน 🚽         |                                   |
| คลิกข้อมูลพื้นฐาน                                                                   | .2 จำนวนประชากรสิทธิหลักประกัน<br>ขภาพถ้วนหน้า                       | 9087       | คน ┥         | ากระกระลวของเรื่องของต่องกับ      |
| ข้อมูลหน่วยบริการ                                                                   | 1.3 จำนวนประชากรสิทธิประกันสังคม                                     | 4501       | คน           | และบารบาบเวลทบทสาเบระเน           |
| 🖬 ข้อมูลทั่วไป 🗸                                                                    | 1.4 จำนวนประชากรสิทธิข้าราชการ                                       | 2877       | คน           | สุบมา พราวเกม 1 - 2004 1 11       |
| 🖶 ข้อมูลพื้นฐาน                                                                     | 1.5 จำนวน อสม.                                                       | 270        | คน           | 43 66/01 669/01 13 13 61 61 62 69 |
| 💩 ข้อมูลบุคลากร                                                                     | <ol> <li>1.6 จำนวนหลังคาเรือน</li> <li>1.7 ร่วมวนหมู่ห้วม</li> </ol> | 5042       | หลังคาเรือน  | พิเพ์ ข้อบอพิบุสาบ                |
| <ul> <li>เครื่องมือแพทย์</li> <li>เกิด เกิด เกิด เกิด เกิด เกิด เกิด เกิด</li></ul> | 1.8 สำนวนโรงเรียน                                                    | 5          | โรงเรียน     | นยน กฤยื่อนหมื่าห                 |
| <ul> <li>ชาวรเนสถานบรการ</li> <li>มวิการนอกสถานบริการ</li> </ul>                    | 1.9 สำนวนนักเรียน                                                    | 1497       | คน           |                                   |
| (1) งบประมาณ                                                                        | 1.10 สานวนศูนย์เด็กเล็ก                                              | 4          | ศูนย์        | ข้อมูลประชากรผู้สูงอายุ จะดิงมา   |
| รู้⊒ ประเมินรพ.สต.ติดดาว                                                            | 1.11 สำนวนประชากรอายุมากกว่า 60 ปี<br>ขึ้นไป (ดัด 31 ธันวาคม 2559)   | 3809       | คน 🖣         | จาก 43 แฟ้ม แต่สามารถแก้ไขได้     |
|                                                                                     |                                                                      |            | -            |                                   |

## <u>ภาพแสดง</u> การบันทึกข้อมูลพื้นฐาน (ข้อมูลประชากรและชุมชน)

| 🕜 ระบบบัลมุลทรัพมากรสุขภาพ 🗙 (<br>🗲 🔿 C 🕒 gishealth.mop            | 🕲 ข้อมูลทรัพมากรสุขภาพ หม่วย 🗙 💽 🚺                                                        | 1008         |    |                                                                 |
|--------------------------------------------------------------------|-------------------------------------------------------------------------------------------|--------------|----|-----------------------------------------------------------------|
| 🗏 🛞 ข้อมูลทรัพยากร                                                 | รสุขภาพ หน่วยบริการปฐมภูมิ                                                                |              |    | ข้อมลประชากรเด็ก 0-5 ปี จะดึงมา                                 |
| 🌆 รายงานสรุป                                                       | 1.12 จำนวนประชากรอายุ 0 ถึง 5 ปี (ตัด<br>31 ฮันวาคม 2559)                                 | 401          | คน | จาก 43 แฟ้ม แต่สามารถแก้ไขได้                                   |
| 🗒 ซ้อมูลรายแห่ง                                                    |                                                                                           | บันทึกข้อมูล |    |                                                                 |
| <ol> <li>ข้อมูลหน่วยบริการ</li> </ol>                              | 2. ข้อมูลผู้พิการ                                                                         |              |    | 🗕 คลิก บันทึกข้อมูล                                             |
| 🕄 ข้อมูลทั่วไป                                                     | 2.1 สานวนผู้พิการทางการเห็น                                                               | 0            | คน |                                                                 |
| 🖶 ข้อมูลพื้นฐาน                                                    | 2.2 สำนวนผู้พิการทางการใต้ยินหรือการ<br>สื่อความหมาย                                      | 1            | คน |                                                                 |
| ส์ลิ ข้อมูลบุคลากร                                                 | 2.3 สำนวนผู้พิการการเคลื่อนไหวหรือ<br>ทางร่างกาย                                          | 49           | คน | ข้อยอยู่พิจอออสจีตยอออจ 40 เห็น                                 |
| 🗈 เครื่องมือแพทย์                                                  | 2.4 สานวนผู้พิการทางจิตใจหรือ<br>พฤติกรรมหรือออทิสติก                                     | 6            | คน | ขยมูลผูพการ จะตงมาจาก 43 แพม<br>(Disability) และไปตอบออนอัไดได้ |
| <ul> <li>ปริการในสถานบรการ</li> <li>ปริการนอกสถานบริการ</li> </ul> | 2.5 จำนวนผู้พิการทางสติปัญญา                                                              | 1            | คน | (Disability) และ เมส เม เมเต่ เป็นท                             |
| 🕘 งบประมาณ                                                         | <ol> <li>2.6 สานวนผู้พิการทางการเรียนรู้</li> <li>2.7 สานวนผู้พิการทางออทิสติก</li> </ol> | 0            | คน |                                                                 |
| ј⊒ ประเม็นรพ.สด.ดิดดาว                                             |                                                                                           |              |    |                                                                 |
|                                                                    | -                                                                                         |              |    |                                                                 |

## <u>ภาพแสดง</u> การบันทึกข้อมูลพื้นฐาน (การดึงข้อมูลผู้พิการจาก 43 แฟ้ม)

## <u>ภาพแสดง</u> การบันทึกข้อมูลพื้นฐาน (การดึงข้อมูลจำนวนผู้ป่วยจาก GIS)

| ← → C 🗋 gishealth.mo    | oh.go.th/pcu/admin/index2.php?code=                                 | 01008                |                          | ☆ <mark>=</mark>            |  |
|-------------------------|---------------------------------------------------------------------|----------------------|--------------------------|-----------------------------|--|
| 🗏 🕐 ข้อมูลทรัพยาก       | รสุขภาพ หน่วยบริการปฐมภูมิ                                          |                      |                          | รพ.สต.ด้าบสบางกรวย ~        |  |
| 📶 รายงานสรุป            | 2.4 จำนวนผู้พิการทางจิตใจหรือ<br>พฤติกรรมหรือออทิสติก               | 6                    | คน                       |                             |  |
| 🗒 ข้อมูลรายแห่ง         | 2.5 จำนวนผู้พิการทางสติบัญญา                                        | 1                    | คน                       |                             |  |
|                         | 2.6 จำนวนผู้พิการทางการเรียนรู้                                     | 0                    | คน                       |                             |  |
| ข้อมูลหน่วยบริการ       | 2.7 สานวนผู้พิการทางออทิสติก                                        | 0                    | คน                       |                             |  |
| 🕻 ข้อมูลทั่วไป          | 3. ข้อมูลการให้บริการ ปึงบประมาณ 2                                  | 560                  |                          |                             |  |
| 🖶 ข้อมูลพื้นฐาน         | 3.1 สานวนผ้ป่วยบอกใหม่ ใน                                           | 7.632                | คน                       | y o yo a a                  |  |
| 💩 ข้อมูลบุคลากร         | ปีงบประมาณ                                                          |                      |                          | ขอมูลจานวนผูรบบรการ จะดงมา  |  |
| 🕒 เครื่องมือแพทย์       | 3.2 จำนวนผู้ป่วยนอกทั้งหมดที่มารับ<br>บริการ ในปีงบประมาณ           | 20,437               | ครั้ง                    | จาก GIS health และไม่สามารถ |  |
| 🕑 บริการในสถานบริการ    | 3.3 สานวนผู้รับบริการอื่น ๆ ที่มารับ<br>บริการครั้งแรก ในปีงบประมาณ | 15,557               | คน                       | แก้ไขได้                    |  |
| 💭 บริการนอกสถานบริการ   | 3.4 สานวนผู้รับบริการอื่น ๆ ที่มารับ<br>บริการทั้งหมด ในปังบประมาณ  | 21,558               | ครั้ง                    |                             |  |
| 📵 ຈນປສະນາດເ             |                                                                     |                      |                          |                             |  |
| ј่⊒ ประเมินรพ.สด.ดิดดาว | © 2560                                                              | กองยุทธศาสตร์และแผนง | งาน สำนักงานปลัดกระทรวงส | สาธารณสุข.                  |  |

## 2.3.การบันทึกข้อมูลบุคลากร

การบันทึกข้อมูลผู้อำนวยการ รพ.สต.

| <u>ภาพแสดง</u> การบันทึกข้อมูลผู้อำนวยการ รพ.สต.            |                                                              |                     |                                 |  |
|-------------------------------------------------------------|--------------------------------------------------------------|---------------------|---------------------------------|--|
| 🖉 ระบบข้อมูลทรัพมากรศุมภาพ 🗙 🕻<br>🗲 🔿 C 🗋 gishealth.mop     | 🔮 ข้อมูลทรัพยากรสุขภาพ หน่วย 🗙<br>h.go.th/pcu/admin/index3.p | ohp?code=99999      |                                 |  |
| 🗏 💽 ข้อมูลทรัพยากร                                          | รสุขภาพ หน่วยบริการป                                         | ฐมภูมิ              | รพ.สด.ทดสอบหน่วยบริการปฐมภูมิ ÷ |  |
| 📶 รายงานสรุป                                                | ผู้อ่านวยการโรงพยาบาลส                                       | ึ่งเสริมสุขภาพต่าบล |                                 |  |
| 🛱 ข้อมูลรายแห่ง                                             | ตำแหน่ง                                                      | ชื่อ-นามสกุล        | אונענג                          |  |
| คลิกข้อมูลบุคลาก                                            | 5                                                            | นายการุณ ยุทธนาวา   |                                 |  |
| <ul> <li>ข้อมูลหน่วยบริการ</li> <li>ข้อมูลทั่วไป</li> </ul> |                                                              |                     |                                 |  |
| 🖸 ข้อมูลพื้นฐาน                                             | แก้ไขข้อมูล                                                  | คลิก แก้ไขข้อมูล    | ข้อมูลชื่อผู้อำนวยการ และภาพ    |  |
| 🍰 ข้อมูลบุคลากร                                             | บุคลากรประจำ                                                 |                     | ผู้อำนวยการ จะดึงมาจาก GIS      |  |
| 🖪 เครื่องมือแพทย์                                           |                                                              |                     | health แต่สามารถแก้ไขได้        |  |
| 🔮 บริการในสถานบริการ                                        | เพิ่มข้อมูล                                                  |                     |                                 |  |
| 🕄 บริการนอกสถานบริการ                                       | บุคลากรหมุนเวียน 🔎                                           |                     |                                 |  |
| 💿 งบประมาณ                                                  |                                                              |                     |                                 |  |
| }่⊒ ประเม็นรพ.สด.ติดดาว                                     | เพมตาแหน่ง                                                   |                     |                                 |  |

### <u>ภาพแสดง</u> การบันทึกข้อมูลผู้อำนวยการ รพ.สต. (การเลือกตำแหน่ง)

| 🖉 🕲 ระบบข้อมูลทรัพมากรสุขภาพ 🖂 🗙 | 🕲 ข้อมูลทรัพยากรสุขภาพ หน่วย 🗙 💽                 |                                                        |                                 |
|----------------------------------|--------------------------------------------------|--------------------------------------------------------|---------------------------------|
| ← → C 🗋 gishealth.mo             | ph.go.th/pcu/admin/iperson.php?pid=1&tid=2&code= | 9999&id=                                               | ☆ 〓                             |
| 🗏 💽 ข้อมูลทรัพยาก                | รสุขภาพ หน่วยบริการปฐมภูมิ                       |                                                        | รพ.สด.ทดสอบหน่วยบริการปฐมภูมิ ÷ |
| 📶 รายงานสรุป                     | ผู้อำนวยการโรงพยาบาลส่งเสริมสุขภาพดำบล           |                                                        |                                 |
| 🛱 ข้อมูลรายแห่ง                  | ภาพประสาศัว                                      | 2                                                      |                                 |
|                                  | ดำแหน่ง                                          | เลือกตำแหน่ง                                           | •                               |
| 🕄 ข้อมูลหน่วยบริการ              | ประเภท เลอก ตาแหนง 🕩                             | เลือกตำแหน่ง<br>แพทย์                                  | î                               |
| العقيبية                         |                                                  | ทันตแพทย์<br>เจ้าพบักงานทันตสาธารณสข                   |                                 |
| (อ) บอมูลงาวเบ                   | ช้อ-นามสกุล                                      | រោឌ័មកទ                                                |                                 |
| 🗄 ข้อมูลพื้นฐาน                  | รูปภาพ                                           | เจาพนกงานเภสชกรรม<br>พยาบาลวิชาชีพ                     |                                 |
|                                  |                                                  | พยาบาลเทคนิค<br>นักวิชาการสาธารณสข                     |                                 |
| 😡 มอมิตวัดดากว                   |                                                  | นักกายภาพบำบัด<br>เว้าพยัดลามเวชเครรมฝื้นหม            |                                 |
| 🗈 เครื่องมือแพทย์                |                                                  | เจ เพนาง เนเวยกรรมพนพู<br>นักวิทยาศาสตร์การแพทย์       |                                 |
| D                                | © 2560 กองการศาสตร์และเ                          | เจ้าพนักงานวิทยาศาสตร์การแพทย์<br>เจ้าพนักงานสาธารณสุข |                                 |
| 🕑 บรการในสถานบรการ               |                                                  | แพทย์แผนไทย<br>ผู้ปฏิทัติงานด้านการแพทย์แผนไทย         |                                 |
| 🖨 บริการนอกสถานบริการ            |                                                  | ร                                                      |                                 |
|                                  |                                                  | นกจดการงานทวเบ<br>เจ้าหน้าที่บันทึกข้อมูล              |                                 |
| 😬 งบประมาณ                       |                                                  | <u>ลูกจ้างปฏิบัติงานทั่วไป</u>                         | -                               |
| ร่่่่ ี่ ประเมินรพ.สด.ติดดาว     |                                                  |                                                        |                                 |
|                                  |                                                  |                                                        |                                 |

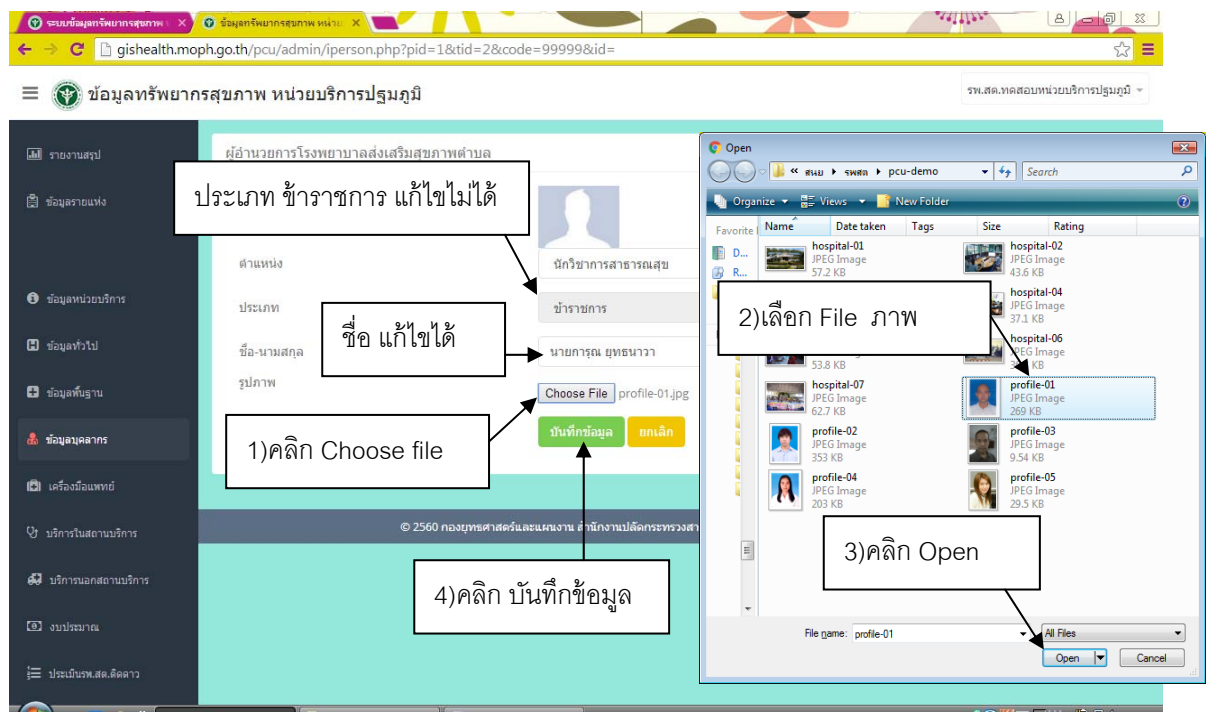

#### <u>ภาพแสดง</u> การบันทึกข้อมูลผู้อำนวยการ รพ.สต. (การเลือกภาพ)

#### การบันทึกข้อมูลบุคลากรประจำ

|                                  | 011110001                        |                   |        |                                |
|----------------------------------|----------------------------------|-------------------|--------|--------------------------------|
| 🖉 🕜 ระบบข้อมูลทรัพบากรสุขภาพ 🛙 🗙 | 🕽 ข้อมูลทรัพยากรสุขภาพ หน่วย 🗙 💽 |                   |        |                                |
| ← → C 🗋 gishealth.mopl           | n.go.th/pcu/admin/index3.php     |                   |        | ☆ 〓                            |
| 🗏 💽 ข้อมูลทรัพยากร               | สุขภาพ หน่วยบริการปฐมภูมิ        |                   | 5      | พ.สด.ทดสอบหน่วยบริการปฐมภูมิ 👻 |
| 📶 รายงานสรุป                     | ผู้อ่านวยการโรงพยาบาลส่งเสริมสุ  | ขภาพดำบล          |        |                                |
| 🖹 ข้อมูลรายแห่ง                  | ดำแหน่ง                          | ชื่อ-นามสกุล      | รูปภาพ |                                |
| f) ข้อมูลหน่วยบริการ             | นักวิชาการสาธารณสุข              | นายการุณ ยุทธนาวา |        |                                |
| <ul> <li>ข้อมูลทั่วใป</li> </ul> |                                  |                   |        |                                |
| 🛨 ข้อมูลพื้นฐาน                  |                                  |                   |        |                                |
| 🍰 ข้อมูลบุคลากร                  | แก้ไขข้อมูล                      |                   |        |                                |
| 🕄 เครื่องมือแพทย์                |                                  |                   |        |                                |
| Y บริการในสถานบริการ             | บุคลากรบระจา                     | คลิก เพิ่มข้อมูล  |        |                                |
| 🖨 บริการนอกสถานบริการ            | เพิ่มข้อมูล                      |                   |        |                                |
| 🕘 งบประมาณ                       | บุคลากรหมุนเวียน 🔎               |                   |        |                                |
| }่⊒ ประเม็นรพ.สด.ดิดดาว          |                                  |                   |        |                                |

#### <u>ภาพแสดง</u> การบันทึกข้อมูลบุคลากรประจำ

### <u>ภาพแสดง</u> การบันทึกข้อมูลบุคลากรประจำ (การเลือกตำแหน่ง)

| 🖉 ระบบข้อมูลกรัพมากรสุขภาพ 🛛 X)<br>🔶 $\Rightarrow$ C 🗋 gishealth.mop                                                                                       | อังนุลกรัพบวกรสุมภาพ หม่วย         X           ph.go.th/pcu/admin/iperson.php?pid=2&tid=1&code=1 | 999999 🔂 🖬                                                                                                    |
|----------------------------------------------------------------------------------------------------|--------------------------------------------------------------------------------------------------|----------------------------------------------------------------------------------------------------|
| 🗏 💽 ข้อมูลทรัพยาก                                                                                                    | รสุขภาพ หน่วยบริการปฐมภูมิ                                                                       | รพ.สด.ทดสอบหน่วยบริการปฐมภูมิ 👻                                                                                                    |
| 📶 รายงานสรุป                                                                                                    | บุคลากรประจำ                                                                                     |                                                                                                    |
| <ul> <li>ช่อมูตรายแห่ง</li> <li>ช่อมูตรท่วยบริการ</li> <li>ช่อมูตรทั่วไป</li> <li>ช่อมูตรทั่วไป</li> <li>ช่อมูตรทั่งฐาน</li> <li>ชื่อมูตรทุลากร</li> </ul> | ภาพประจำตัว<br>ตำแหน่ง<br>ประเภท<br>ชื่อ-นามสกุล<br>รูปภาพ                                       | เลือกดำแหน่ง ▼<br>เลือกดำแหน่ง ↓<br>เพพทย์<br>ทับคนพททย์<br>เร้าหนักรานเว้ายกรรม<br>เร้าพนักงานเวลัยกรรม<br>เร้าพนักงานเวลัยกรรม<br>พยาบาลโชาชีพ<br>พยาบาลโชาชีพ<br>พยาบาลโชาชีพ |
| 😰 เครื่องมือแพทย์<br>ป๊r บริการในสถานบริการ                                                                                                    | © 2560 กองบุทรศาสตร์และเ                                                                         | เจ้าพนักงานเวยกรรมฟื้นฟู<br>นักวิพยาศาสตร์การแพทย์<br>เจ้าพนักงานวิทยาศาสตร์การแพทย์<br>เจ้าพนักงานสาธารณสุข<br>แพทย์แผนไทย                                                      |
| <ul> <li>มริการบอกสถาบบริการ</li> <li>เบประมาณ</li> <li>มระเบียวห.สธ.ดิตตาว</li> </ul>                                                                     | สามารถเลือก ตำแหน่งอื่นๆ<br>โดยระบุตำแหน่ง                                                       | ยุ่มฏิมิสิจามด้วนการแพทย์แผนใทย<br>นักวิชาการเงินและบัญขึ้<br>นักจัดการงานทั่วไป<br>เจ้าหน้าที่บันทึกข้อมูล<br>ลูกจ้างปฏิบัติงานทั่วไป ♥                                         |
|                                                                                                    |                                                                                                  |                                                                                                    |

### <u>ภาพแสดง</u> การบันทึกข้อมูลบุคลากรประจำ (การเลือกประเภท)

| 🖉 😨 ระบบข้อมูลทรัพยากรสุขภาพ 🗉 🗙                                              | 🕲 ข้อมูลทรัพยากรสุขภาพ หน่วย 🗙 🚺 |                                                                        |                                 |  |  |  |
|-------------------------------------------------------------------------------|----------------------------------|------------------------------------------------------------------------|---------------------------------|--|--|--|
| ← → C 🗋 gishealth.moph.go.th/pcu/admin/iperson.php?pid=2&tid=1&code=99999 🛱 🗧 |                                  |                                                                        |                                 |  |  |  |
| 🗏 🛞 ข้อมูลทรัพยาก                                                             | รสุขภาพ หน่วยบริการปฐมภูมิ       |                                                                        | รพ.สด.ทดสอบหน่วยบริการปฐมภูมิ 👻 |  |  |  |
| 📶 รายงานสรุป                                                                  | บุคลากรประจำ                     |                                                                        |                                 |  |  |  |
| 🛱 ข้อมูลรายแห่ง                                                               | ภาพประสำตัว                      | 2                                                                      |                                 |  |  |  |
|                                                                               | ตำแหน่ง                          | เจ้าพนักงานทันตสาธารณสุข                                               | *                               |  |  |  |
| ข้อมูลหน่วยบริการ                                                             | <sup>ประเภท</sup> เลือก ประเภท   | ข้าราชการ                                                              | *                               |  |  |  |
| 🕻 ข้อมูลทั่วไป                                                                | ชื่อ-นามสกุล                     | ขาราชการ<br>พนักงานราชการ                                              |                                 |  |  |  |
| 🗄 ข้อมูลพื้นฐาน                                                               | รูปภาพ                           | พนักงานกระทรวงสาธารณสุข<br>ลูกจ้างประสา<br>ลูกจ้างชั่วดราว (นอกราชการ) |                                 |  |  |  |
| 🍰 ข้อมูลบุคลากร                                                               |                                  | ลูกจ้างชั่วคราว/รายดาบ/รายเดือน<br>มหราบขอมูล<br>                      |                                 |  |  |  |
| 🕄 เครื่องมือแพทย์                                                             |                                  |                                                                        |                                 |  |  |  |
| 😲 บริการในสถานบริการ                                                          | © 2560 กองยุทษศาส                | สตร์และแผนงาน สำนักงานปลัดกระทรวงสาธารณสุข.                            | ٥                               |  |  |  |
| 🖨 บริการนอกสถานบริการ                                                         |                                  |                                                                        |                                 |  |  |  |
| 🕘 งบประมาณ                                                                    |                                  |                                                                        |                                 |  |  |  |
| รู่่≡ ประเมินรพ.สต.ติดดาว                                                     |                                  |                                                                        |                                 |  |  |  |

### <u>ภาพแสดง</u> การบันทึกข้อมูลบุคลากรประจำ (การเลือกภาพ)

| <ul> <li>(๑) ระบบข้อมูลกรัพยากรสุขภาพ ×)</li> <li>(← → C □ gishealth.mo</li> </ul> | 🕐 ข้อผูลทรัพยากรสุขภาพ หน่วย X | de=99999                   |                                 |
|------------------------------------------------------------------------------------|--------------------------------|----------------------------|---------------------------------|
| 🗏 🛞 ข้อมูลทรัพยาก                                                                  | รสุขภาพ หน่วยบริการปฐมภูมิ     |                            | รพ.สด.ทดสอบหน่วยบริการปฐมภูมิ 👻 |
| 📶 รายงานสรุป                                                                       | บุคลากรประจำ                   |                            |                                 |
| 🗎 ข้อมูลรายแห่ง                                                                    | ภาพประจำด้ว                    |                            |                                 |
|                                                                                    | ตำแหน่ง                        | เจ้าพนักงานทันตสาธารณสุข   | T                               |
| ข้อมูลหน่วยบริการ                                                                  | ประเภท                         | ข้าราชการ                  | ×                               |
| 🕄 ข้อมูลทั่วไป                                                                     | ชื่อ-นามสกุล                   | นส.ธัญญรัตน์ เกิดสุวรรณ    | บันทึกชื่อบุคลากร               |
| 🗄 ข้อมูลพื้นฐาน                                                                    | รูปภาพ                         | Choose File profile-04,JPG |                                 |
| 🎄 ข้อมูลบุคลากร                                                                    | คลิก Choose file               | บันทึกข้อมูล ยกเลิก        |                                 |
| 🕄 เครื่องมือแพทย์                                                                  | แล้วเลือก File ภาพ             |                            |                                 |
| 😲 บริการในสถานบริการ                                                               | © 2560 กองยุทรศาสคร์เ          | 🗝 คลิก บันทึกข้อมูล        | •                               |
| 💭 บริการนอกสถานบริการ                                                              |                                |                            |                                 |
| <ul><li>ขบประมาณ</li></ul>                                                         |                                |                            |                                 |
| รู่่≡ ประเมินรพ.สต.ติดดาว                                                          |                                |                            |                                 |

### <u>ภาพแสดง</u> การบันทึกข้อมูลบุคลากรประจำ (การเพิ่มบุคลากร การแก้ไข และการลบ)

| 🖉 😨 ระบบข้อมูลทรัพบากรสุขภาพ 📖 🗙 | 🔮 ข้อมูลกรัพยากรสุขภาพ หน่วย 🗙 📜 ! |               |                         | weithe.    | 8 - 8 %                  |
|----------------------------------|------------------------------------|---------------|-------------------------|------------|--------------------------|
| ← → C 🗋 gishealth.mor            | h.go.th/pcu/admin/index3.php       |               |                         |            | ☆ 〓                      |
| 🗏 💽 ข้อมูลทรัพยาก                | รสุขภาพ หน่วยบริการปฐมภูมิ         |               |                         | รพ.สด.ท    | ดสอบหน่วยบริการปฐมภูมิ 👻 |
| 🌆 รายงานสรุป                     |                                    |               |                         |            |                          |
| 🗒 ข้อมูลรายแห่ง                  |                                    |               |                         |            |                          |
|                                  | แก้ไขข้อมูล                        |               |                         |            |                          |
| ป้อมูลหน่วยบริการ                | บุคลากรประจำ                       |               |                         |            |                          |
| 🕻 ข้อมูลทั่วไป                   | ลำดับ ดำแหน่ง                      | ประเภท ขึ้    | รื่อ-นามสกุล            | รูปภาพ     | แก้ไข                    |
| 🖶 ข้อมูลพื้นฐาน                  | 1 เจ้าพนักงานทันดสาธารณสุข         | ข้าราชการ บ   | เส.ธัญญรัคน์ เกิดสุวรรณ |            |                          |
| 💩 ข้อมูลบุคลากร                  |                                    |               |                         | 2.0        |                          |
| (🕄) เครื่องมือแพทย์              |                                    |               |                         |            |                          |
| 🔮 บริการในสถานบริการ             |                                    |               |                         |            |                          |
| 💭 บริการนอกสถานบริการ            | เพิ่มข่อมล คลิก เพิ่ม              | เข้อมลบคลากรค | นใหม่                   | คลิก แก้ไข | คลิก ลบ                  |
| 📵 งบประมาณ                       |                                    | ରା ବ          |                         |            |                          |
| ј่่ ประเมินรท.สด.ดิดดาว          | บุคลากรหมุนเวียน 🔎                 |               |                         |            |                          |

| 😗 ระบบข้อมูลทรัพบากรสุขภาพ 🗙 | 😧 ชั่วมูลกรัพบากรสุขภาพ หน่วย X              |                                  | en ,          |     |
|------------------------------|----------------------------------------------|----------------------------------|---------------|-----|
| <ul> <li></li></ul>          | pn.go.ur/pcu/admin/iperson.pnprpid=2&ud=2&ud | 766=323232010=521                | รพ.สด.ทด      | 🕹 💻 |
| 📶 รายงานสรุป                 | บุคลากรประจำ                                 |                                  | _             |     |
| 😫 ข่อมูลรายแห่ง              | ภาพประจำตัว                                  |                                  | แก้ไข ตำแหน่ง | ]   |
| ข้อมูลหน่วยบริการ            | ดำแหน่ง                                      | เจ้าพนักงานทันดสาธารณสุข         | แก้ไข ประเภท  |     |
| 🕄 ข้อมูลทั่วไป               | ประเภท                                       | ข้าราชการ                        | <b>K</b>      | •   |
| 🚦 ข้อมูลพื้นฐาน              | ชื่อ-นามสกุล                                 | นส.ธัญญรัตน์ เก็ดสุวรรณ          | แก้ไข ชื่อ    |     |
| 🍰 ข้อมูลบุคลากร              | รูปภาพ                                       | Choose File No file chosen       |               | 1   |
| <b>เติเ</b> เครื่องมือแพทย์  | เลือก ภาพใหม่                                | บันทึกข้อมูล <mark>ยกเลิก</mark> |               |     |
| 🕑 บริการในสถานบริการ         |                                              |                                  |               |     |
| 💭 บริการนอกสถานบริการ        | © 2560 กองยุทธศาสต                           | คลิก บันทิกข้อมูล                |               | 8   |
| <ol> <li>งบประมาณ</li> </ol> |                                              |                                  |               |     |
| รู่่⊒ ประเมินรพ.สด.ติดตาว    | Y                                            |                                  |               |     |

#### <u>ภาพแสดง</u> การบันทึกข้อมูลบุคลากรประจำ (การแก้ไขข้อมูล)

### <u>ภาพแสดง</u> การบันทึกข้อมูลบุคลากรประจำ (การลบข้อมูล)

| 🖉 🐨 ระบบข้อมูลทรัพยากรสุขภาพ 🛙 🗙 | 🔞 ข้อมูลทรัพยากรสุขภาพ หน่วย 🗙 💽                                                     | with the second second s | A B X                         |  |  |  |
|----------------------------------|--------------------------------------------------------------------------------------|----------------------------------------------------------------------------------------------------|-------------------------------|--|--|--|
| ← → C 🗋 gishealth.mo             | 🗧 🔶 😋 🗋 gishealth.moph.go.th/pcu/admin/iperson.php?pid=2&tid=3&code=99999&id=238 🏠 🔂 |                                                                                                    |                               |  |  |  |
| 🗏 🛞 ข้อมูลทรัพยาศ                | ารสุขภาพ หน่วยบริการปฐมภูมิ                                                          | 511                                                                                                    | .สด.ทดสอบหน่วยบริการปฐมภูมิ 👻 |  |  |  |
| 🖬 รายงานสรุป                     | บุคลากรประจำ                                                                         |                                                                                                    |                               |  |  |  |
| 🛱 ข้อมุลรายแห่ง                  | ภาพประสำคัว                                                                          |                                                                                                    |                               |  |  |  |
| 3 ข้อมูลหน่วยบริการ              | ดำแหน่ง                                                                              | เจ้าพนักงานทันดสาธารณสุข                                                                                                    |                               |  |  |  |
| Ħ ข้อมูลทั่วไป                   | ประเภท                                                                               | ข้าราชการ                                                                                                    | ×                             |  |  |  |
| 🛨 ข้อมูลพื้นฐาน                  | ชื่อ-นามสกุล                                                                         | นส.ธัญญรัตน์ เกิดสุวรรณ                                                                                                    |                               |  |  |  |
| 💩 ข้อมูลบุคลากร                  | รูปภาพ                                                                               | Choose File No file chosen                                                                                                    |                               |  |  |  |
| 🕄 เครื่องมือแพทย์                |                                                                                      | ลมข้อมูล ยกเลิก                                                                                                    |                               |  |  |  |
| 🔮 บริการในสถานบริการ             |                                                                                      |                                                                                                    |                               |  |  |  |
| 🖨 บริการนอกสถานบริการ            | © 2560 กองยุทธศ                                                                      | า คลกลบขอมูล ณ                                                                                                    | •                             |  |  |  |
| 🕘 งบประมาณ                       |                                                                                      |                                                                                                    |                               |  |  |  |
| i ประเมินรพ.สค.ติดดาว            |                                                                                      |                                                                                                    |                               |  |  |  |

#### การบันทึกข้อมูลบุคลากรหมุนเวียน

| ⑦ ຈະບບນັ້ອມຸລາເຈັທຍາກຣຊາຍກາທ (X) ( ← → C □ gishealth.mop | ช่อมูลกรัพยากรสุขภาพ หน่วย ×<br>h.go.th/pcu/admin/index3.php?code=99999 |                       |                                        |                    |                                    |
|----------------------------------------------------------|-------------------------------------------------------------------------|-----------------------|----------------------------------------|--------------------|------------------------------------|
| 🗏 🌒 ข้อมูลทรัพยากร                                       | สุขภาพ หน่วยบริการปฐมภูมิ                                               |                       |                                        | รพ.ส               | ∝ —<br>ด.ทดสอบหน่วยบริการปฐมภูมิ ▼ |
| 🖬 รายงานสรุป                                             |                                                                         |                       |                                        |                    |                                    |
| 🛱 ข้อมูลรายแห่ง                                          | 1000                                                                    | - Invine              | สื่อ มอมสอง                            | alam               |                                    |
|                                                          | ลาดบ ดาแทนง<br>1 เจ้าพนักงานทันดสาธารณสุข                               | บระเภท<br>ข้าราชการ   | ขย-น เมสกุล<br>นส.ชัญญรัคน์ เกิดสุวรรณ | 3mum               |                                    |
| ข้อมูลหน่วยบริการ                                        |                                                                         |                       |                                        |                    |                                    |
| 🕄 ข้อมูลทั่วไป                                           |                                                                         |                       |                                        |                    |                                    |
| บ้อมูลพื้นฐาน                                            |                                                                         |                       |                                        |                    |                                    |
| 🦓 ข้อมูลบุคลากร                                          | แสดงคำ                                                                  | ล้ำกัดดาาบ            | าเดลากราหาเกมต์                        | (<20 ฐา ต่อส้าไดาป | ล์ง                                |
| 🖨 เครื่องมือแพทย์                                        | เพิ่มข่อมูล                                                             | 1 11 10 10 10         | ี่มีเขาแข่งชื่อของ                     |                    | "                                  |
| 😲 บริการในสถานบริการ                                     | บุคลากรหมุนเวียน 💭                                                      |                       |                                        |                    |                                    |
| 🕰 บริการนอกสถานบริการ                                    | คลิเ                                                                    | า เพิ่มตำแห           | น่งของบุคลากรหมุ                       | นเวียน             |                                    |
| <ol> <li>งบประมาณ</li> </ol>                             | CARIEL ITTATIO                                                          |                       |                                        | ]                  |                                    |
| ่่่่่                                                    | © 2560 กองมุทธง                                                         | สาสตร์และแผนงาน สำนัก | เงานปลัดกระทรวงสาธารณสุข.              |                    | 0                                  |

#### <u>ภาพแสดง</u> การบันทึกข้อมูลบุคลากรหมุนเวียน (การเพิ่มตำแหน่ง)

#### <u>ภาพแสดง</u> การบันทึกข้อมูลบุคลากรหมุนเวียน (การเลือกตำแหน่ง)

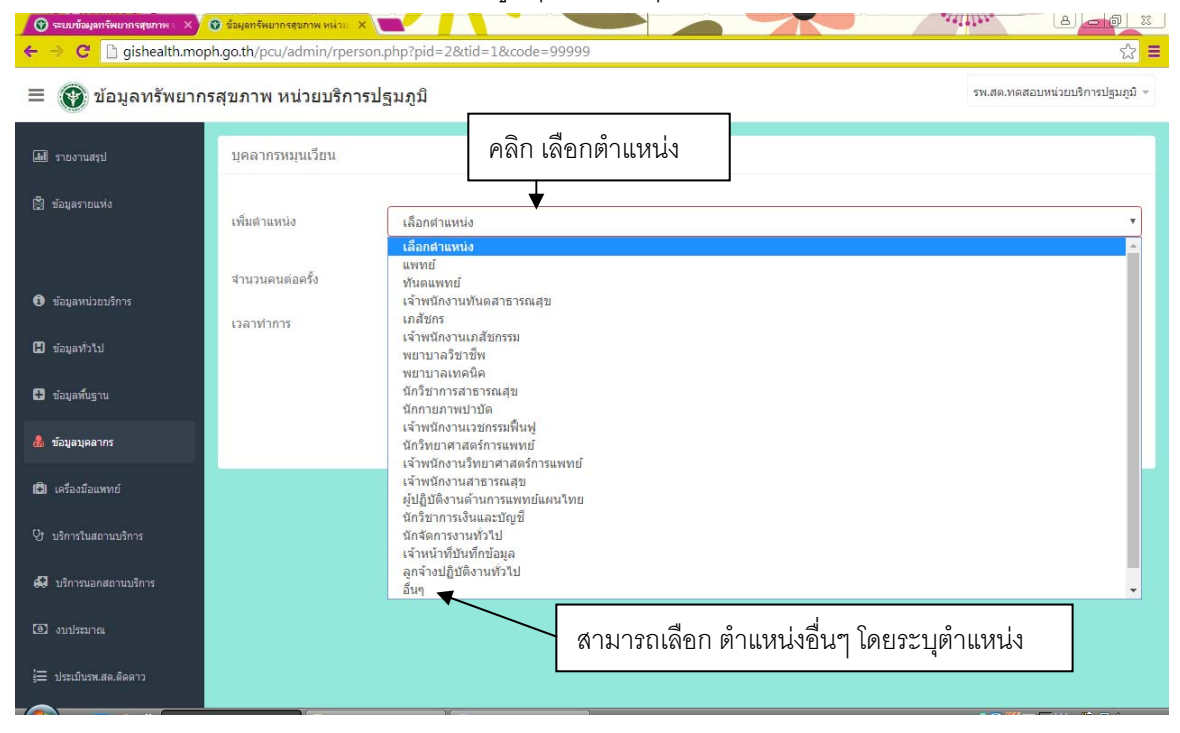

|                                                         |                              | 41 4                           | ч <u>ч</u> ч                                 |
|---------------------------------------------------------|------------------------------|--------------------------------|----------------------------------------------|
| 🕜 ระบบข้อมูลทรัพยากรสุขภาพ 🛛 🗙                          | 😧 ข้อมูลทรัพยากรสุขภาพ หน่วย |                                |                                              |
| ← → C 🗋 gishealth.mo                                    | ph.go.th/pcu/admin/rper      | son.php?pid=2&tid=1&code=99999 |                                              |
| 🗏 💓 ข้อมูลทรัพยาก                                       | ารสุขภาพ หน่วยบริกา          | รปฐมภูมิ                       | รพ.สด.ทคสอบหน่วยบริการปฐมภูมิ >              |
| 📶 รายงานสรุป                                            | บุคลากรหมุนเวียน             |                                |                                              |
| 🛱 ข้อมูลรายแห่ง                                         | เพิ่มดำแหน่ง                 | แพทย์                          | ระบุ จำนวนคนที่มาให้บริการแต่ละครั้ง         |
| ข้อมูลหน่วยบริการ                                       | สำนวนคนต่อครั้ง<br>เวลาทำการ | 1<br>ทุกวันศุกร์ 9.00-12.00 น. |                                              |
| <ol> <li>ข้อมูลทั่วใป</li> <li>ข้อมูลพื้นฐาน</li> </ol> |                              |                                | ระบุ วันเวลา ที่มาให้บริการ                  |
| 🍰 ข้อมูลมุคลากร                                         |                              |                                | din'ta)                                      |
| 🕄 เครื่องมือแพทย์                                       |                              |                                |                                              |
| Qr บริการในสถานบริการ                                   |                              | คลิก ถัดไป เช                  | พื่อบันทึกข้อมูลบุคลากรหมุนเวียนในตำแหน่งนี้ |
| 🖨 บริการนอกสถานบริการ                                   |                              |                                |                                              |
| 🕘 งบประมาณ                                              |                              |                                |                                              |
| ј่่⊒ ประเมินรพ.สต.ติดดาว                                |                              | ۱۲                             |                                              |

### <u>ภาพแสดง</u> การบันทึกข้อมูลบุคลากรหมุนเวียน (การบันทึกข้อมูลของตำแหน่ง)

### <u>ภาพแสดง</u> การบันทึกข้อมูลบุคลากรหมุนเวียน (การบันทึกข้อมูลบุคลากรในตำแหน่ง)

| 🖉 🕲 ระบบข้อมูลกรัพยากรสุขภาพ 🛙 🗙      | 🔞 ข้อมูลทรัพยากรสุขภาพ หน่วย 🗙                                                          |                                  |
|---------------------------------------|-----------------------------------------------------------------------------------------|----------------------------------|
| ← ⇒ C 🗋 gishealth.mo                  | ph.go.th/pcu/admin/rperson.php?pid=2&tid=1&code=99999                                   | 값 =                              |
| 🗏 🛞 ข้อมูลทรัพยาก                     | เรสุขภาพ หน่วยบริการปฐมภูมิ                                                             | รพ.สด.ทดสอบหน่วยบริการปรุมภูมิ 👻 |
| 📶 รายงานสรุป                          | มุคลากรหมุนเวียน คลิก เลือกประเภร                                                       | Λ                                |
| 🗒 ข้อมูลรายแห่ง                       | ประเภท ข้าราชการ                                                                        |                                  |
|                                       | <mark>บ้าราชการ</mark><br>พนักงานราชการ<br>ชื่อ-นามสกุล พนักงานกระทรวงสาธารณสุข         |                                  |
| <ul> <li>ข้อมูลหน่วยบริการ</li> </ul> | ลูกจ้างประจำ<br>หมายเหตุ อุกจ้างชั่วตราว (นอกราชการ)<br>ลูกจ้างชั่วตราว/รายตาบ/รายเดือน |                                  |
| <ul> <li>มากับระบ</li> </ul>          | แหบรูปภาพ Choose File No file chosen                                                    |                                  |
| 🍰 ข้อมูลบคลากร                        | ข้อนกลับ                                                                                | บันทึกข้อมูล                     |
| 🕄 เครื่องมือแพทย์                     |                                                                                         |                                  |
| 🕑 บริการในสถานบริการ                  |                                                                                         |                                  |
| 🖨 บริการนอกสถานบริการ                 |                                                                                         |                                  |
| <ul><li>อังบประมาณ</li></ul>          |                                                                                         |                                  |
| j่⊒ ประเมินวพ.สต.ติดตาว               |                                                                                         |                                  |

| 🕜 ระบบข้อมูลทรัพยากรสุขภาพ 🗙 | 😨 ข้อมูลทรัพยากรสุขภาพ หน่วย<br>ph.go.th/pcu/admin/rpe | x rson.php?pid=2&tid=1&code=99999 | 9                             | ···································· |
|------------------------------|--------------------------------------------------------|-----------------------------------|-------------------------------|--------------------------------------|
| 🗏 🕐 ข้อมูลทรัพยาก            | รสุขภาพ หน่วยบริก                                      | ารปฐมภูมิ                         |                               | รพ.สด.ทดสอบหน่วยบริการปฐมภูมิ ÷      |
| 📶 รายงานสรุป                 | บุคลากรหมุนเวียน                                       |                                   |                               |                                      |
| 😫 ข้อมูลรายแห่ง              | ประเภท                                                 | ข้าราชการ                         | บันทิก ชื่อ                   |                                      |
|                              | ชื่อ-นามสกุล                                           | นพ.นพพล คุ้มเดช                   | 🖌 🖌 บันทึก หมายเหตุ (ถ้ามี    | )                                    |
| 🔁 ข้อมูลหน่วยบริการ          | หมายเหตุ                                               | มาทุกวันศุกร์ที่ 1 และ 3 ของเดือน | ¥ —                           |                                      |
| 🖬 ข้อมูลทั่วไป               | แนบรูปภาพ                                              | Choose File No file chosen        | ſ                             |                                      |
| 🖶 ข้อมูลพื้นฐาน              | ย้อนกลับ                                               | access (                          | คลิก Choose file แล้วเลือก Fi | le ภาพ มันทักข้อมูล                  |
| 뤎 ข้อมูลบุคลากร              | Ī                                                      |                                   |                               | T                                    |
| 🛱 เครื่องมือแพทย์            | ดอื่อ ย้องเอ                                           | o                                 |                               | ดอื่อ มันซื้อข้อนด                   |
| 🔮 บริการในสถานบริการ         | คลกยอนก                                                | พบ ท.แตตงการ                      |                               | ผมแ บนทแมลทีม                        |
| 💭 บริการนอกสถานบริการ        | กลับไปแก้ไ                                             | ขข้อมูลตำแหน่ง                    |                               |                                      |
| 💿 งบประมาณ                   |                                                        |                                   |                               |                                      |
| รู่ = ประเมินรพ.สต.ติดดาว    |                                                        |                                   |                               |                                      |
|                              |                                                        | W                                 |                               |                                      |

## <u>ภาพแสดง</u> การบันทึกข้อมูลบุคลากรหมุนเวียน (การบันทึกข้อมูลบุคลากรในตำแหน่ง)

## <u>ภาพแสดง</u> การบันทึกข้อมูลบุคลากรหมุนเวียน (การเพิ่มบุคลากรในตำแหน่ง)

| 🕜 😨 ระบบข้อมูลทรัพมากรสุขภาพ 🛙 🗙 (                                           | 🔮 ข้อมูลทรัพยากรสุขภาพ หน่วย 🗙 📜 ! |                                                        |                                 |  |  |  |  |
|------------------------------------------------------------------------------|------------------------------------|--------------------------------------------------------|---------------------------------|--|--|--|--|
| ←     →     C <sup>*</sup> D gishealth.moph.go.th/pcu/admin/index3.php     D |                                    |                                                        |                                 |  |  |  |  |
| 🗏 🛞 ข้อมูลทรัพยากร                                                           | รสุขภาพ หน่วยบริการปฐมภูมิ         |                                                        | รพ.สด.ทดสอบหน่วยบริการปฐมภูมิ ~ |  |  |  |  |
| 🖬 รายงานสรป                                                                  | เพิ่มข้อมูล                        | คลิก เพื่อแก้ไขข้อมูลต                                 | ้ำแหน่ง คลิก เพื่อลบตำแหน่ง     |  |  |  |  |
| 🛱 ข้อมูลรายแห่ง                                                              | บุคลากรหมุนเวียน 💭                 |                                                        |                                 |  |  |  |  |
| ข้อมูลหน่วยบริการ                                                            | แพทย์ ทุกวันศุกร์ 9.00-            | 12.00 น.                                               | จำนวน 1 คน / ครั้ง 🔽 🔲          |  |  |  |  |
| 🗄 ข้อมูลทั่วไป                                                               | 1 บ้าราชการ                        | นพ.นพพล คุ้มเดช<br>(มาทุกวันศุกร์ที่ 1 และ 3 ของเดือน) |                                 |  |  |  |  |
| 🗄 ข้อมูลพื้นฐาน                                                              |                                    |                                                        |                                 |  |  |  |  |
| 🍰 ข้อมูลบุคลากร                                                              | คลิก เพื่อเพิ่มบุคลาก              | ารคนใหม่ในตำแหน่งนี้                                   |                                 |  |  |  |  |
| 🕄 เครื่องมือแพทย์                                                            |                                    |                                                        | 8                               |  |  |  |  |
| 🔮 บริการในสถานบริการ                                                         | 🕒 เพิ่มมุคลากรในสาแหน่งนี้         | คลิก                                                   | เพื่อแก้ไขข้อมูลบุคลากรคนนี้    |  |  |  |  |
| 💭 บริการนอกสถานบริการ                                                        |                                    |                                                        |                                 |  |  |  |  |
| 🕘 งบประมาณ                                                                   | เพิ่มศาแหน่ง 🗲 คลิก เพื่อ          | อเพิ่มตำแหน่งใหม่                                      | คลิก เพื่อลบข้อมูลบุคลากรคนนี้  |  |  |  |  |
| ј่≡ ประเมินรพ.สต.ติดดาว                                                      |                                    |                                                        |                                 |  |  |  |  |
|                                                                              | @ 2550 ຄວາມທາ                      | รศาสตร์และแผนงาน สำนักงานปลัดกระทรางสาธารณสม           |                                 |  |  |  |  |

| (♥ ระบบข้อมูลทรัพบากรสุขภาพ ×) ← → C ☐ gishealth.mog | 🕐 ข้อมูลทรัพบวกรสบภาพ หน่วย 🗙 💽 🗾 oh.go.th/pcu/admin/eperson.php?pid=3& | &tid=1&rid=1&code=9999 | 9&id=                            | ************************************* |
|------------------------------------------------------|-------------------------------------------------------------------------|------------------------|----------------------------------|---------------------------------------|
| 🗏 🛞 ข้อมูลทรัพยาก                                    | รสุขภาพ หน่วยบริการปฐมภูมิ                                              |                        |                                  | รพ.สด.ทดสอบหน่วยบริการปฐมภูมิ 👻       |
| รายงานสรุป                                           | บุคลากรหมุนเวียน 🔿                                                      |                        | คลิก เลือกประเภท                 |                                       |
| 🛱 ข้อมูลรายแห่ง                                      | ภาพประจำตัว                                                             |                        | บันทึ                            | ก ชื่อ                                |
|                                                      | ตำแหน่ง                                                                 | แพทย์                  |                                  | Y                                     |
| <ol> <li>ข้อมูลหน่วยบริการ</li> </ol>                | ประเภท                                                                  | ข้าราชการ              | 🕨 🖌 เป็นที่                      | ก หมายแหต (ถ้ามี)                     |
| 🗄 ข้อมูลทั่วไป                                       | ช้อ-นามสกุล                                                             | นพ.ไกรยง วิชกุ         |                                  |                                       |
| 🖶 ข้อมูลพื้นฐาน                                      | หมายเหตุ                                                                | มาทุกวันศุกร์ที่       | 2 และ 4 ของเดือน                 |                                       |
| 💩 ข้อมูลบุคลากร                                      | แหมริกม เพ                                                              | Choose File            | rofile-03.jpg                    |                                       |
| 🕄 เครื่องมือแพทย์                                    |                                                                         | บันทึกข้อมูล           | <sup>เกเลิก</sup> คลิก Choose fi | le แล้วเลือก File ภาพ                 |
| 🔮 บริการในสถานบริการ                                 |                                                                         |                        |                                  |                                       |
| 🛃 บริการนอกสถานบริการ                                |                                                                         | คลิก บันทึกข้า         | อมูล                             |                                       |
| 🕘 งบประมาณ                                           |                                                                         |                        |                                  |                                       |
| }่⊒ ประเมินรพ.สต.ติดดาว                              |                                                                         |                        |                                  |                                       |
|                                                      | Nr                                                                      |                        |                                  |                                       |

## <u>ภาพแสดง</u> การบันทึกข้อมูลบุคลากรหมุนเวียน (การเพิ่มบุคลากรในตำแหน่ง)

### <u>ภาพแสดง</u> การบันทึกข้อมูลบุคลากรหมุนเวียน (การแก้ไขข้อมูลและลบข้อมูล)

| 🖉 😨 ระบบข้อมูลทรัพบากรสุขภาพ 🗉 🗙 🤇 | 🛈 ข้อมูลทรัพยากรสุขภาพ หเ | ine ×            |                                                       |               | 4411122-              |                      |
|------------------------------------|---------------------------|------------------|-------------------------------------------------------|---------------|-----------------------|----------------------|
| ← → C 🗋 gishealth.mop              | h.go.th/pcu/admin/i       | index3.php       |                                                       |               |                       | ☆ =                  |
| 🗏 🕜 ข้อมูลทรัพยากร                 | รสุขภาพ หน่วยบ่           | ริการปฐมภูมิ     |                                                       |               | รพ.สค.ทดสอบ           | หน่วยบริการปฐมภูมิ 👻 |
| <b>มป</b> ี รายงานสรุป             | บุคลากรหมุนเวียน          | Q                |                                                       |               |                       |                      |
| 🗒 ข้อมูลรายแห่ง                    | แพทย์                     | ทุกวันศุกร์ 9.00 | )-12.00 น.                                            |               | จำนวน 1 คน / ครั้ง    |                      |
|                                    | 1                         | ข้าราชการ        | นพ.นพพล คุ้มเดช<br>(มาทุกวันศุกร์ที่ 1 และ 3 ของเดือน | )             |                       |                      |
| 🕄 ข้อมูลหน่วยบริการ                |                           |                  |                                                       |               | - S                   |                      |
| 🖪 ข้อมูลทั่วไป                     |                           |                  |                                                       |               |                       |                      |
| 🛨 ข้อมูลพื้นฐาน                    |                           |                  |                                                       |               |                       |                      |
| 🎄 ข้อมูลบุคลากร                    | 2                         | ข้าราชการ        | นพ.ไกรยง วิชกุล<br>(บาทกวันศกร์ที่ 2 และ 4 ของเดือน   | )             | -5                    |                      |
| 🕄 เครื่องมือแพทย์                  |                           |                  | (a                                                    |               | (a a b                |                      |
| 🔮 บริการในสถานบริการ               | 2                         |                  | <br>م ہ _ ع                                           | ]             | 6                     |                      |
| 💭 บริการนอกสถานบริการ              | ขอมูลบุต                  | าลากรทเพมเข      | ามาโนตาแหนงน                                          |               |                       |                      |
| งบประมาณ                           | 🖶 เพิ่มบุคลากรในคำ        | แหน่งนี้         |                                                       | คลิก เพื่อแก้ | ไขข้อมูลบุคลากรคนนี้  |                      |
| รู่่่                              |                           |                  |                                                       |               |                       |                      |
|                                    |                           | 11               |                                                       | คลิเ          | า เพื่อลบข้อมูลบุคลาก | เรคนนี้              |

| <ul> <li>(♥) ระบบข้อมูลทรัพบากรสุขภาพ</li> <li>×)</li> <li>(←) →</li> <li>(C) [] gishealth.mo</li> </ul> | 🔮 ข้อมูลทรัพยากรฐาภาพ หน่าย 🗙 💽<br>ph.go.th/pcu/admin/eperson.php?pid | =2&tid=2&code=99999&id=240          |
|----------------------------------------------------------------------------------------------------|-----------------------------------------------------------------------|-------------------------------------|
| 🗏 💽 ข้อมูลทรัพยาก                                                                                        | รสุขภาพ หน่วยบริการปฐมภูมิ                                            | รพ.สด.ทดสอบหน่วยบริการปฐมภูมิ 🤟     |
| 📶 รายงานสรุป                                                                                             | บุคลากรหมุนเวียน 🔎                                                    |                                     |
| 🗒 ข้อมุลรายแห่ง                                                                                          | ภาพประสำคัว                                                           | คลิก แก้ไขประเภท<br>แก้ไข ซื่อ      |
| <ol> <li>ข้อมูลหน่วยบริการ</li> </ol>                                                                    | ตำแหน่ง                                                               | แพทย์ *                             |
| 🗈 ข้อมูลทั่วไป                                                                                           | ประเภท                                                                | ข้าราชการ แอ้ไข รรรเวณเรรต (อ้าวจึง |
| 🖶 ข้อมูลพื้นฐาน                                                                                          | ชื่อ-นามสกุล                                                          | มพ.ไกรยงวิชกุล                      |
| 📥 ข้อมูลบุคลากร                                                                                          | หมายเหตุ<br>แนบรปภาพ                                                  | มาทุกวันศุกร์ที่ 2 และ 4 ของเดือน   |
| 🖾 เครื่องมือแพทย์                                                                                        |                                                                       | Choose File No file chosen          |
| Qr บริการในสถานบริการ                                                                                    |                                                                       | คลิก Choose file แล้วเลือก File ภาพ |
| 🕄 บริการนอกสถานบริการ                                                                                    |                                                                       |                                     |
| 🕑 งบประมาณ                                                                                               |                                                                       | คลิก บันทึกข้อมูล                   |
| ј่⊒ ประเม็นรพ.สต.ติดดาว                                                                                  |                                                                       |                                     |

### <u>ภาพแสดง</u> การบันทึกข้อมูลบุคลากรหมุนเวียน (การแก้ไขข้อมูลบุคลากร)

### <u>ภาพแสดง</u> การบันทึกข้อมูลบุคลากรหมุนเวียน (การลบข้อมูล)

| 🖉 🐨 ระบบข้อมูลกรัพมากรสุนภาพ 🛙 🗙 | 🞯 ข้อมูลทรัพยากรสุขภาพ หน่วย 🗙 💽     |                                   |                                 |
|----------------------------------|--------------------------------------|-----------------------------------|---------------------------------|
| ← → C 🗋 gishealth.mo             | ph.go.th/pcu/admin/eperson.php?pid=2 | 2&tid=3&code=99999&id=240         | ☆ <mark>=</mark>                |
| 🗏 🕐 ข้อมูลทรัพยาศ                | ารสุขภาพ หน่วยบริการปฐมภูมิ          |                                   | รพ.สด.ทดสอบหน่วยบริการปฐมภูมิ 👻 |
| 뒒 รายงานสรุป                     | บุคลากรหมุนเวียน 🔎                   |                                   |                                 |
| 🛱 ข้อมุสรายแห่ง                  | ภาพประจำตัว                          |                                   |                                 |
| 🕄 ข้อมูลหน่วยบริการ              | ตำแหน่ง                              | แพทย์                             | Y                               |
| 🗈 ข้อมูลทั่วไป                   | ประเภท                               | ข้าราชการ                         | T                               |
| 🖶 ข้อมูลพื้นฐาน                  | ชื่อ-นามสกุล                         | นพ.โกรยง วิชกุล                   |                                 |
| 📥 ข้อมูลบุคลากร                  | หมายเหตุ<br>แนบรปภาพ                 | มาทุกวันศุกร์ที่ 2 และ 4 ของเดือน |                                 |
| 🕄 เครื่องมือแพทย์                |                                      | Choose File No file chosen        |                                 |
| 🔮 บริการในสถานบริการ             |                                      |                                   |                                 |
| 🖨 บริการนอกสถานบริการ            |                                      |                                   |                                 |
| 🕑 งบประมาณ                       |                                      | แหน ผกกอที่ผ                      |                                 |
| }่⊒ ประเมินรพ.สต.ติดดาว          |                                      |                                   |                                 |

| <ul> <li>(๑) จะบบข้อมูลทรัพยากรสุขภาพ</li> <li>×)</li> <li>← → C</li> <li>☐ gishealth.mop</li> </ul> | © зацепรัншлядали нисе X                                    |                                 |
|----------------------------------------------------------------------------------------------------|-------------------------------------------------------------|---------------------------------|
| 🗏 🛞 ข้อมูลทรัพยาก                                                                                    | รสุขภาพ หน่วยบริการปฐมภูมิ                                  | รพ.สด.ทดสอบหน่วยบริการปฐมภูมิ 👻 |
| 📶 รายงานสรุป                                                                                         | (มาทุกวันศุกร์ที่ 1 และ 3 ของเดือน)                         |                                 |
| 🗒 ข้อมูลรายแห่ง                                                                                      |                                                             |                                 |
| ข้อมูลหน่วยบริการ                                                                                    | 2 บำราชการ นพ.โกรยงวิชกุล                                   |                                 |
| 🖁 ข้อมูลทั่วไป                                                                                       | (มาทุกวันศุกร์ที่ 2 และ 4 ของเดือน)                         |                                 |
| 🖶 ข้อมูลพื้นฐาน                                                                                      |                                                             |                                 |
| 💩 ข้อมูลบุคลากร                                                                                      |                                                             |                                 |
| 🛱 เครื่องมือแพทย์                                                                                    |                                                             |                                 |
| 🥹 บริการในสถานบริการ                                                                                 |                                                             |                                 |
| 🛃 บริการนอกสถานบริการ                                                                                |                                                             | 1                               |
| <ul><li>องบประมาณ</li></ul>                                                                          | - พมก เพทธาแหนวเหน กองกัพมาแรมทั่นเรียน                     |                                 |
| ร่่⊒ ประเมินรท.สด.ดิดดาว                                                                             | © 2560 กองบุทรศาสตร์และแผนงาน สำนักงานปลัดกระทรวงสาธารณสุข. | 0                               |

#### <u>ภาพแสดง</u> การบันทึกข้อมูลบุคลากรหมุนเวียน (การเพิ่มตำแหน่งใหม่)

#### <u>ภาพแสดง</u> การบันทึกข้อมูลบุคลากรหมุนเวียน (การเลือกตำแหน่งใหม่)

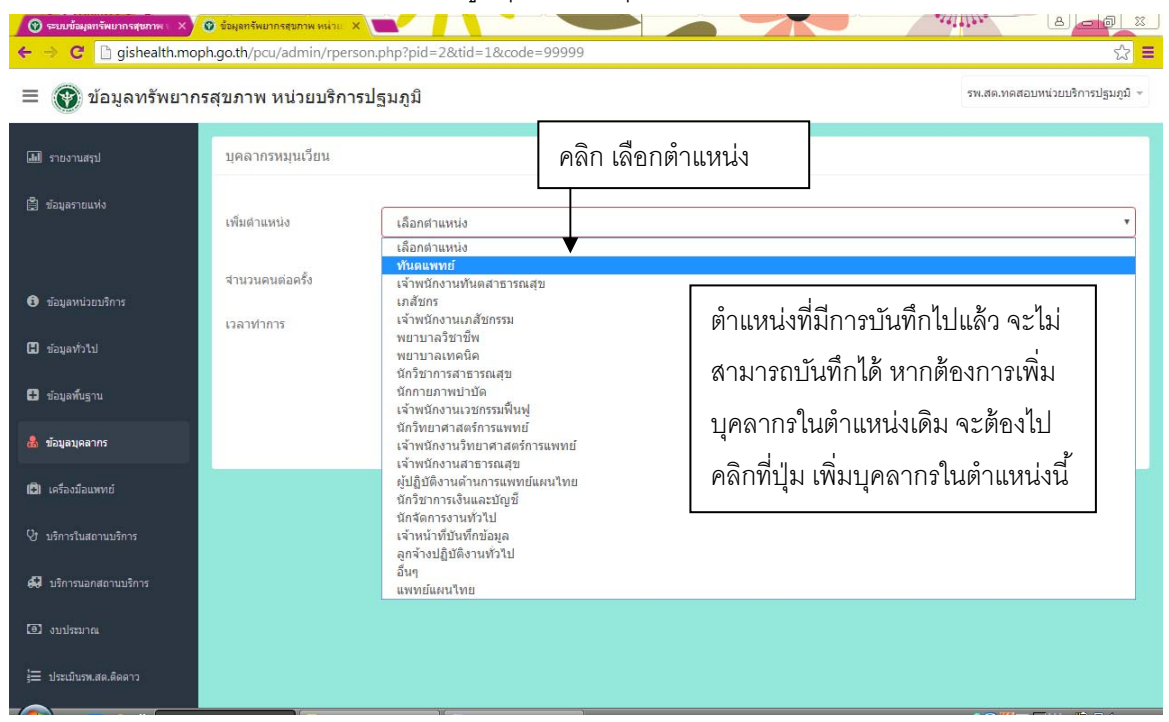

| <u>01177</u>                   |                                 |                           |                             |                                 |
|--------------------------------|---------------------------------|---------------------------|-----------------------------|---------------------------------|
| 🖉 ระบบข้อมูลทรัพมากรสุขภาพ 🗉 🗙 | ข้อมูลทรัพยากรสุขภาพ หน่วย<br>3 |                           |                             |                                 |
| ← → C 🗋 gishealth.mo           | ph.go.th/pcu/admin/rpen         | son.php?pid=2&t           | id=1&code=99999             | ☆ ≡                             |
| 🔳 🛞 ข้อมูลทรัพยาก              | เรสุขภาพ หน่วยบริกา             | รปฐมภูมิ                  |                             | รพ.สด.ทดสอบหน่วยบริการปฐมภูมิ ∞ |
|                                |                                 |                           |                             |                                 |
| 📶 รายงานสรุป                   | บุคลากรหมุนเวียน                |                           |                             |                                 |
| 🛱 ข้อมูลรายแห่ง                |                                 | _                         |                             |                                 |
| 2.30.31.36                     | เพิ่มดำแหน่ง                    | <mark>เจ้า</mark> พนักงาน | วชกรรมพื้นฟู                | a 92 a , y                      |
|                                |                                 |                           | ระบุ จาน                    | วนคนทมาเหบรการแตละครง           |
| ป้อมูลหน่วยบริการ              | <i>ล เนวนคน</i> ตอครง           |                           |                             |                                 |
| <b></b>                        | เวลาท่าการ                      | ทุกวันศุกร์               | _                           |                                 |
| 🖬 ขอมูลทั่วไป                  |                                 |                           |                             | าะ เ กับเกลา ที่มาให้บริการ     |
| 🕒 ข้อมูลพื้นฐาน                |                                 |                           |                             |                                 |
| 🍰 ข้อมูลบุคลากร                |                                 |                           |                             | สัตโป                           |
|                                |                                 |                           |                             | ×                               |
| 🖾 เครื่องมือแพทย์              |                                 |                           |                             | /                               |
| 🔮 บริการในสถานบริการ           |                                 |                           | คลิก ถัดไป เพื่อบันทึกข้อมล | บคลากรหมนเวียนในตำแหน่งนี้      |
| <b>0</b>                       |                                 |                           | ย                           | 9 9                             |
| ee on sumanau turus ti         |                                 |                           |                             |                                 |
| 🖲 งบประมาณ                     |                                 |                           |                             |                                 |
| ่≡ ประเมินรพ.สค.ติดดาว         |                                 |                           |                             |                                 |
|                                |                                 |                           |                             |                                 |

#### <u>ภาพแสดง</u> การบันทึกข้อมูลบุคลากรหมุนเวียน (การบันทึกข้อมูลตำแหน่งใหม่)

### <u>ภาพแสดง</u> การบันทึกข้อมูลบุคลากรหมุนเวียน (การบันทึกข้อมูลบุคลากรในตำแหน่งใหม่)

| <ul> <li>(♥) ระบบข้อมูลทรัพยากรชุมภาพ ×)</li> <li>(← → C □ gishealth.mo</li> <li>(●) ข้อมูลทรัพยาก</li> </ul> | ข้ะมูลกรัพยากรสุขภาพ หน่วย<br>ph.go.th/pcu/admin/rpe<br>กรสุขภาพ หน่วยบริก | ×<br>rson.php?pid=2&tid=1<br>Pຄົ<br>າรปฐมภูมิ | ก เลือกประเภท |                     | รพ.สค.ทคสอบหน่วยบริการปฐมภูมิ - |
|----------------------------------------------------------------------------------------------------|----------------------------------------------------------------------------|-----------------------------------------------|---------------|---------------------|---------------------------------|
| มี รายงานสฤป<br>島 ข้อมูลรายแห่ง                                                                               | บุคลากรหมุนเวียน                                                           |                                               | บันขึ         | ทึก ชื่อ            |                                 |
| <ul> <li>ข้อมูลหน่วยบริการ</li> </ul>                                                                         | ประเภท<br>ชื่อ-นามสกุล<br>หมายเหตุ                                         | พนักงานราชการ<br>นส.แพรวนภา เทียบกึง          | <u> </u>      | เท็ก หมายเหตุ (ถ้   | ้ำมี)                           |
| <ul> <li>ข้อมูลทั่วไป</li> <li>ข้อมูลทั้นฐาน</li> </ul>                                                       | แนบรูปภาพ<br>ย้อนกลับ                                                      | Choose File profile-05.jpg                    | คลิก Choose   | file แล้วเลือก File | อ ภาพ มนทักบ้อมุล               |
| <ul> <li>เครื่องมือแพทย์</li> <li>บริการในสถานบริการ</li> </ul>                                               | คลิก ย้อน                                                                  | กลับ หากต้องการ                               |               |                     | คลิก บันทึกข้อมูล               |
| <ul> <li>มริการนอกสถานบริการ</li> <li>งบประมาณ</li> </ul>                                                     | กลับไปแก้                                                                  | ไขข้อมูลตำแหน่ง                               |               |                     |                                 |
| ј่⊒ ประเมินรพ.สต.ติดตาว                                                                                       |                                                                            |                                               |               |                     |                                 |

| <ul> <li>ເອງ ເອຍນາຍ້ອມອະເຈົ້າພາກຣາງເອກາາເ </li> <li>ເອງ</li> <li>ເອງ</li></ul> | 🛈 🕯 ziegen Skurinserumin Histor X                           | the second second seco |
|----------------------------------------------------------------------------------------------------|-------------------------------------------------------------|----------------------------------------------------------------------------------------------------|
| 🗏 💓 ข้อมูลทรัพยาก                                                                                                    | รสุขภาพ หน่วยบริการปฐมภูมิ<br>คลิก เพื่อแก้ไขข้อมูลตำแหน่ง  | คลิก เพื่อลบตำแหน่ง                                                                                                    |
| 📶 รายงานสรุป                                                                                                    | ฃ เพิ่มเลลากรในสาแหน่งนี้                                   |                                                                                                    |
| 🚆 ข้อมูลรายแห่ง                                                                                                    | เจ้าพนักงาน ทุกวันศุกร์<br>เวชกรรมฟื้นฟู                    | จำนวน 1 คน / ครั้ง 🔽 🗉                                                                                                    |
| ข้อมูลหน่วยบริการ                                                                                                    | 1 พนักงานรายการ นส.แพรวนภา เทียบกึง                         |                                                                                                    |
| 🖬 ข้อมูลทั่วไป                                                                                                    | <b>↑</b>                                                    |                                                                                                    |
| 🛨 ข้อมูลพื้นฐาน                                                                                                    | ข้อมูลตำแหน่งใหม่ที่เพิ่มเข้ามาและ                          |                                                                                                    |
| 🍰 ข้อมูลบุคลากร                                                                                                    | บุคลากรในตำแหน่งนี้                                         |                                                                                                    |
| 🖪 เครื่องมือแพทย์                                                                                                    |                                                             |                                                                                                    |
| 💱 บริการในสถานบริการ                                                                                                    | ☐ เพิ่มบุตสายรโบสำแหน่งนี้                                  |                                                                                                    |
| 🕄 บริการนอกสถานบริการ                                                                                                    | . Minternation                                              |                                                                                                    |
| <ul><li>(a) งบประมาณ</li></ul>                                                                                                    |                                                             |                                                                                                    |
| ј่⊒ ประเม็นรพ.สต.ติดดาว                                                                                                    | © 2560 กองบุทธศาสตร์และแหนงาน สำนักงานปลัดกระทรวงสาธารณสุข. | ٥                                                                                                    |

### <u>ภาพแสดง</u> การบันทึกข้อมูลบุคลากรหมุนเวียน (การแก้ไขข้อมูลและลบข้อมูลตำแหน่ง)

### <u>ภาพแสดง</u> การแก้ไขข้อมูลตำแหน่ง ของบุคลากรหมุนเวียน

| 🕜 ອະນນນ້ອມສາເຈັພນາກຣຊານການ 🗙 | 😨 ข้อมูลทรัพยากรสุขภาพ หน่วย 🗙<br>ph.go.th/pcu/admin/rperso | on.php?pid=2&tid=2&code=999 | 999&id=78                             |
|------------------------------|-------------------------------------------------------------|-----------------------------|---------------------------------------|
| 🗏 💽 ข้อมูลทรัพยาก            | รสุขภาพ หน่วยบริการ                                         | ปฐมภูมิ                     | รพ.สด.ทดสอบหน่วยบริการปฐมภูมิ +       |
| 📶 รายงานสรุป                 | บุคลากรหมุนเวียน                                            |                             |                                       |
| 🗒 ข้อมูลรายแห่ง              |                                                             |                             | แก้ไขต่านหน่ง                         |
| ข้อมูลหน่วยบริการ            |                                                             |                             |                                       |
| 🗄 ข้อมูลทั่วไป               | เพิ่มต่าแหน่ง                                               | เจ้าพนักงานเวชกรรมพื้นฟู    | แก้ไข จำนวนคนที่มาให้บริการแต่ละครั้ง |
| 🖶 ข้อมูลพื้นฐาน              | สานวนคนต่อครั้ง                                             | 1                           |                                       |
| 🦾 ข้อมูลบุคลากร              | เวลาทำการ                                                   | ทุกวันตุกร์                 | ▲ []                                  |
| 🖾 เครื่องมือแพทย์            |                                                             |                             | แก้ไข วันเวลา ที่มาให้บริการ          |
| 🔮 บริการในสถานบริการ         |                                                             |                             | <i>A</i>                              |
| 🖨 บริการนอกสถานบริการ        |                                                             |                             | มามากมอน<br>                          |
| 🕘 งบประมาณ                   |                                                             |                             | คลิก บับทึกข้อบล                      |
| ร่่⊟ ประเม็นรพ.สต.ติดตาว     |                                                             |                             |                                       |

## <u>ภาพแสดง</u> การลบข้อมูลตำแหน่ง ของบุคลากรหมุนเวียน

| 🕜 ระบบข้อมูลทรัพบากรสุขภาพ 🛛 X<br>🗲 🔿 C 📑 gishealth.mop | 🔮 ข้อมูลทรัพยากรสุขภาพ หน่วย 🗙<br>h.go.th/pcu/admin/rperso | on.php?pid=2&tid=3&code=99999&id=78 |                                 |
|---------------------------------------------------------|------------------------------------------------------------|-------------------------------------|---------------------------------|
| \equiv 💽 ข้อมูลทรัพยาก                                  | รสุขภาพ หน่วยบริการ                                        | รปฐมภูมิ                            | รพ.สด.ทดสอบหน่วยบริการปฐมภูมิ 👻 |
| ӣ รายงานสรุป                                            | บุคลากรหมุนเวียน                                           |                                     |                                 |
| 🛱 ข้อมูลรายแห่ง                                         |                                                            | ลบต่าแหน่ง                          |                                 |
| 3 ข้อมูลหน่วยบริการ                                     |                                                            |                                     |                                 |
| 🖺 ข้อมูลทั่วไป                                          | เพิ่มตำแหน่ง                                               | เจ้าพนักงานเวชกรรมฟื้นฟู            | *                               |
| ข้อมูลพื้นฐาน                                           | สานวนคนต่อครั้ง                                            | 1                                   |                                 |
| 💩 ข้อมูลบุคลากร                                         | เวลาทำการ                                                  | ทุกวันศุกร์                         |                                 |
| 🕄 เครื่องมือแพทย์                                       |                                                            |                                     |                                 |
| ป บริการในสถานบริการ                                    |                                                            |                                     | คลิก ลบข้อบด                    |
| 🞣 บริการนอกสถานบริการ                                   |                                                            |                                     |                                 |
| 📵 งบประมาณ                                              | การลบข้                                                    | อมูลตำแหน่ง จะหมายถึงลบข้อมูลบุ     | คลากรทุกคนในตำแหน่งนี้ด้วย      |
| ј่่่ ประเม็นรพ.สต.ติดดาว                                |                                                            |                                     | J                               |

## 2.4.การบันทึกข้อมูลเครื่องมือแพทย์

|                                     | <u>31   W M W W </u>               | <u>7</u> [] 13.11.19.11.13 | แต่ขึ้งเพเรตาหล | 11M 11E1                                                         |
|-------------------------------------|------------------------------------|----------------------------|-----------------|------------------------------------------------------------------|
| 🕜 ระบบข้อมูลกรัพยากรสุขภาพ X        | ง ข้อมูลทรัพยากรสุขภาพ หน่วย X     | 00000                      |                 |                                                                  |
| <ul> <li></li></ul>                 | สุขภาพ หน่วยบริการปฐมภูมิ          |                            |                 | <ul> <li>ม =</li> <li>รพ.สด.ทดสอบหน่วยบริการปฐมภูมิ ∞</li> </ul> |
| 🜆 รายงานสรุป                        | 1. รถพยาบาล                        | 1                          | ศัน             |                                                                  |
| 🖨 ข้อมูลรายแห่ง                     | 2. รถเอนกประสงค์                   | 0                          | ศัน             | บันทึก จำนวนเครื่องมือแพทย์ที่                                   |
| ดดิญ สื่อ หมือนพร                   | กรยานยนต์                          | 1                          | ศัน             | มีอยู่ (สำหรับ รถพยาบาล และ                                      |
| MMILEMISON                          | าไป<br>องดรวจคลื่นไฟฟ้าหัวใจ (EKG) | 0                          | เครื่อง         | เครื่องอัลตราซาวด์ จะดึงมาจาก                                    |
| <ul> <li>ขอมูลหน่วยบรการ</li> </ul> | 5 เครื่องอัลตราชาวด์               | 0                          | เครื่อง         |                                                                  |
| 🗜 ข้อมูลทั่วไป                      | 6. ยูนิตทันตกรรม                   | 1                          | ยูนิต           | GISnealth แฟล มารถแกษนต)                                         |
| 🖶 ข้อมูลพื้บฐาน                     | 7. เครื่องตรวจการเด้นของหัวใจทารก  | 1                          | เครื่อง         |                                                                  |
| 💩 ข้อมูลบุคลากร                     | 8. อุปกรณ์กู้ชีพเบื้องดัน          | 1                          | ชุด             |                                                                  |
| 📵 เครื่องมือแพทย์                   | 9. เครื่องผลิตออกซ์เจน             | 0                          | เครื่อง         | สานารถเพิ่ม เครื่องนี้อแพทย์                                     |
| 🔮 บริการในสถานบริการ                | 10. ถังออกซึเจน                    | 1                          | ถัง             |                                                                  |
| 🕄 บริการนอกสถานบริการ               | 11. ชุดเครื่องมือตรวจโรคทั่วไป     | 1                          | บด              | อนๆเด เดยระบุชอเครองมอ                                           |
| อิงบประมาณ                          | 12. อื่นๆ ระบุ                     | เดียงตรวจภายใน             | 1               |                                                                  |
| รู่่่                               |                                    | บันทึกข้อมูล               |                 | คลิก บันทึกข้อมูล                                                |
|                                     |                                    | 1                          |                 |                                                                  |

## <u>ภาพแสดง</u> การบันทึกข้อมูลเครื่องมือแพทย์

### 2.5.การบันทึกข้อมูลบริการในสถานบริการ

| 🕜 ระบบข้อมูลทรัพบากรสุนภาพ 🗆 🗙                                | 🕲 ข้อมูลทรัพยากรสุขภาพ หน่วย 🗙 🔛 🖉  |                                    |                                     |  |  |  |  |  |
|---------------------------------------------------------------|-------------------------------------|------------------------------------|-------------------------------------|--|--|--|--|--|
| ← → C D gishealth.moph.go.th/pcu/admin/service.php?code=99999 |                                     |                                    |                                     |  |  |  |  |  |
| 🗏 🛞 ข้อมูลทรัพยากร                                            | สุขภาพ หน่วยบริการปฐมภูมิ           |                                    | รพ.สด.ทดสอบหน่วยบริการปฐมภูมิ 👻     |  |  |  |  |  |
| สิม รายงานสรุป                                                | บริการในสถานบริการ                  |                                    |                                     |  |  |  |  |  |
| 🗒 ข้อมูลรายแห่ง                                               | 1. คลินิกผู้ป่วยนอกทั่วไป           | 🗹 ในเวลา (ระบุวันเวลาที่ให้บริการ) | 🗹 นอกเวลา (ระบุวันเวลาที่ให้บริการ) |  |  |  |  |  |
|                                                               | <b>-</b>                            | ทุกวัน 8.30-16.30 น.               | ทุกรัน 18.00-20.00 น.               |  |  |  |  |  |
| คลิกบริการใน                                                  | 2. คลินิกพิเศษ (โรคเรื้อรัง)        | 🔲 ในเวลา (ระบุวันเวลาที่ให้บริการ) | 🔲 ພວກເວລາ (ระบุวันเวลาที่ให้บริการ) |  |  |  |  |  |
| สถานบริการ                                                    | 3. คลินิกทันตกรรม                   | 🔲 ในเวลา (ระบุวันเวลาที่ให้บริการ) | 🗏 นอกเวลา (ระบุวันเวลาที่ให้บริการ) |  |  |  |  |  |
| La ขอมูลทับฐาน                                                | 4. คลินิกสุขภาพเด็กด์ คลิก บริการใง | <u>มเวลาราชการ</u>                 | คลิก บริการนอกเวลาราชการ            |  |  |  |  |  |
| 💩 ข้อมูลบุคลากร                                               | 5. คลินิกวางแผนครอบครัว             |                                    |                                     |  |  |  |  |  |
| 🛱 เครื่องมือแพทย์                                             | ระบุ วันเวล                         | ลาให้บริการ                        | ระบุ วันเวลาให้บริการ               |  |  |  |  |  |
| 🌝 บริการในสถานบริการ                                          | 6. คลนกอนามยแมและเดก                | 🥧 เนเงสา(ระบุงนเงสายเอบรการ)       | 😅 แขกเวลา(ระบุวณาสาการบรรรร)        |  |  |  |  |  |
| 🕄 บริการนอกสถานบริการ                                         | 7. คลินิกแพทย์แผนไทย (กายภาพป่าบัด) | 🗐 ในเวลา (ระบุวันเวลาที่ให้บริการ) | 🔲 นอกเวลา (ระบุวันเวลาที่ให้บริการ) |  |  |  |  |  |
| 🕑 งบประมาณ                                                    | 8. อื่นๆ                            | 🗐 ในเวลา (ระบุวันเวลาที่ให้บริการ) | 🔲 นอกเวลา (ระบุวันเวลาที่ให้บริการ) |  |  |  |  |  |
| รู่่⊒ ประเม็นรพ.สต.ติดตาว                                     |                                     | No. to at a to a                   |                                     |  |  |  |  |  |

### <u>ภาพแสดง</u> การบันทึกข้อมูลบริการในสถานบริการ

### <u>ภาพแสดง</u> การบันทึกข้อมูลบริการในสถานบริการ (บริการอื่นๆ)

| 🕜 ระบบข้อมูลทรัพยากรสุขภาพ 🛛 X<br>🗲 🔿 C 🗋 gishealth.mor                                                                                                    | 🕲 ข้อมูลทรัพมากรฐมกาพ หม่าน 🗙 💶 / / / / / / / / / / / / / / / / / / |                                                                       |                                     |
|----------------------------------------------------------------------------------------------------|---------------------------------------------------------------------|-----------------------------------------------------------------------|-------------------------------------|
| 🗏 🛞 ข้อมูลทรัพยาก                                                                                                    | รสุขภาพ หน่วยบริการปฐมภูมิ                                          |                                                                       | รพ.สด.ทดสอบหน่วยบริการปฐมภูมิ ÷     |
| all server                                                                                                    |                                                                     | <b>ทุกวัน 8.30-16.30 น</b> .                                          | ทุกวัน 18.00-20.00 น.               |
|                                                                                                    | 2. คลินิกพิเศษ (โรคเรื้อรัง)                                        | 🗷 ໃนເວລາ (ระบุวันเວລາທີ່ໃห้บริการ)                                    | 🔲 ນວກເວລາ (ຮະນຸວັນເວລາທີ່ໃຫ້ນຣີກາຣ) |
| 🛱 ข้อมูลรายแห่ง                                                                                                    |                                                                     | ทุกวันพฤหัสบดี 8.30-16.30 น.                                          |                                     |
|                                                                                                    | 3. คลินิกทันตกรรม                                                   | 🕑 ในเวลา (ระบุวันเวลาที่ให้บริการ)                                    | 🔲 ພວກເວລາ (ຮະນຸວັນເວລາທີ່ໃห້ບรິการ) |
|                                                                                                    |                                                                     | ทุกวันศุกร์ 8.30-12.00 น.                                             |                                     |
| 🗿 ข้อมูลหน่วยบริการ                                                                                                    | 4. คลินิกสุขภาพเด็กดี                                               | 🕑 ໃนເວລາ (ຣະນຸວັນເວລາທີ່ໃห້ນຣີการ)                                    | 🗐 นอกเวลา (ระบุวันเวลาที่ให้บริการ) |
| 🖁 ข้อมูลทั่วไป                                                                                                    |                                                                     | ทุกวันที่ 10 ของเดือน 8.30-16.30 น.                                   |                                     |
|                                                                                                    | 5. คลินิกวางแผนครอบครัว                                             | 🔲 ในเวลา (ระบุวันเวลาที่ให้บริการ)                                    | 🔲 นอกเวลา (ຮະບຸວັນເວລາທີ່ໃห້บริการ) |
| 🖶 ข้อมูลพื้นฐาน                                                                                                    |                                                                     |                                                                       |                                     |
| 🎪 ข้อมูลบุคลากร                                                                                                    | 6. คลินิกอนามัยแม่และเด็ก                                           | 🖉 ໃนເວລາ (ຮະນຸວັນເວລາທີ່ໃห້ນຣິการ)                                    | 🔲 นอกเวลา (ระบุวันเวลาที่ให้บริการ) |
|                                                                                                    |                                                                     | ตลิก บริการใบบร                                                       | จาราชการ                            |
| 🖸 เครื่องมือแพทย์                                                                                                    |                                                                     |                                                                       | บุวันเวลาที่ให้บริการ)              |
| 😲 บริการในสถานบริการ                                                                                                    |                                                                     | Viniu 1516-16.50 u.                                                   |                                     |
| 🗗 บริการบอกสถาบบริการ                                                                                                    | 8. อื่นๆ<br>คลินิกกายภาพบำบัด                                       | ในเวลา (ระบุวันเวลาที่ให้บริการ)<br>พกวันที่ 15 ของเดือน 8 30-16 30 น | 🔲 นอกเวลา (ระบุวันเวลาที่ให้บริการ) |
| 00 DAT 12 DET 12 DE 12 DE 12 D |                                                                     |                                                                       |                                     |
| 💽 งบประมาณ                                                                                                    | คลิก บันทึกข้อมูล                                                   | บันทึกข้อมูล คลิ                                                      | ก บริการนอกเวลาราชการ               |
| รู่่่่                                                                                                    | чи<br>                                                              |                                                                       |                                     |

### 2.6.การบันทึกข้อมูลบริการนอกสถานบริการ

| 🕜 ระบบข้อมูลทรัพยากรสุขภาพ 🛛 🗙 🕻<br>🔶 🔿 🥙 🗋 gishealth.mop           | © ร้อมุลทรัพยากรรชภาพ หย่าย X  |                                                   |                                 |
|---------------------------------------------------------------------|--------------------------------|---------------------------------------------------|---------------------------------|
| 🗏 🛞 ข้อมูลทรัพยากร                                                  | รสุขภาพ หน่วยบริการปฐมภูมิ     |                                                   | รพ.สด.ทดสอบหน่วยบริการปฐมภูมิ 👻 |
| 📶 รายงานสรุป                                                        | บริการนอกสถานบริการ คลิก บริกา | ารนอกสถานบริการ                                   |                                 |
| 😫 ข้อมูลรายแห่ง                                                     | 🗹 1. ເບັບນແມ່ແລະເດັກ           | ช่วงเวลาที่ดำเนินการ<br>ทุกวันอังคาร              | ระบช่วงเวลาที่ดำเนินการ         |
| คลิกบริการนอก                                                       |                                | ช่วงเวลาที่ดำเนินการ<br>ทุกวันอังคาร              | อาจเป็น วันเวลา หรือช่วง        |
| สถานบริการ                                                          | 🗏 3. ควบµมโรคระบาด             | ช่วงเวลาที่ดำเนินการ                              | / เดือน                         |
| 🗄 ข้อมูลพื้นฐาน                                                     | 🖉 4. อนามัยโรงเรียน            | ช่วงเวลาที่ดำเนินการ<br>เดือนมิถุนายน ถึง สิงหาคม |                                 |
| 🏝 ข้อมูลบุคลากร                                                     | 🗏 5. คุ้มครองผู้บริโภค         | ช่วงเวลาที่ดำเนินการ                              |                                 |
| 🖪 เครื่องมือแพทย์                                                   | 🗹 6. งานคัดกรองสุขภาพ          | ช่วงเวลาที่ดำเนินการ<br>เดือนมีนาค ถึง พฤษภาคม    |                                 |
| <ul> <li>ปริการในสถานบริการ</li> <li>บริการนอกสถานบริการ</li> </ul> | 🖉 7. อื่น ๆ<br>ประชุม อสม.     | ช่วงเวลาที่ดำเนินการ<br>ทุกวันที่ 20 ของเดือน     |                                 |
| 🕑 งบประมาณ                                                          |                                | บันทึกข้อมูล                                      | <u>คลิก นับเพิ่</u> กข้อยเอ     |
| ร่่่่ ี ประเมินรพ.สด.ดิดดาว                                         | ผมแ.อห.โ แฟรุรุรุธป์           |                                                   | แลแ กหมแมลที่ผ                  |

### <u>ภาพแสดง</u> การบันทึกข้อมูลบริการนอกสถานบริการ

### 2.7.การบันทึกข้อมูลงบประมาณ

| <u>ภาพแสดง</u> การบันทึกข้อมูลงบประมาณ                   |                               |              |                           |                                 |  |  |  |
|----------------------------------------------------------|-------------------------------|--------------|---------------------------|---------------------------------|--|--|--|
| 🕜 ระบบข้อมูลทรัพยากรสุขภาพ 🗙 😋<br>🗲 🔿 🖸 🗋 gishealth.moph | ) ข้อมูลทรัพยากรรมกาพ หน่วย X | 00000        |                           | ※ <u> </u>                      |  |  |  |
| 🗏 🛞 ข้อมูลทรัพยากร                                       | สุขภาพ หน่วยบริการปฐมภูมิ     |              |                           | รพ.สด.ทดสอบหน่วยบริการปฐมภูมิ 👻 |  |  |  |
| 📶 รายงานสรุป                                             | ปึงบประมาณ 2560               |              |                           |                                 |  |  |  |
| 🗒 ข้อมูลรายแห่ง                                          | งบด่าเนินการ                  | 50000        | บันทึกข้อมูลงบประมาถ      | เป็ 2560                        |  |  |  |
| คลิกงบประมาณ                                             | งบองทุน                       | 20000        | ุ<br>(งบดำเนินงาน งบลงทุน | เงินสุทธิที่                    |  |  |  |
| 3 ข้อมูลหน่วยบริการ                                      |                               |              | ได้รับจากแม่ข่าย และเงิ   | นอื่นๆ)                         |  |  |  |
| 🗄 ข้อมูลทั่วไป                                           | เงินสุทธิที่ได้รับจากแม่ข่าย  | 200000       |                           |                                 |  |  |  |
| <ul> <li>ขอมูลพบฐาน</li> <li>ข้อมูลบดลากร</li> </ul>     | เงินอื่นๆ                     | 50000 \$     |                           |                                 |  |  |  |
| <ul><li>เติ) เครื่องมือแพทย์</li></ul>                   |                               | บันทึกข้อมูล | คลิก บันทึกข้อมูล         |                                 |  |  |  |
| 😌 บริการในสถานบริการ                                     |                               |              |                           |                                 |  |  |  |
| <b>ม</b> ริการนอกสถานบริการ                              |                               |              |                           |                                 |  |  |  |
| 📵 งบประมาณ                                               |                               |              |                           |                                 |  |  |  |
| ј่่ ประเมินรพ.สต.ติดดาว                                  |                               |              |                           |                                 |  |  |  |

#### 2.8.การบันทึกผลการประเมิน รพ.สต.ติดดาว

| 🕜 ระบบข้อมูลทรัพยากรสุขภาพ 🛛 🗙 🕲 | ข้อมูลทรัพยากร | รสุขภาพ หน่วย X                                                            |           |            |                |               |                      |
|----------------------------------|----------------|----------------------------------------------------------------------------|-----------|------------|----------------|---------------|----------------------|
| ← → C _ gishealth.moph           | .go.th/pcu/    | admin/assessment.php?code=99999                                            |           |            |                |               | 값<br>                |
| 🗏 💓 ข้อมูลทรัพยากระ              | สุขภาพ ห       | น่วยบริการปฐมภูมิ                                                          |           | 1 4        | A 9564         | รพ.สด.ทด      | สอบหนวยบรการบฐมภูม * |
| 📶 รายงานสรุป                     | รพสด           | าน เรงพยาบาลสงเสรมสุขภาพตาบลดดดาว รพ.สต.ทดส                                | อบหน่วยบร | ทาวบอิทย์ท | 1 2561         |               |                      |
| 🛱 ข้อมูลรายแห่ง                  | ล่าดับ         | เกณฑ์                                                                      | น้ำหนัก   | คะแนนเด็ม  | ຄະແນນປຣະເນີນ ⊘ | ร้อยละ        | ผ่านเกณฑ์<br>ตามหมวด |
| คลิกประเมิน                      |                | หมวด 1 การนำองค์กรและการจัดการที่ดี                                        | 20        | 108        |                | 0             |                      |
| รพ สต ติดดาา                     |                | ภาวะผู้นำ การนำ ธรรมาภิบาล + แผนกลยุทธ์สุขภาพ                              |           | 20         |                | บับเพื่อ ดะแห | 19.1                 |
| a M. 6101.010101 1 a             | J              | 1.1 ภาวะผู้นำ การนำ ธรรมาภิบาล                                             |           | 10         | 8              | പര്ണില്പെട    |                      |
| 🕒 ข้อมูลพื้นฐาน                  |                | 1.2 แผนกลยุทธ์สุขภาพ                                                       |           | 10         | 9              | ในแตละขอ      |                      |
| 🍰 ข้อมูลบุคลากร                  | 1              | 1.3 ระบบงาน/กระบวนการสำคัญ                                                 |           | 88         |                |               | ใม่ต่าน              |
| 🖨 เครื่องมือแพทย์                |                | 1.3.1 การเงินการบัญชี                                                      |           | 5          | 8              |               |                      |
| Or บริการในสถานบริการ            |                | 1.3.2.1 การจัดการอาคารสถานที่ สภาพแวดล้อม                                  |           | 13         |                |               |                      |
| 🕶 บริการนอกสถานบริการ            |                | 1.3.2.2 เกณาฑ์ GREEN & CLEAN                                               |           | 65         | ไม่สามารถบัน   | เท็กเกินคะแน  | นเต็มได้             |
| 💿 งบประมาณ                       |                | 1.3.3 การจัดสรรทรัพยากร                                                    |           | 5          | โดยจะแสดงเว็   | ป็นกรอบสีแดง  | 1                    |
| 🗮 ประเม็นวพ.สต.ติดดาว            | 2              | หมวด 2 การให้ความสำคัญกับ ประชากรเป้าหมาย ชุมชน<br>และ<br>ผู้มีส่วนได้เสีย | 10        | 10         |                | 0             | ใม่ผ่าน              |

### <u>ภาพแสดง</u> การบันทึกข้อมูลประเมินตนเองตามเกณฑ์ รพ.สต.ติดดาว

#### <u>ภาพแสดง</u> การบันทึกข้อมูลประเมินตนเองตามเกณฑ์ รพ.สต.ติดดาว

| 🕜 ຈະນມນັ່ວມຸລາເຈັຟມາກຈະສຸນການ 🗙 🔮 | ข้อมูลทรัพยาก<br>jo.th/pcu/ | สุขภาพ หน่วย X                                                  |    |           |    | -231177-  | ×<br>☆ =               |
|-----------------------------------|-----------------------------|-----------------------------------------------------------------|----|-----------|----|-----------|------------------------|
| 🗏 🛞 ข้อมูลทรัพยากรสุ              | ขภาพ ห                      | เน่วยบริการปฐมภูมิ                                              |    |           |    | รพ.สด.ทดส | อบหน่วยบริการปฐมภูมิ 👻 |
| 📶 รายงานสรุป                      |                             | <ol> <li>ระเทศแหน่</li> <li>4.4 การบริการแพทย์แผนไทย</li> </ol> |    | 5         | 5  |           | 2                      |
| 🗒 ข้อมูลรายแห่ง                   |                             | 4.5 ระบบสนับสนุน                                                |    | 155       | •  |           |                        |
|                                   |                             | 4.5.1 IT                                                        |    | 60        | 55 |           |                        |
| 🕄 ข้อมูลหน่วยบริการ               |                             | 4.5.2 IC                                                        |    | 55        | 50 |           |                        |
| 🔳 ข้อมูลทั่วไป                    |                             | 4.5.3 LAB                                                       |    | 40        | 35 |           |                        |
| 🕒 ข้อมูลพื้นฐาน                   |                             | หมวด 5 ผลลัพธ์                                                  | 25 | 52        |    | 0         |                        |
| เชื้อ ข้อมูลบุคลากร               |                             | 5.1 บทบาทของบุคคลและครอบครัวในการดูแลตนเอง(Self Care)           |    | 10        | 9  |           | _                      |
| 😫 เครื่องมือแพทย์                 | 5                           | 5.2 ผลลัพธ์ตามดัวชี้วัด (KPI)                                   |    | 37        | 35 |           | ไม่ผ่าน                |
| 🖓 บริการในสถานบริการ              |                             | 5.3 นวัดกรรม งานวิจัย การจัดการองค์ความรู้                      |    | 5         | 4  |           |                        |
| 🚱 บริการนอกสถานบริการ             | 0.811                       | 91                                                              | 1  | ~         | 0  |           | Maisina                |
| 🗐 งบประมาณ                        | PICU                        | 📕 เมือบันทึกครบทุกข้อแล้ว                                       |    |           |    |           | UT WILE                |
| 🗮 ประเม็นรพ.สด.ดิดดาว             |                             | คลิก ประเมินผล                                                  |    | ประเม็นผล |    |           |                        |

| 🕜 ระบบข้อมูลทรัพมากรสุขภาพ 🗆 X 🔮 | ข้อมูลทรัพยาก<br>go.th/pcu/ | адили низа ×                                                            |    |     |      |                                 |
|----------------------------------|-----------------------------|-------------------------------------------------------------------------|----|-----|------|---------------------------------|
| 🗏 🛞 ข้อมูลทรัพยากรสุ             | (ขภาพ ห                     | าน่วยบริการปฐมภูมิ<br>                                                  |    |     |      | รพ.สด.ทดสอบหน่วยบริการปฐมภูมิ ~ |
| 📶 รายงานสรุป                     |                             | นบวด 1 การนำองค์กรและการจัดการที่ดี                                     | 20 | 108 | 99   | 91.67                           |
| 🛱 ข้อมูลรายแห่ง                  |                             | ภาวะผู้นำ การนำ ธรรมาภิบาล + แผนกลยุทธ์สุขภาพ                           |    | 20  | 17   |                                 |
|                                  |                             | 1.1 ภาวะผู้น่า การนำ ธรรมาภิบาล                                         |    | 10  | 8    |                                 |
| ช้อมูลหน่วยบริการ                |                             | 1.2 แผนกลยุทซ์สุขภาพ                                                    |    | 10  | 9    |                                 |
|                                  | 1                           | 1.3 ระบบงาน/กระบวนการสำคัญ                                              |    | 88  | 82   | เร่าน                           |
| 🖬 ขอมูลทั่วไป                    |                             | 1.3.1 การเงินการบัญช์                                                   |    | 5   | 5    | <b>/</b>                        |
| เป็าข้อมูลพื้นฐาน                |                             | 1.3.2.1 การจัดการอาคารสถานที่ สภาพแวดล้อม                               |    | 13  | 12 Å | งลการประเมิน                    |
| 💑 ข้อมูลบุคลากร                  |                             | 1.3.2.2 เกณฑ์ GREEN & CLEAN                                             |    | 65  | 60   | เต่ละหมวด                       |
| (2) เครื่องมือแพทย์              |                             | 1.3.3 การจัดสรรทรัพยากร                                                 |    | 5   | 5    |                                 |
| ป บริการในสถานบริการ             | 2                           | หมวด 2 การให้ความสำคัญกับ ประชากรเป้าหมาย ชุมชน และ<br>ผู้บี้สำเว็ดเรีย | 10 | 10  | 8    | 80 <b>มา</b> าม                 |
| 84 บริการนอกสถานบริการ           |                             | Party and APIERED                                                       |    |     |      |                                 |
| 🕑 งบประมาณ                       | 3                           | หมวด 3 การมุ่งเน้นหรัพยากรบุคคล                                         | 10 | 10  | 9    | 90 <b>ม</b> าน                  |
| 🗮 ประเมิบรพ.สด.ดิดดาว            |                             | หมวด 4 การจัดการระบบบริการครอบคลุมประเภทและ<br>ประชากรทุกกลุ่มวัย       | 35 | 320 | 292  | 91.25                           |

#### <u>ภาพแสดง</u> การประเมินคะแนนตามเกณฑ์ รพ.สต.ติดดาว

#### <u>ภาพแสดง</u> การประเมินคะแนนตามเกณฑ์ รพ.สต.ติดดาว

| 🕜 ระบบข้อมูลทรัพบากรสุขภาพ 🗙 😵 ซ์<br>🗲 🔿 🕑 🕒 gishealth.moph.go              | <mark>อมุลกรัพยาก</mark><br>o.th/pcu/ | สรมภาพ หม่วย X                                     |                            |       |                 | @<br>☆ = |  |
|-----------------------------------------------------------------------------|---------------------------------------|----------------------------------------------------|----------------------------|-------|-----------------|----------|--|
| 🗮 🛞 ข้อมูลทรัพยากรสุขภาพ หน่วยบริการปฐมภูมิ จาเสดเทดสอบหน่วยบริการปฐมภูมิ - |                                       |                                                    |                            |       |                 |          |  |
|                                                                             |                                       |                                                    | -                          | Ľ     |                 |          |  |
| 📶 รายงานสรุป                                                                |                                       | 4.5 ระบบสนับสนุน                                   | 155                        | 140   |                 |          |  |
| 🗒 ข้อมูลรายแห่ง                                                             |                                       | 4.5.1 IT                                           | 60                         | 55    |                 |          |  |
|                                                                             |                                       | 4.5.2 IC                                           | 55                         | 50    |                 |          |  |
| ข้อมูลหน่วยบริการ                                                           |                                       | 4.5.3 LAB                                          | 40                         | 35    |                 |          |  |
| 🖫 ข้อมูลทั่วไป                                                              |                                       | หมวด 5 ผลลัพธ์                                     | 25 52                      | 48    | 92.31           |          |  |
| 🗈 ข้อมูลพื้นฐาน                                                             |                                       | 5.1 บทบาทของบุคคลและครอบครัวในการดูแลตนเอง(Self Ca | re) 10                     | 9     |                 |          |  |
| ซึ่ง ข้อมูลมุคลากร                                                          | 5                                     | 5.2 ผลลัพซ์ตามตัวขี้วัด (KPI)                      | 37                         | 35    | uria            |          |  |
| 🖾 เครื่องมือแพทย์                                                           |                                       | 5.3 นวัดกรรม งานวิจัย การจัดการองค์ความรู้         | 5                          | 4     |                 |          |  |
| 😲 บริการในสถานบริการ                                                        |                                       | und h                                              |                            | 00.25 |                 |          |  |
| 妃 บริการนอกสถานบริการ                                                       | คะแ                                   | านนทเด                                             |                            | 90.35 | N <sup>TH</sup> |          |  |
| 💿 งบประมาณ                                                                  |                                       |                                                    | ประเมินผล                  |       |                 |          |  |
| 🗮 ประเมินรพ.สต.ติดดาว                                                       | หมายเ                                 | หดุ รพ.สต. 5 ดาว ต้องได้คะแนนแต่ละหมวด ≥8          | 0% <b>และคะแนนรวม</b> ≥809 | & ผลก | ารบระเมนภาพรวม  |          |  |

### การแสดงผลข้อมูลของ รพ.สต.

| 💿 ระบบข้อมูลกรัพมากรสุขภาพ 🗙 😨 | <u>ข้อผูลทรัพยากรสุนภาพ หม่วย X</u>                                                                                                    |                                                                    |
|--------------------------------|----------------------------------------------------------------------------------------------------|--------------------------------------------------------------------|
| 😑 🕐 ข้อมูลทรัพยากระ            | ขุขภาพ หน่วยบริการปฐมภูมิ                                                                                                    | รพ.สด.ทดสอบหน่วยบริการปฐ                                           |
| คลิกข้อมูลหน่วย<br>มริการ      |                                                                                                    | ภาพประกอบ                                                          |
|                                | แสดงระยะร                                                                                                    |                                                                    |
| 3 ข้อมูลหน่วยบริการ            | จากรพ.แม่ข                                                                                                    |                                                                    |
| 🖪 ข้อมูลทั่วไป                 | รพ.สด.ทดสอบหน่วยบริการปฐมภูมิ<br>รภัสหน่วยงาน 99999                                                                                                    | แสดงที่ตั้งบนแผนที่                                                |
| 😫 ข้อมูลพื้นฐาน                | 🗒 ระยะทาง จากโรงพยาบาลพระนั่งเกล้า                                                                                                    |                                                                    |
| 💩 ข้อมูลบุคลากร                | 🎮 พื้นที่ จ.นนทบุรี อ.เมือง ค.ดลาดข                                                                                                    | รญหมู่ 5 Map Satellite Nonthaburi<br>เทศบาลนูคร                    |
| 📳 เครื่องมือแพทย์              | ที่อยู่ กระทรวงสาธารณสุข อ.เมือง จ.นนทบุ                                                                                                    | \$ 11000                                                           |
| 🔮 บริการในสถานบริการ           | 📞 โทรศัพท์ 025                                                                                                    | 892490 ng nangyng LAT + )                                          |
| 🕄 บริการนอกสถานบริการ          | <ul> <li>โทรสาร</li> <li>025</li> </ul>                                                                                                    | 892493 Google Mapites 62018 Google Terms of Use Report and perform |
| 🕑 งบประมาณ                     |                                                                                                    | his                                                                |
| ร่่่่                          |                                                                                                    |                                                                    |
|                                | Transferration of the second second s |                                                                    |

### <u>ภาพแสดง</u> การแสดงผลข้อมูล รพ.สต. (ข้อมูลทั่วไป)

### <u>ภาพแสดง</u> การแสดงผลข้อมูล รพ.สต. (ข้อมูลบุคลากรประจำ)

| 🖉 🕲 ระบบข้อมูลทรัพยากรสุขภาพ 🛙 🗙 🌘                       | 🗿 ข้อมูลทรัพยากรสุขภาพ ห | sine ×                    |                     |                         |                                 |
|----------------------------------------------------------|--------------------------|---------------------------|---------------------|-------------------------|---------------------------------|
| ← → C 🗋 gishealth.mopl                                   | h.go.th/pcu/admin,       | /pcu.php?code=99999       |                     |                         | ☆ ≡                             |
| 🗏 💽 ข้อมูลทรัพยากร                                       | สุขภาพ หน่วยบ            | เริการปฐมภูมิ             |                     |                         | รพ.สด.ทดสอบหน่วยบริการปฐมภูมิ ÷ |
| 📶 รายงานสรุป                                             | URL URL                  |                           |                     |                         |                                 |
| 🛱 ข้อมูลรายแห่ง                                          | ผู้อ่านวยการ รง          | <u>พ.สต.ทดสอบหน่วยบริ</u> | การปฐมภูมิ          |                         |                                 |
|                                                          | สำดับ                    | ตำแหน่ง                   | ประเภท              | ชื่อ-นามสกุล            | รูปภาพ                          |
| ข้อมูลหน่วยบริการ                                        | i                        | นักวิชาการสาธารณสุข       | บ้าราชการ           | นายการุณ ยุทธนาวา       |                                 |
| 🗜 ข้อมูลทั่วไป                                           |                          |                           | น้ำ Pointer มาที่ภา | าพเพื่อแสดงข้อมูล       |                                 |
| ข้อมูลพื้นฐาน                                            |                          |                           | และคลิกเพื่อแสดง.   | ภาพใหญ่                 |                                 |
| 🚓 ข้อมูลบุคลากร                                          |                          |                           |                     |                         |                                 |
| 🕄 เครื่องมือแพทย์                                        | บุคลากรประจำ             |                           |                     |                         | $\sim$                          |
|                                                          | ล่าดับ                   | ตำแหน่ง                   | ประเภท              | ชื่อ-นามสกุล            | รูปภาพ                          |
| 🔮 บริการในสถานบริการ                                     | 1                        | เจ้าพนักงานทันตสาธารณสุ   | บ บ้าราชการ         | นส.ชัญญรัตน์ เกิดสุวรรณ |                                 |
| 🖨 บริการนอกสถานบริการ                                    |                          |                           |                     |                         |                                 |
| <ul> <li>บาระบาณ</li> <li>ประเภิมระ สะ ธิดดาว</li> </ul> |                          |                           |                     |                         |                                 |
|                                                          |                          | Ϊľ –                      | ш                   |                         |                                 |

| 🕜 ອະນະນໍລະເສກຈັພມາກຈາຍການ 🛛 🗙 | 🗊 ข้อมุลทรัพยากรรมภาพ หน่วย 🗙 🛄 🥌 🗾<br>ph.go.th/pcu/admin/pcu.php?code=99999 |                   |                                                        | 20日日 - 10日 - 10日 |
|-------------------------------|------------------------------------------------------------------------------|-------------------|--------------------------------------------------------|----------------------------------------------------------------------------------------------------|
| 🗏 🛞 ข้อมูลทรัพยาก             | รสุขภาพ หน่วยบริการปฐมภูมิ                                                   |                   |                                                        | รพ.สด.ทดสอบหน่วยบริการปฐมภูมิ 👻                                                                                                    |
| BICCO IN                      | บุคลากรหมุนเวียน 🔎                                                           |                   |                                                        |                                                                                                    |
| 📶 รายงานสรุป                  | แพทย์                                                                        | ทุกวันศุกร์ 9.00- | -12.00 u.                                              | จำนวน 1 คน / ครั้ง                                                                                                    |
| 🛱 ข้อมูลรายแห่ง               | 1                                                                            | ข้าราชการ         | นพ.นพพล คุ้มเดช<br>(มาทุกวันศุกร์ที่ 1 และ 3 ของเดือน) |                                                                                                    |
| 📵 ข้อมูลหน่วยบริการ           |                                                                              |                   |                                                        | ē                                                                                                    |
| 🗄 ข้อมูลทั่วไป                |                                                                              |                   |                                                        |                                                                                                    |
| 🗄 ข้อมูลพื้นฐาน               |                                                                              |                   |                                                        | R. /////                                                                                                    |
| ซื้อ ข้อมูลมุคลากร            | 2                                                                            | ข้าราชการ         | นพ.ไกรยง วิชกุล<br>(มาทุกวันศุกร์ที่ 2 และ 4 ของเดือน) | -                                                                                                    |
| 🛱 เครื่องมือแพทย์             |                                                                              |                   |                                                        | 000                                                                                                    |
| 😲 บริการในสถานบริการ          |                                                                              |                   |                                                        |                                                                                                    |
| 🖨 บริการนอกสถานบริการ         |                                                                              |                   |                                                        |                                                                                                    |
| (a) งบบระมาณ                  |                                                                              |                   |                                                        |                                                                                                    |
| i่⊒ ประเมินรพ.สต.ติดดาว       | เจ้าพนักงานเวชกรรมฟื้นฟู                                                     | ทุกวันศุกร์       |                                                        | จำนวน 1 คน / ครั้ง                                                                                                    |

#### <u>ภาพแสดง</u> การแสดงผลข้อมูล รพ.สต. (ข้อมูลบุคลากรหมุนเวียน)

## <u>ภาพแสดง</u> การแสดงผลข้อมูล รพ.สต. (ข้อมูลพื้นฐาน และข้อมูลครุภัณฑ์)

| <ul> <li>(२) ระบบข้อมูลทรัพยากรสุขภาพ ×</li> <li>(-→) C<sup>i</sup> gishealth.mop</li> </ul> | 🕑 ข้อมูลทรัพยาก<br>h.go.th/pcu/ | аdmin/pcu.php?code=99999                                                                        |        |           | ANTIN. (9)                          | ् ब<br>रो =     |
|----------------------------------------------------------------------------------------------|---------------------------------|-------------------------------------------------------------------------------------------------|--------|-----------|-------------------------------------|-----------------|
| 🗏 🛞 ข้อมูลทรัพยากร                                                                           | สุขภาพ ห                        | น่วยบริการปฐมภูมิ                                                                               |        |           | รพ.สด.ทดสอบหน่วยบ                   | เริการปฐมภูมิ 👻 |
| 📶 รายงานสรุป                                                                                 | ข้อมูลพื้เ                      | มฐาน                                                                                            |        | เครื่องว่ | มือทางการแพทย์                      |                 |
|                                                                                              | ล่าดับ                          | รายการ                                                                                          | จำนวน  | ล่ำดับ    | รายการ                              | จำนวน           |
| 🛱 ข้อมูลรายแห่ง                                                                              | 1                               | จำนวนประชากรที่รับผิดชอบ                                                                        | 0 คน   | 1         | รถพยาบาล                            | 1 ตับ           |
|                                                                                              | 2                               | จำนวนประชากรสิทธิหลักประกันสุขภาพถัวนหน้า                                                       | 0 คน   | 2         | รถเอนกประสงค์                       | <b>L</b>        |
| <ol> <li>ข้อมูลหน่วยบริการ</li> </ol>                                                        | 3                               | จำนวนประชากรสิทชิประกันสังคม                                                                    | 0 คน   | 3         | รถจักรยานยนด์                       | 1คัม            |
| A stransfer at                                                                               | 4                               | จำนวนประชากรสิทธิชำราชการ                                                                       | 0 คน   | 4         | เครื่องตรวจคลื่นไฟฟ้าหัวใจ<br>(ธหวา | <b>L</b> iii    |
| Lad ขอมูลงาเบ                                                                                | 5                               | จำนวน อสม.                                                                                      | 0 คน   | (EKG)     |                                     |                 |
| 🗄 ข้อมูลพื้นฐาน                                                                              | 6                               | จำนวนหลังคาเรือน                                                                                | 0 หลัง | 5         | เครื่องอัลตราชาวด์                  |                 |
| ซื้ ข้อมูลบุคลากร                                                                            | 7                               | จำนวนหมู่บ้าน                                                                                   | 0 หมู่ | 6         | ยูนิดทันดกรรม                       | 1 ยูนัด         |
| 📳 เครื่องมือแพทย์                                                                            | 8                               | สำนวนโรงเรียน                                                                                   | 0 แห่ง | 7         | เครื่องตรวจการเด้นของ<br>หัวใจทารก  | 1 เครื่อง       |
|                                                                                              | 9                               | จำนวนนักเรียน                                                                                   | 0 คน   | 8         | อุปกรณ์กู้ชีพเบื้องต้น              | 1 2(9)          |
| 🔮 บริการในสถานบริการ                                                                         | 10                              | จำนวนศูนย์เด็กเล็ก                                                                              | 0 แห่ง | 9         | เครื่องผลิตออกซิเจน                 | <b>L</b> iii    |
| 🕄 บริการนอกสถานบริการ                                                                        | 11                              | จำนวนประชากรอายุมากกว่า 60 ปี ขึ้นไป (ดัด 31 ธันวาคม 2559)                                      | 0 คน   | 10        | ถังออกซ์เจน                         | 16)             |
| 💿 งบประมาณ                                                                                   | 12                              | จำนวนประชากรอายุ 0 ถึง 5 ปี (คัด 31 ธันวาคม 2559)                                               | 0 คน   | 11        | ชุดเครื่องมือตรวจโรคทั่วไป          | 120             |
| := ประเบิบรพ สด อิตตาว                                                                       | 13                              | จำนวนผู้พิการทางการเห็น                                                                         | 0 คน   | 12        | เตียงตรวจภายใน                      | 0               |
|                                                                                              | 14                              | จำนวนผู้พิการทางการได้ยินหรือการสื่อดวามหมาย<br>ที่สามารถเป็นการทางการได้ยินหรือการสื่อดวามหมาย | 0 คน   |           |                                     | -               |

| 🕜 🐨 จะบบข้อมูลกรัพยากรสุขภาพ 🛙 🗙                                                                               | 🕽 ข้อมูลทรัพยา | กรสุขภาพ หน่วย 🗙                                      |           |             |         |                                                                          |                                 |  |  |  |
|----------------------------------------------------------------------------------------------------|----------------|-------------------------------------------------------|-----------|-------------|---------|--------------------------------------------------------------------------|---------------------------------|--|--|--|
| ← ⇒ C 🗋 gishealth.mopl                                                                                         | n.go.th/pcu    | ı/admin/pcu.php?code=99999                            |           |             |         |                                                                          | ☆ 🔳                             |  |  |  |
| ≡ 🛞 ข้อมูลทรัพยากร                                                                                             | สุขภาพ         | หน่วยบริการปฐมภูมิ                                    |           |             |         |                                                                          | รพ.สด.ทดสอบหน่วยบริการปฐมภูมิ 👻 |  |  |  |
| The second second second second second second second second second second second second second second second s | บริการใ        | ็นหน่วยบริการ                                         |           |             | บริการน | บริการนอกหน่วยบริการ                                                     |                                 |  |  |  |
| 📶 รายงานสรุป                                                                                                   | ล่าดับ         | บริการ                                                | ໃນເວລາ    | นอกเวลา     | ล่าดับ  | บริการ                                                                   | ช่วงเวลาที่ด่าเนินการ           |  |  |  |
| 🖹 ข้อมูลรายแห่ง                                                                                                | 1              | คลินิกผู้ป่วยนอกทั่วไป <b>ทุกวัน 8.30-16</b>          | .30 u. 🧃  | Ű           | 1       | เยี่ยมแม่และเด็ก                                                         | <b>*</b> ®                      |  |  |  |
|                                                                                                    | 2              | คลินิกพิเศษ (โรคเรื้อรัง)                             | Ű         | Tiii        | 2       | เยี่ยมผู้ป่วยดิดบ้าน,ดิดเดียง,<br>ผู้สูงอายุ,ผู้พิการ,ผู้ป่วยโรคเรื้อรัง |                                 |  |  |  |
| 📵 ข้อมูลหน่วยบริการ                                                                                            | 3              | คลินิกทันตกรรม                                        | Ű         | thi         | 3       | ควบคุมโรคระบาด                                                           |                                 |  |  |  |
| 🗐 ข้อนองกำไป                                                                                                   | 4              | คลินิกสุขภาพเด็กดี                                    | 1         | <b>L</b> in | 4       | อนามัยโรงเรียน                                                           | ۵                               |  |  |  |
|                                                                                                    | 5              | คลินิกวางแผนครอบครัว                                  | Tuit      | Liii        | 5       | คุ้มครองผู้บริโภด                                                        | (Liii)                          |  |  |  |
| 🚦 ข้อมูลพื้นฐาน                                                                                                | 6              | คลินิกอนามัยแม่และเด็ก (ฝากครรภ์)                     | Ű         | Liii        | 6       | งานวัตกรองสุขภาพ                                                         | (II)                            |  |  |  |
| 🖧 ข้อมูลบุคลากร                                                                                                | 7              | คลินิกแพทย์แผน <sup>1</sup> ไทย (กายภาพบ่าบัด)        | Ű         | (biii       | 7/      | ประชม อสม.                                                               | a                               |  |  |  |
| 🚯 เครื่องมือแพทย์                                                                                              | 8              | คลินิกกายภาพบำบัด                                     | Ű         | (Liii)      |         |                                                                          |                                 |  |  |  |
| Or บริการในสถานบริการ                                                                                          | ข้อมูลก        | าร นำ Pointer มาวา                                    | งเพื่อแสด | งวันเวลา    | งบประม  | าณ ปี 2560                                                               |                                 |  |  |  |
| 💭 บริการนอกสถานบริการ                                                                                          | ล่าดับ         | <sup>14</sup> ให้บริการ กรณีที่มี                     | มีบริการ  |             | ลำดับ   | ประเภท                                                                   | บาท                             |  |  |  |
| 🕘 งบประมาณ                                                                                                    | 1              | ้จำ                                                   |           |             | 1       | งบดำเนินการ                                                              | 50,000                          |  |  |  |
| 🚍 ประเมินรพ.สต.ติดดาว                                                                                          | 2              | จำนวนผู้ป่วยนอกทั้งหมดที่มารับบริการ ใน<br>ปิงบประมาณ | 2,22      | 2 ครั้ง     | 2       | งบลงทุน                                                                  | 20,000                          |  |  |  |
| gishealth.moph.go.th/pcu/admin/pcu.ph                                                                          | p?code=9999    | 9# เชิ่มวรับบริญารครั้งแรง                            | ວ ໃນ 0    | en          | 3       | เงินสุทธิที่ได้รับจากแม่ข่าย                                             | 200,000                         |  |  |  |

#### <u>ภาพแสดง</u> การแสดงผลข้อมูล รพ.สต. (ข้อมูลบริการในสถานบริการและนอกสถานบริการ)

### <u>ภาพแสดง</u> การแสดงผลข้อมูล รพ.สต. (ข้อมูลจำนวนผู้รับบริการ และงบประมาณ)

| 🕲 ระบบที่สมุลกรัพบารระดาง X 🕐 อัลมูลกรัพบารระดาง หม่วย: X |            |                                                                                                    |           |       |             |                              |                                 |  |
|-----------------------------------------------------------|------------|----------------------------------------------------------------------------------------------------|-----------|-------|-------------|------------------------------|---------------------------------|--|
| ← → C 🗋 gishealth.mop                                     | h.go.th/pc | u/admin/pcu.php?code=99999                                                                           |           |       |             |                              | ☆ <mark>=</mark>                |  |
| 🗏 🛞 ข้อมูลทรัพยากร                                        | สุขภาพ     | หน่วยบริการปฐมภูมิ                                                                                   |           |       |             |                              | รพ.สด.ทดสอบหน่วยบริการปฐมภูมิ 👻 |  |
|                                                           | 4          | คลนกสุขภาพเดกด                                                                                       | U         | un    | 4           | อนามัยโรงเรียน               | ũ                               |  |
| 📶 รายงานสรุป                                              | 5          | คลินิกวางแผนครอบครัว                                                                                 | Liii      | Lis   | 5           | ศัมครองผับริโภค              | Tuit                            |  |
| 🖹 ข้อมูลรายแห่ง                                           | 6          | คลินิกอนามัยแม่และเด็ก (ฝากครรภ์)                                                                    | Ű         | Liii  | 6           | งานคัดกรองสุขภาพ             |                                 |  |
|                                                           | 7          | คลินิกแพทย์แผนไทย (กายภาพบำบัด)                                                                      | Ű         | Liú   | 7           | ประชุม อสม                   |                                 |  |
|                                                           | 8          | คลินิกกายภาพบำบัด                                                                                    | ű         | Tuit  |             | 21020 200                    |                                 |  |
| 📵 ข้อมูลหน่วยบริการ                                       |            |                                                                                                    |           |       |             |                              |                                 |  |
| 🗄 ข้อมูลทั่วไป                                            | ข้อมูลเ    | การให้บริการ ปึงบประมาณ 2559                                                                         |           |       | งบประม      | <b>าณ ปี</b> 2560            |                                 |  |
| 🖶 ข้อมูลพื้นฐาน                                           | ล่าดับ     | ประเภท                                                                                               | จำนวน     | หน่วย | สำดับ       | ประเภท                       | ארע                             |  |
|                                                           | 1          | จำนวนผู้ป่วยนอกใหม่ ในปังบประมาณ                                                                     | 1,111     | คน    | 1           | งบดำเนินการ                  | 50,000                          |  |
| เชิ้ง ข้อมูลบุคลากร                                       | 2          | จำนวนผู้ป่วยนอกทั้งหมดที่มารับบริการ ใน<br>รีโมมปะหมาณ                                               | 2,222     | ครั้ง | 2           | งบลงทุน                      | 20,000                          |  |
| 🕄 เครื่องมือแพทย์                                         | 2          | การการการการการการการการการการการการการก                                                             | 0         |       | 3           | เงินสุทธิที่ได้รับจากแม่ข่าย | 200,000                         |  |
| ป บริการในสถานบริการ                                      | 2          | ייסטאטאראין אין ארעערעט אין איז ארעעערעען איז איז ארעעערעע געערעע געערעע געערעע געערעעערעע געערעעערע | U         | нц    | 4           | เงินอื่นๆ                    | 50,000                          |  |
| A                                                         | ผลก        | าารผ่านเกณฑ์ รพ.สต.ติด                                                                               | งดาว เป็น | ผล    | -           |                              |                                 |  |
| 👦 บรการนอกสถานบรการ                                       | การ        | ประเบิบใบระดับจังหวัด                                                                                | หากจังหว่ | โด    |             |                              | ไม่ผ่านเกณฑ์ <b>เ</b>           |  |
| 🕑 งบประมาณ                                                | 11.18      |                                                                                                    |           |       |             |                              | ผลการประเมินคุณภาพ รพ.สต.ดิดดาว |  |
| }่่่่                                                     | ไม่ไ       | ด้ประเมิน จะขึ้นว่า ไม่ผ่า                                                                           | นเกณฑ์    |       |             |                              |                                 |  |
|                                                           |            |                                                                                                    | 540.5     |       | งสาธารณสุข. |                              | <u> </u>                        |  |

#### 4. การบันทึกข้อมูลของระดับอำเภอ จังหวัด

### 4.1.การบันทึกข้อมูลของอำเภอ

การบันทึกข้อมูลของอำเภอคือ สำนักงานสาธารณสุขอำเภอ จะมี 2 หน้าที่ คือ การ Approve ข้อมูลที่รพ. สต. บันทึกเข้ามา และการประเมิน รพ.สต.ติดดาว ทั้งนี้ การเข้าสู่ระบบจะเหมือนกับ รพ.สต. โดยจะต้องพิมพ์ username และ password เพื่อเข้าสู่ระบบ

| О толибация     ×     ⊙     бация билля филик     ×     ⊙       ←     >     C | ข้อมูลกรัพมากรรุชภาพ พน่วะ 🗙 🕜 ระบบข้อมูลกรัพมากรรุชภาพ 🗙                                                                              |                                  |
|-------------------------------------------------------------------------------|----------------------------------------------------------------------------------------------------|----------------------------------|
|                                                                               |                                                                                                    |                                  |
|                                                                               | 💓 ข้อมูลหรัพยากรสุขภาพ หน่วยบริการปฐมภูมิ                                                                                              |                                  |
|                                                                               | 000008200                                                                                                    | . 1)พิมพ์ username (รหัส 9 หลัก) |
|                                                                               | ເນ້າສູ່ຈະນນ                                                                                                    | 2)พิมพ์ password (รหัส 5 หลัก)   |
|                                                                               | กลับสู่หน้าหลัก<br>© 2560 กองบุทธศาสตร์และแผนงาน สำนักงานปลัดกระทรวงสาธารณสุข.<br>โทรศัพท์ 02-590-1378 email :strategic2.bps@gmail.com | 3)คลิกเข้าสู่ระบบ                |

<u>ภาพแสดง</u> การเข้าสู่ระบบของสำนักงานสาธารณสุขอำเภอ

#### <u>ภาพแสดง</u> การบันทึกข้อมูลของผู้บันทึกข้อมูลของสำนักงานสาธารณสุขอำเภอ

| 🖉 😨 ระบบข้อมูลกรัพบากรศุมภาพ 🛙 🗙 | 🗿 ข้อมูลทรัพยากรสุขภาพ หน่วย >                                                                   |                                                         |                                      |  |  |  |  |  |  |  |
|----------------------------------|--------------------------------------------------------------------------------------------------|---------------------------------------------------------|--------------------------------------|--|--|--|--|--|--|--|
| ← → C 🗋 gishealth.mo             | ←     →     C <sup>*</sup> □     gishealth.moph.go.th/pcu/admin/profile.php?=00082     ▼ ☆     Ξ |                                                         |                                      |  |  |  |  |  |  |  |
| 🗏 🛞 ข้อมูลทรัพยาศ                | เรสุขภาพ หน่วยบริกา                                                                              | รปฐมภูมิ                                                | สำนักงานสาธารณสุขอำเภอเมืองนนทบุรี 👻 |  |  |  |  |  |  |  |
| 🖬 รายงานสรุป                     | ผู้บันทึกข้อมูล                                                                                  |                                                         |                                      |  |  |  |  |  |  |  |
| 🛱 ข้อมูลรายแห่ง                  | หน่วยบริการ                                                                                      | สำนักงานสาธารณสุขอ่าเภอเมืองนนทบุรี                     |                                      |  |  |  |  |  |  |  |
|                                  | รหัส                                                                                             | 000008200                                               |                                      |  |  |  |  |  |  |  |
|                                  | ที่ตั้ง                                                                                          | จ.นนทบุรี อ.เมืองนนทบุรี ต.บางกระสอ หมู่ 8              |                                      |  |  |  |  |  |  |  |
|                                  | ชื่อ-สกุล                                                                                        | นาย ก.                                                  | 1)บันทึกชื่อ เบอร์โทร อีเมล์         |  |  |  |  |  |  |  |
|                                  | โทรศัพท์                                                                                         | 08000000                                                |                                      |  |  |  |  |  |  |  |
|                                  | อีเมล์                                                                                           | pin@yahoo.com                                           | านปีดอรัสปาย                         |  |  |  |  |  |  |  |
|                                  | รหัสผ่าน                                                                                         |                                                         | 2)6116113118114                      |  |  |  |  |  |  |  |
|                                  |                                                                                                  | 🔲 แสดงรหัสผ่าน                                          |                                      |  |  |  |  |  |  |  |
|                                  |                                                                                                  | บันทึกข้อมูล <mark>ขกเลิก</mark>                        | 3)คลิก บันทึกข้อมูล                  |  |  |  |  |  |  |  |
|                                  |                                                                                                  |                                                         |                                      |  |  |  |  |  |  |  |
|                                  |                                                                                                  | © 2560 กองยุทธศาสตร์และแผนงาน สำนักงานปลัดกระทรวงสาธารณ | สุบ. 📀                               |  |  |  |  |  |  |  |
|                                  |                                                                                                  |                                                         |                                      |  |  |  |  |  |  |  |
|                                  |                                                                                                  |                                                         |                                      |  |  |  |  |  |  |  |
|                                  |                                                                                                  |                                                         |                                      |  |  |  |  |  |  |  |

สำหรับการ Approve ข้อมูลของรพ.สต. ให้คลิกเมนูด้านซ้าย Approve ข้อมูลรพ.สต. จะแสดงรายชื่อรพ. สต. ในอำเภอนั้น แล้วแสดงสถานะการ Approve เป็นสีเขียว หากมีการ Approve แล้ว โดยสสอ. สามารถเข้าไป Approve ข้อมูลรพ.สต. ที่ยังไม่ได้ Approve โดยการคลิกไปที่ชื่อของรพ.สต. เพื่อดูข้อมูลและ Approve ข้อมูล

|                                                    | <u>ภ</u>                       | าพแสด                                      | <u>าง</u> ราย | ช่อ รพ.สต. เ                   | เละสถานะกา                    | ร Approve ข้อมูล                   |                                      |
|----------------------------------------------------|--------------------------------|--------------------------------------------|---------------|--------------------------------|-------------------------------|------------------------------------|--------------------------------------|
| ତ କୋଧାସିଲାକାର୍ମ୍ୟାମନ୍ତ୍ର<br>(କ୍ → C ြ aishealth.mo | 🗿 ข้อมูลกรัพยา<br>ph.go.th/pcu | <mark>กรสุขภาพ หน่วย</mark><br>1/admin/apr | ×             | ode=00082                      |                               |                                    |                                      |
| 🗏 💮 ข้อมูลทรัพยาก                                  | เรสุขภาพ :                     | หน่วยบริก                                  | ารปฐมภูมิ     |                                |                               |                                    | สำนักงานสาธารณสุขอำเภอเมืองนนทบุรี * |
| ӣ รายงานสรุป                                       | รายชื่อห                       | น่วยบริการ                                 |               | คลิก ชื่อ รพ.สต. เพื่อ         |                               | แสดงสถานะการ A                     | Approve ข้อมูล                       |
| 🛱 ข้อมูลรายแห่ง                                    | 50                             | <ul> <li>records p</li> </ul>              | er page       | เข้าไป App                     | rove                          | Search:                            |                                      |
|                                                    | สำดับ                          | รหัส 🔺                                     | ชื่อหน่วยบ    | inns                           | ≑ ที่ตั้ง                     |                                    | Approve \$                           |
| Approve ข้อมูลรพ.สค.                               | 1                              | 00993                                      | รพ.สด.ดำบล    | เดลาดขวัญ                      | จ.นนทบุรี อ                   | .ເນື່ອงนนทบุรี ด.ดลาดขวัญ หมู่ 2   | •                                    |
| รู่่≡ ประเมินรพ.สค.ติดดาว                          | 2 00995 รพ.สต.ดำบลบางเขน       |                                            | บางเขน        | จ.นนทบุรี อ                    | .เมืองนนทบุรี ต.บางเขน หมู่ 7 | •                                  |                                      |
|                                                    | 3                              | 00996 รพ.สด.ดำบลท่                         |               | จ.ตำบลท่าทราย จ.นนทบุรี อ.เมือ |                               | .เมืองนนทบุรี ด.ท่าทราย หมู่ 1     | •                                    |
|                                                    | 4                              | 00997                                      | รพ.สต.ทานส    | วัมฤทธิ์                       | จ.นนทบุรี อ                   | .เมืองนนทบุรี ด.ท่าทราย หมู่ 6     | •                                    |
| คลิก Approve                                       | 5                              | 00998                                      | รพ.สต.วัดโช   | ดีการาม                        | จ.นนทบุรี อ                   | .เมืองนนทบุรี ด.บางไผ่ หมู่ 3      | •                                    |
| ข้อมอรพ สต                                         | 6                              | 00999                                      | รพ.สต.ดำบล    | บางใผ่                         | จ.นนทบุรี อ                   | .เมืองนนทบุรี ด.บางไผ่ หมู่ 4      |                                      |
| 1 1 1 4 8 1 8 1 1 . 8 1 / 1 . 8 1 / 1 .<br>N       | 7                              | 01000                                      | รพ.สต.ดำบล    | เบางศรีเมือง                   | จ.นนทบุรี อ                   | .เมืองนนทบุรี ด.บางศรีเมือง หมู่ 3 |                                      |
|                                                    | 8                              | 01001                                      | รพ.สต.บ้านวั  | ัดแคใน                         | จ.นนทบุรี อ                   | .เมืองนนทบุรี ด.บางกร่าง หมู่ 5    | ۲                                    |
|                                                    | 9                              | 01002                                      | รพ.สด.ดำบล    | เบางกร่าง                      | จ.นนทบุรี อ                   | .เมืองนนทบุรี ด.บางกร่าง หมู่ 9    | ۲                                    |
|                                                    | 10                             | 01003                                      | รพ.สด.บ้านว้  | ัดแดง                          | จ.นนทบุรี อ                   | .เมืองนนทบุรี ด.ไทรม้า หมู่ 1      | •                                    |
|                                                    | 11                             | 01004                                      | รพ.สด.บ้านวิ  | ้ดไทรม้าเหนือ                  | จ.นนทบุรี อ                   | .เมืองนนทบุรี ด.ไทรม้า หมู่ 4      | •                                    |
|                                                    | 12                             | 01005                                      | รพ.สต.บ้านบ   | างรักน้อย                      | จ.นนทบุรี อ                   | .เมืองนนทบุรี ต.บางรักน์อย หมู่ 3  |                                      |

#### ন 2

|                                          |               | <u>ภาพแสดง</u> ข้อมูล ร                                        | พ.สต. แ                    | ละการ        | រ Appro       | ove ข้อมูล                            |                                    |                                 |
|------------------------------------------|---------------|----------------------------------------------------------------|----------------------------|--------------|---------------|---------------------------------------|------------------------------------|---------------------------------|
| 🕜 ระบบข้อมูลทรัพยากรสุขภาพ 🛙 🗙           | 0 ข้อมูลทรัพย | ากรสุขภาพ หน่วย X                                              |                            |              |               |                                       | -291719P-                          | 8 - 8 %                         |
| ← → C 🗋 gishealth.mo                     | ph.go.th/pc   | cu/admin/pcu.php?code=99999                                    |                            |              |               |                                       |                                    | ☆                               |
| 🗏 💽 ข้อมูลทรัพยาก                        | เรสุขภาพ      | หน่วยบริการปฐมภูมิ                                             |                            |              |               |                                       | สำนักงานสาธาระ                     | นสุขอำเภอเมืองนนทบุรี -         |
|                                          | 7             | คลินิกแพทย์แผนไทย (กายภาพบ่าบัด)                               | ű                          | Liú          | 7             | ประสบ อสน                             |                                    |                                 |
| 👪 รายงานสรุป                             | 8             | คลินิกกายภาพบำบัด                                              | ũ                          | ไม่มี        | -             | ประกุญ ปังญ                           |                                    |                                 |
| 🗒 ข้อมูลรายแห่ง                          |               |                                                                |                            |              |               |                                       |                                    |                                 |
|                                          | ข้อมูล        | การให้บริการ ปีงบประมาณ 2559                                   |                            |              | งบประม        | าณ ปี 2560                            |                                    |                                 |
|                                          | ลำดับ         | ประเภท                                                         | จำนวน                      | หน่วย        | สำดับ         | ประเภท                                |                                    | บาท                             |
| <ol> <li>Approve ข้อมูลรพ.สต.</li> </ol> | Ť             | จำนวนผู้ป่วยนอกใหม่ ในปีงบประมาณ                               | 1,111                      | คน           | 1             | งบดำเนินการ                           |                                    | 50,000                          |
| รู่่่่ ี่ ประเบ็นรพ.สต.ติดดาว            | 2             | จำนวนผู้ป่วยนอกทั้งหมดที่มารับบริการ ใน<br>ปิงบประมาณ          | 2,222                      | ครั้ง        | 2             | งบลงทุน                               |                                    | 20,000                          |
|                                          | 3             | จำนวนผู้รับบริการอื่น ๆ ที่มารับบริการครั้งแรก ใน              | 0                          | คน           | 3             | <mark>เงินสุทธิที่ได้รับจา</mark> ะ   | กแม่ข่าย                           | 200,000                         |
|                                          |               | ปังบประมาณ                                                     |                            |              | 4             | เงินอื่นๆ                             |                                    | 50,000                          |
|                                          | 4             | จำนวนผู้รับบริการอื่น ๆ ที่มารับบริการทั้งหมด ใน<br>ปังบประมาณ | 0                          | ครั้ง        |               |                                       |                                    |                                 |
|                                          |               |                                                                |                            |              |               | i i i i i i i i i i i i i i i i i i i | <b>ไม่ผ่าน</b><br>ผลการประเมินคุณภ | <b>ไกถเท้</b><br>กพรพ.สด.ดิดดาว |
|                                          |               | Аррго                                                          | Approve<br>ve ข้อมูลรพ.สด. |              | คลิก          | า เพื่อ Appro                         | ve ข้อมูล                          | ]                               |
|                                          |               | © 2560 กองยุทธศาสตร์                                           | ร์และแผนงาน สำนัก          | งานปลัดกระทร | รวงสาธารณสุข. |                                       |                                    | 6                               |

สำหรับการประเมินรพ.สต.ติดดาว ให้คลิกเมนูด้านซ้าย ประเมินรพ.สต.ติดดาว จะแสดงรายชื่อรพ.สต. ในอำเภอนั้น แล้วแสดงสถานะการประเมิน เป็นสีเหลือง หากประเมินแล้วแต่ยังไม่ผ่าน สีเขียว หากประเมินแล้ว ผ่าน โดยสสอ. สามารถเข้าไปประเมินรพ.สต. ที่ยังไม่ได้ประเมินโดยอำเภอได้ โดยการคลิกไปที่ชื่อของรพ.สต.

| 😧 ອອມເຫັລມູລາເຈັພມາຄອງພາກທ 🛛 🗙 🕻 | <ol> <li>ข้อมูลกรัพยาก<br/>h.go.th/pcu/</li> </ol> | isสุขภาพ หน่า<br>/admin/lis | st.php?code=99999                      |                            |                                           |                     |                        | 141172×                | 8                | - @ ><br>☆   |
|----------------------------------|----------------------------------------------------|-----------------------------|----------------------------------------|----------------------------|-------------------------------------------|---------------------|------------------------|------------------------|------------------|--------------|
| 🗏 🕐 ข้อมูลทรัพยากร               | เสุขภาพ ห                                          | าน่วยบริ                    | การปฐมภูมิ                             | ดดิก สี่ด                  |                                           |                     |                        | สำนักงานสาธ            | ารณสุขอำเภอเรื   | iองนนทบุรี · |
| 뒖 รายงานสรุป<br>🛱 ข้อมูลรายแห่ง  | รายชื่อหา<br>50 •                                  | เ่วยบริการ<br>records       | per page                               | ศณา 18<br>ดูผลประ          | มพ.สต. เพย<br>เมินของรพ.                  | องรพ.               |                        | จการประเมินรพ.สต.<br>( |                  |              |
| 🕄 Approve ข้อมูลรพ.สด.           | \$                                                 | ▲<br>รหัส                   | ชื่อหน่วยบริการ                        | สต.และา                    | ]ระเมิน<br><sub>ที่ตั้ง</sub>             |                     | ผลการประเม<br>รพ.สด. 🗍 | อิน<br>อำเภอ (†        | จังหวัด 🛊        | เขต 🖕        |
| 🔚 ประเมินรพ.สต.ติดดาว            | 1                                                  | 00993                       | รพ.สด.ดำบลตลาดขวัญ                     | *                          | จ.นนทบุรี อ.เมืองนนทบุรี ด                | .ຕລາດขวัญ หมู่ 2    |                        | •                      |                  |              |
|                                  | 2                                                  | 00995                       | รพ.สต.ต่ำบลบางเขน                      |                            | จ.นนทบุรี อ.เมืองนนทบุรี ต                | .บางเขน หมู่ 7      | ۲                      | 0                      |                  |              |
| T I                              | 3                                                  | 00996                       | รพ.สด.ต่ำบลท่าทราย                     |                            | จ.นนทบุรี อ.เมืองนนทบุรี ด                | .ท่าทราย หมู่ 1     | ۲                      |                        |                  | ۲            |
|                                  | 4                                                  | 00997                       | รพ.สต.ทานสัมฤทธิ์                      |                            | จ.นนทบุรี อ.เมืองนนทบุรี ด.ท่าทราย หมู่ 6 |                     | ۲                      |                        |                  |              |
| ดลิกประเมินรพ                    | 5                                                  | 00998                       | รพ.สต.วัดโชดิการาม                     |                            | จ.นนทบุรี อ.เมืองนนทบุรี ต                | .บางใผ่ หมู่ 3      | ۲                      |                        |                  |              |
| F1611111100641163111.            | 6                                                  | 00999                       | รพ.สต.ดำบลบางไผ่                       |                            | จ.นนทบุรี อ.เมืองนนทบุรี ต                | .บางใผ่ หมู่ 4      | ۲                      |                        |                  |              |
| สต.ติดดาว                        | 7                                                  | 01000                       | รพ.สต.ตำบลบางศรีเมือง                  | 1                          | จ.นนทบุรี อ.เมืองนนทบุรี ด                | .บางศรีเมือง หมู่ 3 | ۲                      |                        |                  | ۲            |
|                                  | 8                                                  | 01001                       | รพ.สต.บ้านวัดแคใน                      |                            | จ.นนทบุรี อ.เมืองนนทบุรี ต                | .บางกร่าง หมู่ 5    |                        |                        |                  |              |
|                                  | 9                                                  | 01002                       | รพ.สด.ดำบลบางกร่าง                     |                            | จ.นนทบุรี อ.เมืองนนทบุรี ด                | .บางกร่าง หมู่ 9    |                        |                        |                  |              |
|                                  | 10 01003                                           | รพ.สต.บ้านวัดแดง            |                                        | จ.นนทบุรี อ.เมืองนนทบุรี ต | จ.นนทบุรี อ.เมืองนนทบุรี ต.ไทรม้า หมู่ 1  |                     |                        |                        |                  |              |
|                                  | 11                                                 | 01004                       | รพ.สต <mark>.บ้านวัดไทรม้าเห</mark> า่ | โอ                         | จ.นนทบุรี อ.เมืองนนทบุรี ด                | .ใทรม้า หมู่ 4      |                        | Engli:                 | sh (United State | s)))         |

### <u>ภาพแสดง</u> รายชื่อ รพ.สต. และสถานะการประเมินรพ.สต.ติดดาว

#### <u>ภาพแสดง</u> ข้อมูลการประเมินรพ.สต.ติดดาว ของรพ.สต.เอง

| 🕜 🕐 ระบบข้อมูลทรัพบากรสุขภาพ 🛛 🗙 🔞 ข้อมูลกรัพบ | ากรสุขภาพ หน่วย 🗙 😨 ข้อมูลทรัพยากรสุขภาพ หน่วย 🗙 💽                                                         |             |                |                | essitere. |                        |
|------------------------------------------------|----------------------------------------------------------------------------------------------------|-------------|----------------|----------------|-----------|------------------------|
| 🤄 🔿 🤁 🗋 gishealth.moph.go.th/po                | u/admin/assessment.php?code=99999                                                                          |             |                |                |           | ☆ 〓                    |
| 🗏 💽 ข้อมูลทรัพยากรสุขภาพ                       | หน่วยบริการปฐมภูมิ ผลการประเมิ                                                                             | นของร       | พ.สต.เอ        | ง ไม่สามารถแก้ | า้ไขได้   | เสขอำเภอเมืองนนทบุรี 👻 |
| มี รายงานสรุป แบบปร                            | ะเม็นโรงหยาบาลส่งเสริมสุขภาพตำบลติดดาว รพ.สต.ทดสะ                                                          | อบหน่วยบริก | ารปฐมภูมิ ปี 2 | 561            |           |                        |
| 🗒 ข้อมูลรายแห่ง<br>ลำต่                        | อำเภอ                                                                                                    | น้ำหนัก     | คะแนนเด็ม      | ຄະແນນປรະເມີນ ⊃ | ร้อยละ    | ผ่านเกณฑ์<br>ดามหมวด   |
| Approve ข้อมูลรพ.สต.                           | หมวด 1 การน่าองค์กรและการจัดการที่ดี<br>การหวัก การน่าองค์กรและการจัดการที่ดี                              | 20          | 108            | 99             | 91.67     |                        |
| ≡ ประเมินรพ.สต.ติดตาว                          | <ol> <li>มามองุณ การน่า ธรรมาภัย (ส + แฟนกพยุภายชุยภาพ</li> <li>1.1 ภาวะผู้นำ การน่า ธรรมาภัยาล</li> </ol> |             | 10             | 8              |           |                        |
|                                                | 1.2 แผนกลยุทธ์สุขภาพ                                                                                       | 10 9        |                | 9              |           |                        |
| 1                                              | 1.3 ระบบงาน/กระบวนการสำคัญ                                                                                 |             | 88             | 82             |           | , interest             |
|                                                | 1.3.1 การเงินการบัญชั                                                                                      |             | 5              | 5              |           |                        |
|                                                | 1.3.2.1 การจัดการอาคารสถานที่ สภาพแวดล้อม                                                                  |             | 13             | 12             |           |                        |
|                                                | 1.3.2.2 เกณฑ์ GREEN & CLEAN                                                                                |             | 65             | 60             | 60        |                        |
|                                                | 1.3.3 การจัดสรรทรัพยากร                                                                                    |             | 5              | 5              |           |                        |
| 2                                              | หมวด 2 การให้ความสำคัญกับ ประชากรเป้าหมาย ชุมชน และ<br>ผู้มีส่วนได้เสีย                                    | 10          | 10             | 8              | 80 Englis | h (United States)      |

| 🕜 ระบบข้อมูลทรัพบากรสุขภาพ X 🕐 ซัล | อมูลกรัพยากร<br>ath (accuric | สุขภาพ หน่าน X 😨 ข้อมูลกรัพมากรสุขภาพ หน่าน X                                   |             |               |                |                             |
|------------------------------------|------------------------------|---------------------------------------------------------------------------------|-------------|---------------|----------------|-----------------------------|
|                                    | มภาพ ห                       | น่วยบริการปฐมภูมิ คลิก เพื่อประเ                                                | มินโด       | ยอำเภอ        |                | 🛛 =                         |
| 💵 รายงานสรุป                       | ແบบประเมิ                    | นโรงพยาบาลส่งเสริมสุขภาพตำบลติดดาว รพ.สต.ทดสอ                                   | บบหน่วยบริ  | การปฐมภูมิ ปี | 2561           |                             |
| 🛱 ข้อมูลรายแห่ง                    | รพ.สด.<br>ลำดับ              | อำเภอ                                                                           | น้ำหนัก     | ຄະແນນເຄັ້ນ    | คะแบบประเม็น 🔿 | ผ่านเกณฑ์<br>ร้อยละ ตามหมวด |
| 🗿 Approve ກັດນອດສ.ສອ.              |                              | หมวด 1 การน่าองค์กรและการจัดการที่ดี                                            | 20          | 108           | •              | 0                           |
| 📛 ประเบินรพ.สค.สิตตาว              |                              | ภาวะผู้นำ การนำ ธรรมาภิบาล + แผนกลยุทธ์สุขภาพ<br>1.1 ภาวะผู้นำ การนำ ธรรมาภิบาล |             | 20            | 8              | บันทึก คะแนน                |
|                                    |                              | 1.2 แผนกลยุทธ์สุขภาพ                                                            |             | 10            | 8              | ในแต่ละข้อ                  |
|                                    | 1                            | 1.3 ระบบงาน/กระบวนการสำคัญ                                                      | 88 <b>5</b> |               | •              | ไม่ผ่าน                     |
|                                    |                              | 1.3.1 การเงินการบัญชี                                                           |             |               | 5              |                             |
|                                    |                              | 1.3.2.1 การจัดการอาคารสถานที่ สภาพแวดล้อม                                       |             | 13            | 13 🗘           |                             |
|                                    | 1.3.2.2 เก                   | 1.3.2.2 เกณฑ์ GREEN & CLEAN                                                     |             | 65            |                |                             |
|                                    |                              | 1.3.3 การจัดสรรทรัพยากร                                                         |             | 5             |                |                             |
|                                    | 2                            | หมวด 2 การให้ความสำคัญกับ ประชากรเป้าหมาย ชุมชน<br>และ                          | 10          | 10            |                | 0 [English (United States)] |

#### <u>ภาพแสดง</u> ข้อมูลการประเมินรพ.สต.ติดดาว โดยอำเภอ

#### <u>ภาพแสดง</u> ข้อมูลการประเมินรพ.สต.ติดดาว โดยอำเภอ

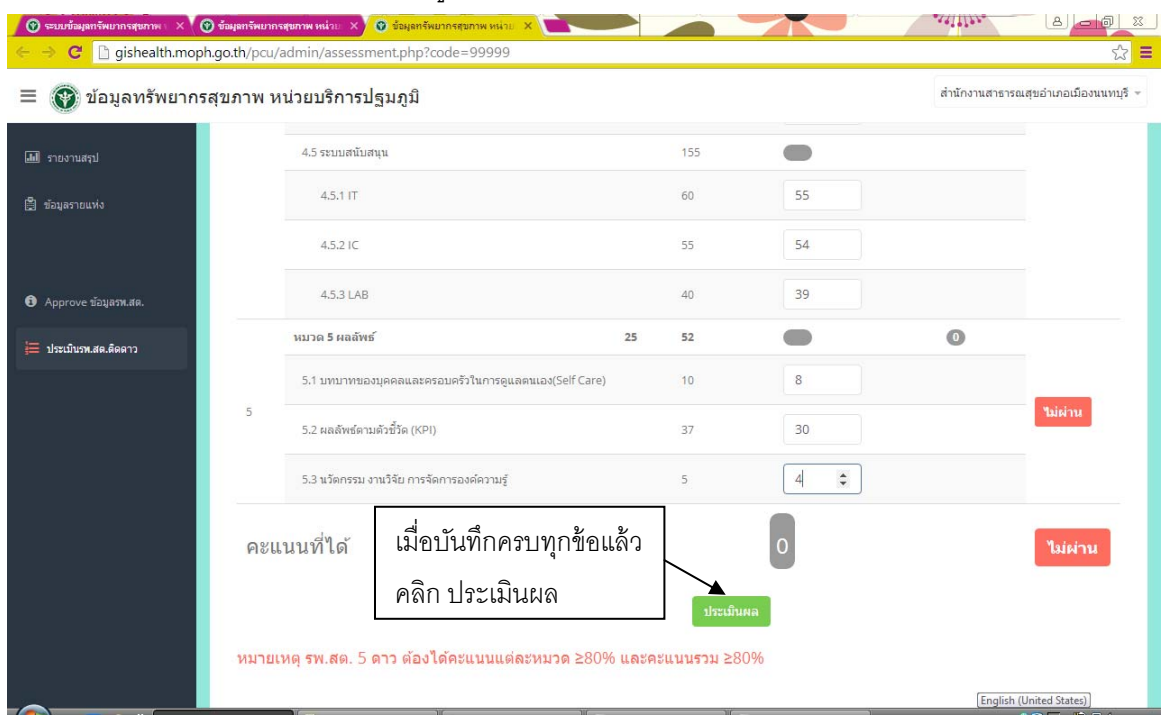

| <ul> <li>ເອີຍມະນັອມຸລຫຈັພມາກຈາງພກາພ ×</li> <li>ເອົາ</li> <li>ເອົາ</li></ul> | ຳລມຸລກຈັພມາຄ<br>o.th/pcu/                                                            | สุขภาพ หน่วย X 💿 ข้อมูลหรัพมากรสขภาพ หน่วย X          |    |     |     |            |               |  |  |
|----------------------------------------------------------------------------------------------------|--------------------------------------------------------------------------------------|-------------------------------------------------------|----|-----|-----|------------|---------------|--|--|
| 🗮 🕎 ข้อมูลทรัพยากรสุขภาพ หน่วยบริการปฐมภูมิ สำนักงานสาธารณสุขอำเภอเมืองนนทบุรี -                                                                                                    |                                                                                      |                                                       |    |     |     |            |               |  |  |
|                                                                                                    |                                                                                      | 4.5 ระบบสนับสนุน                                      |    | 155 | 148 |            |               |  |  |
| 🖹 ข้อนลรายแห่ง                                                                                                    |                                                                                      | 4.5.1 IT                                              |    | 60  | 55  |            |               |  |  |
|                                                                                                    |                                                                                      | 4,5.2 IC                                              |    | 55  | 54  |            |               |  |  |
| <b>A</b> 1                                                                                                    |                                                                                      | 4.5.3 LAB                                             |    | 40  | 39  |            |               |  |  |
| Ф Арргоус вазалянии.                                                                                                    |                                                                                      | หมวด 5 ผลลัพธ์                                        | 25 | 52  | 42  | 80.77      |               |  |  |
| 🚛 ประเมษรพ.สต.ดดดาว                                                                                                    |                                                                                      | 5.1 บทบาทของบุคคลและครอบครัวในการดูแลคนเอง(Self Care) |    | 10  | 8   |            | _             |  |  |
|                                                                                                    | 5                                                                                    | 5.2 ผลสัพธ์ตามตัวชี้วัด (KPI)                         |    | 37  | 30  |            | ต่าน          |  |  |
|                                                                                                    |                                                                                      | 5.3 นวัดกรรม งานวิจัย การจัดการองค์ความรู้            |    | 5   | 4   |            |               |  |  |
|                                                                                                    | คะแนนที่ได้ 90.52 ผาม                                                                |                                                       |    |     |     |            |               |  |  |
|                                                                                                    | หมายเหตุ รพ.สต. 5 ดาว ต้องได้คะแนนแต่ละหมวด ≥80% และคะแนนรวม ≥80% ผลการประเมินภาพรวม |                                                       |    |     |     |            |               |  |  |
|                                                                                                    |                                                                                      |                                                       |    | 30  | 1   | English (U | nited States) |  |  |

#### <u>ภาพแสดง</u> ผลการประเมินรพ.สต.ติดดาว โดยอำเภอ

### <u>ภาพแสดง</u> รายชื่อรพ.สต.และผลการประเมินรพ.สต.ติดดาว โดยรพ.สต.และอำเภอ

| 10.3001100 111   | ы́ шли | 10101 | แบบบามมีหม์ห                  |                                               |                 |        |         |      |
|------------------|--------|-------|-------------------------------|-----------------------------------------------|-----------------|--------|---------|------|
| งานสรุป          | 4      | 00997 | รพ.สด.ทานสัมฤทธิ์             | จ.นนทบุรี อ.เมืองนนทบุรี ด.ท่าทราย หมู่ 6     |                 |        |         |      |
| N N              | 5      | 00998 | รพ.สด.วัดโชดิการาม            | จ.นนทบุรี อ.เมืองนนทบุรี ต.บางไผ่ หมู่ 3      |                 |        |         |      |
| เรายแห่ง         | 6      | 00999 | รพ.สด.ดำบลบางไผ่              | จ.นนทบุรี อ.เมืองนนทบุรี ต.บางใผ่ หมู่ 4      |                 |        |         |      |
|                  | 7      | 01000 | รพ.สด.ดำบลบางศรีเมือง         | จ.นนทบุรี อ.เมืองนนทบุรี ต.บางศรีเมือง หมู่ 3 |                 |        |         |      |
| ove ข้อมูลรพ.สต. | 8      | 01001 | รพ.สต.บ้านวัดแคใน             | จ.นนทบุรี อ.เมืองนนทบุรี ต.บางกร่าง หมู่ 5    |                 |        |         |      |
|                  | 9      | 01002 | รพ.สด.ดำบลบางกร่าง            | จ.นนทบุรี อ.เมืองนนทบุรี ต.บางกร่าง หมู่ 9    |                 |        |         |      |
| มีบรพ.สด.ติดดาว  | 10     | 01003 | รพ.สต.บ้านวัดแดง              | จ.นนทบุรี อ.เมืองนนทบุรี ด.ไทรม้า หมู่ 1      |                 |        |         |      |
|                  | 11     | 01004 | รพ.สด.บ้านวัดไทรม้าเหนือ      | จ.นนทบุรี อ.เมืองนนทบุรี ต.ไทรม้า หมู่ 4      |                 |        |         |      |
|                  | 12     | 01005 | รพ.สต.บ้านบางรักน้อย          | จ.นนทบุรี อ.เมืองนนทบุรี ต.บางรักน้อย หมู่ 3  |                 |        |         |      |
|                  | 13     | 01006 | รพ.สด.ดำบลบางรักน้อย          | จ.นนทบุรี อ                                   | 0               | 0      |         |      |
|                  | 14     | 01007 | รพ.สด.บ้านบางประดู่           | <sub>จ.นนทบุรีอ</sub> ผลการประเมินโด          | ାଧ୍ୟମ୍ୟ. ଶ୍ରାମ. | และอำ  | เกอ     |      |
|                  | 15     | 14458 | รพ.สด.ไขแสง กำเนิดมี          | จ.นนทบุรี อ.เมืองนนทบุรี ต.บางเขน หมู่ 2      | Ð               | Q      | ۲       |      |
|                  | 16     | 99999 | รพ.สด.ทดสอบหน่วยบริการปฐมภูมิ | จ.นนทบุรี อ.เมือง ด.ดลาดขวัญ หมู่ 5           | ۲               | ۲      |         |      |
|                  |        |       | Anntana                       | 10.                                           | 514 20          | ส่วเคล | จังหวัด | 1916 |

0

#### 4.2.การบันทึกข้อมูลของจังหวัด

การบันทึกข้อมูลของจังหวัดคือ สำนักงานสาธารณสุขจังหวัด จะมี 1 หน้าที คือ การประเมิน รพ.สต.ติด ดาว ทั้งนี้ การเข้าสู่ระบบจะเหมือนกับ รพ.สต.และอำเภอ โดยจะต้องพิมพ์ username และ password เพื่อเข้าสู่ ระบบ

| 🔞 ระบบข้อมูลทรัพยากรสุขภาพ 🗙 🕲 ระบบข้อมูลทรัพยากรสุขภาพ 🗴 |                                                                                                    |                                |
|-----------------------------------------------------------|----------------------------------------------------------------------------------------------------|--------------------------------|
| ← → C 🗋 gishealth.moph.go.th/pcu/admin/login.php          |                                                                                                    | ☆ =                            |
|                                                           |                                                                                                    |                                |
|                                                           |                                                                                                    |                                |
|                                                           |                                                                                                    |                                |
|                                                           | ข้อมูลทรัพยากรสุขภาพ หน่วยบริการปฐมภูมิ                                                                               |                                |
|                                                           |                                                                                                    | []                             |
|                                                           | 000000200                                                                                                    | 1)พิมพ์ username (รหัส 9 หลัก) |
|                                                           | รพัสผ่าน                                                                                                    |                                |
|                                                           |                                                                                                    |                                |
|                                                           | ເນົາສູຣະນນ                                                                                                    | 2)พิมพ์ password (รหัส 5 หลัก) |
|                                                           | กลับสู่หน้าหลัก                                                                                                    |                                |
|                                                           | © 2560 กองยุทธศาสตร์และแผนงาน ส่านักงานปลัดกระทรวงสาธารณสุข.<br>โทรศัพท์ 02-590-1378 email : strategic2.bps@gmail.com | 3)คลิกเข้าสู่ระบบ              |
|                                                           |                                                                                                    |                                |

<u>ภาพแสดง</u> การเข้าสู่ระบบของสำนักงานสาธารณสุขจังหวัด

#### <u>ภาพแสดง</u> การบันทึกข้อมูลของผู้บันทึกข้อมูลของสำนักงานสาธารณสุขจังหวัด

| 🕜 ระบบข้อมูลกรัพยากรสุขภาพ 🗉 🗙            | 🔮 ข้อมูลกรัพยากรสุขภาพ หน่ว                                                   | ม 🗙 😨 ข้อมูลทรัพยากรสุขภาพ หน่าม 🗙 💽 💦                                                                                            |                                                                           |
|-------------------------------------------|-------------------------------------------------------------------------------|----------------------------------------------------------------------------------------------------|---------------------------------------------------------------------------|
| ← → C 🗋 gishealth.m                       | oph.go.th/pcu/admin/pr                                                        | ofile.php?=00002                                                                                                    | ☆ <mark>=</mark>                                                          |
| 🗏 🛞 ข้อมูลทรัพยา                          | กรสุขภาพ หน่วยบริเ                                                            | การปฐมภูมิ                                                                                                    | สำนักงานสาธารณสุบจังหวัดนนทบุริ 👻                                         |
| 📶 รายงานสรุป                              | ผู้บันทึกข้อมูล                                                               |                                                                                                    |                                                                           |
| ∰ ข้อมูลรายแห่ง<br>≩⊞ ประเมินรห.สด.ดิดลาว | หน่วยบริการ<br>รหัส<br>ที่ดั้ง<br>ชื่อ-สกุล<br>โพรศัพท์<br>อีเมล์<br>รหัสผ่าน | สำนักงานสาธารณสุขจังหวัดนนทบุรี<br>000000200<br>จ.นนทบุรี อ.เมืองนนทบุรี ต.บางกระสอ หมู่ 8<br>นาย ข<br>0811111111<br>nn@yahoo.com | <ul> <li>1)บันทึกชื่อ เบอร์โทร อีเมล์</li> <li>2)แก้ไขรหัสผ่าน</li> </ul> |
|                                           |                                                                               | บันทึกข้อมูล                                                                                                    | 3)คลิก บันทึก                                                             |
|                                           |                                                                               | © 2560 กองยุทธศาสตร์และแผนงาน สำนักงานปลัดกระทรวง                                                                                 | สาธารณสุข. 🥥                                                              |
|                                           |                                                                               |                                                                                                    | (English (United States)                                                  |

สำหรับการประเมินรพ.สต.ติดดาว ให้คลิกเมนูด้านซ้าย ประเมินรพ.สต.ติดดาว จะแสดงรายชื่อรพ.สต. ในจังหวัดนั้น โดยสามารคพิมพ์คำค้นหา เพื่อแสดงสถานะการประเมิน เป็นสีเหลือง หากประเมินแล้วแต่ยังไม่ผ่าน สีเขียว หากประเมินแล้วผ่าน โดยสสจ. สามารถเข้าไปประเมินรพ.สต.ได้ โดยการคลิกไปที่ชื่อของรพ.สต.

| 🔳 😱 ข้อมูลทรัพยาก                 | รสุขภาพ เ          | หน่วยบ <sup>ะ</sup> | ริการปฐม   | เกมิ                                           |                 |                                |                               | สำนักงา | แสาธารณสุขจังห    | าวัดนนทบุรี |  |
|-----------------------------------|--------------------|---------------------|------------|------------------------------------------------|-----------------|--------------------------------|-------------------------------|---------|-------------------|-------------|--|
| มม รายงานสรป<br>[2] ข้อมูลรายแห่ง | รายชื่อหน่วยบริการ |                     |            | คลิก ชื่อ รพ.สต. เพื่อดู<br>ผลประเมินของรพ.สต. |                 |                                | <br>วันโดยรพ.สต. และอำเภอ<br> |         |                   |             |  |
|                                   |                    |                     |            | และอำเภอ<br>/                                  | และประเมิน      |                                | ผลการประเ                     | มิน     | /                 |             |  |
| 📕 ประเมินรท.สต.ติดดาว             | สำดับ              | รหัส                | ชื่อหน่วยเ | มริการ                                         | ที่ตั้ง         |                                | รพ.สด. 🍦                      | อำเภอ   | จังหวัด 👌         | เขต 🝦       |  |
| 1                                 | 1                  | 00993               | รพ.สด.ดำเ  | <u>ມລຸດລາດນ</u> ວັญ                            | จ.นนทบุรี อ.เมื | องนนทบุรี ค.คลาดขวัญ หมู่ 2    | 0                             | 0       |                   |             |  |
|                                   | 2                  | 00995               | รพ.สต.ด่าเ | ปลบางเขน                                       | จ.นนทบุรี อ.เมื | องนนทบุรี ค.บางเขน หมู่ 7      |                               | 0       |                   |             |  |
|                                   | 3                  | 00996               | รพ.สต.ด่าเ | มลท่าทราย                                      | จ.นนทบุรี อ.เมื | องนนทบุรี ด.ท่าทราย หมู่ 1     |                               |         |                   |             |  |
| าลิกประเมินรพ.                    | 4                  | 00997               | รพ.สต.ทาเ  | แส้มฤทธิ์                                      | จ.นนทบุรี อ.เมื | องนนทบุรี ด.ท่าทราย หมู่ 6     | ۲                             |         |                   |             |  |
| งต ติดดาก                         | 5                  | 00998               | รพ.สด.วัดโ | ชดิการาม                                       | จ.นนทบุรี อ.เมื | องนนทบุรี ด.บางใผ่ หมู่ 3      | ۲                             |         | 0                 |             |  |
| זאואואו ויז                       | 6                  | 00999               | รพ.สต.ด่าม | มลบางใผ่                                       | จ.นนทบุรี อ.เมื | องนนทบุรี ด.บางใผ่ หมู่ 4      | ۲                             |         | 0                 |             |  |
|                                   | 7                  | 01000               | รพ.สต.ดำ1  | มลบางศรีเมือง                                  | จ.นนทบุรี อ.เมื | องนนทบุรี ด.บางศรีเมือง หมู่ 3 | ۲                             |         | ۲                 |             |  |
|                                   | 8                  | 01001               | รพ.สต.บ้าน | เว้ดแคใน                                       | จ.นนทบุรี อ.เมื | องนนทบุรี ด.บางกร่าง หมู่ 5    |                               |         |                   |             |  |
|                                   | 9                  | 01002               | รพ.สด.ดำ1  | มลบางกร่าง                                     | จ.นนทบุรี อ.เมื | องนนทบุรี ด.บางกร่าง หมู่ 9    |                               |         |                   |             |  |
|                                   | 10                 | 01003               | รพ.สต.บ้าน | เวัดแดง                                        | จ.นนทบุรี อ.เมื | องนนทบุรี ด.ไทรม้า หมู่ 1      | 0                             |         | 0                 | 0           |  |
|                                   | 11                 | 01004               | รพ.สด.บ้าเ | เว้ดไทรม้าเหนือ                                | จ.นนทบุรี อ.เมื | องนนทบุรี ด.ไทรม้า หมู่ 4      | 0                             | Engl    | ish (United State | 5)          |  |

#### <u>ภาพแสดง</u> รายชื่อ รพ.สต. และสถานะการประเมินรพ.สต.ติดดาว

### <u>ภาพแสดง</u> รายชื่อ รพ.สต. และสถานะการประเมินรพ.สต.ติดดาว โดยใช้คำค้น

| <ul> <li>(๑) ระบบข้อมูลกรัพยากรสุขภาพ ×</li> <li>(๓)</li> <li>(๓)&lt;</li></ul> | ) ข้อมูลกรัพยา<br>n.go.th/pcu | กรสุขภาพ หน่<br>/admin/li | นะ ×) 🔮 ข้อมูลทรัพยวกรศุมภาพ หน่วย × 💽<br>st.php?code=00002 |              |                              | ~       | states.  | A               | _ @ ¤<br>☆ =  |
|----------------------------------------------------------------------------------------------------|-------------------------------|---------------------------|-------------------------------------------------------------|--------------|------------------------------|---------|----------|-----------------|---------------|
| 🗏 資 ข้อมูลทรัพยากร                                                                                                    | สุขภาพ เ                      | หน่วยบริ                  | การปฐมภูมิ                                                  |              |                              |         | ส่านักงา | เสาธารณสุขจัง   | หวัดนนทบุรี 👻 |
| 👪 รายงานสรุป                                                                                                    | รายชื่อห                      | น่วยบริการ                | C                                                           |              | พิมพ์คำค้เ                   | l       |          |                 |               |
| 🛱 ข้อมูลรายแห่ง                                                                                                    | 50                            | records                   |                                                             |              |                              |         |          |                 |               |
| 듣 ประเมินรห.สด.ดัดดาว                                                                                                    | ‡<br>ล่าดับ                   | <b>▲</b><br>รหัส          | ชื่อหน่วยบริการ                                             | ≑<br>ที่ตั้ง | ผลการประเมินโดย              | ାଚ୍พ.ଶต | . ແລະ'   | อำเภอ           |               |
|                                                                                                    | 77                            | 99999                     | รพ.สด.ทดสอบหน่วยบริการปฐมภูมิ                               | จ.นนทบุ      | รี อ.เมือง ค.ตลาดขวัญ หมู่ 5 | 3       | 3        |                 |               |
|                                                                                                    | เขต                           | รหัส                      | ชื่อหน่วยบริการ                                             | ที่ตั้ง      |                              | รพ.สด.  | อำเภอ    | จังหวัด         | 12161         |
|                                                                                                    | Showing                       | 1 to 1 of 1 e             | entries (filtered from 77 total entries)                    |              |                              |         | ← Pre    | vious 1         | Next          |
| gishealth.moph.go.th/pcu/admin/assess                                                                                                    | ment.php?cod                  | e=99999                   |                                                             |              |                              |         | Engli    | sh (United Stat | tes)          |

| Ø szuuňaujaniškurniskurniskurnik × (●) | ข้อมูลกรัพยากร<br>10 th/ncu/ | รสุขภาพ หน่วย X 😧 ข้อมูลกรัพยากรสุขภาพ หน่วย X 😵 ข้อมูลกรัพยา           | เกรสุขภาพ หน่ | w ×                  |                |            |                         |
|----------------------------------------|------------------------------|-------------------------------------------------------------------------|---------------|----------------------|----------------|------------|-------------------------|
| 🗏 🕐 ข้อมูลทรัพยากรสุ                   | ขภาพ ห                       | น่วยบริการปฐมภูมิ ผลการประเมิน                                          | เของรา        | พ.สต.เอ <sup>.</sup> | ง ไม่สามารถแก่ | า้ไขได้    | ธารณสุขจังหวัดนนทบุรี 👻 |
| <b>ม</b> ี รายงานสรุป                  | แบบประเมื                    | นโรงพยาบาลส่งเสริมสุขภาพต่าบลติดดาว รพ.สต.ทดสอบ                         | บหน่วยบริก    | ารปฐมภูมิ ปี 2       | 561            |            |                         |
| 🗎 ข้อมูลรายแห่ง                        | รพ.สด.                       | อำเภอ จังหวัด                                                           |               |                      |                |            |                         |
|                                        | ล่าดับ                       | เกณฑ์                                                                   | น้ำหนัก       | คะแนนเต็ม            | คะแนนประเม็น 💭 | ร้อยละ     | ผานเกณฑ<br>ตามหมวด      |
|                                        |                              | หมวด 1 การน่าองค์กรและการจัดการที่ดึ                                    | 20            | 108                  | 99             | 91.67      |                         |
| 🗮 ประเมินรพ.สต.ดิดดาว                  |                              | ภาวะผู้นำ การน่า ธรรมาภิบาล + แผนกลยุทธ์สุขภาพ                          |               | 20                   | 17             |            |                         |
|                                        |                              | 1.1 ภาวะผู้น่า การนำ ธรรมาภิบาล                                         |               | 10                   | 8              |            |                         |
|                                        |                              | 1.2 แผนกลยุทธ์สุขภาพ                                                    |               | 10 9                 |                |            |                         |
|                                        | 1                            | 1.3 ระบบงาน/กระบวนการสำคัญ                                              |               | 88                   | 82             |            | -                       |
|                                        |                              | 1.3.1 การเงินการบัญชี                                                   |               | 5                    | 5              |            |                         |
|                                        |                              | 1.3.2.1 การจัดการอาคารสถานที่ สภาพแวดล้อม                               |               | 13                   | 12             |            |                         |
|                                        |                              | 1.3.2.2 ເກαເຫ້ GREEN & CLEAN                                            |               | 65                   | 60             |            |                         |
|                                        |                              | 1.3.3 การจัดสรรทรัพยากร 5 5                                             |               |                      |                |            |                         |
|                                        | 2                            | หมวด 2 การให้ความสำคัญกับ ประชากรเป้าหมาย ชุมชน และ<br>ผู้มีส่วนได้เสีย | 10            | 10                   | 8              | 80 English | n (United States)       |

### <u>ภาพแสดง</u> ข้อมูลผลการประเมินรพ.สต.ติดดาว โดยรพ.สต.เอง

### <u>ภาพแสดง</u> ข้อมูลผลการประเมินรพ.สต.ติดดาว โดยอำเภอ

| 🕜 🐨 ระบบข้อมูลทรัพยากรสุขภาพ 🛙 🗙 😨 ซ้อ | อมุลทรัพยากร | สุขภาพ หน่วย 🗙 🕜 ข้อมูลกรัพยากรสุขภาพ หน่วย 🗙 🞯 ข้อมูลกรัพย             | เกรสุขภาพ หน่ | u × 🗖     |                | essilizze.   |                          |
|----------------------------------------|--------------|-------------------------------------------------------------------------|---------------|-----------|----------------|--------------|--------------------------|
| ← → C 🗋 gishealth.moph.go              | o.th/pcu/a   | admin/assessment.php?code=99999                                         |               |           |                |              | ☆ 〓                      |
| 🔳 💽 ข้อมูลทรัพยากรสุข                  | ขภาพ ห       | น่วยบริการปฐมภูมิ 🖉 ผลการประเ                                           | มิบโด         | ยคำเภค    | ไม่สามารถแก้   | ใขได้        | าธารณสุขจังหวัดนนทบุรี 👻 |
| 📶 รายงานสรป                            | แบบประเมิ    | นโรงพยาบาลส่งเสริมสขภาพดำบ                                              |               |           |                | 0 1 001      |                          |
|                                        | รพ.สด.       | อำเภอ จังหวัด                                                           |               |           |                |              |                          |
| 🗒 ขอมูลรายแหง                          | ลำดับ        | เกณฑ์                                                                   | น้ำหนัก       | คะแนนเต็ม | คะแนนประเม็น ⊘ | ร้อยละ       | ผ่านเกณฑ์<br>ตามหมวด     |
|                                        |              | หมวด 1 การนำองค์กรและการจัดการที่ดี                                     | 20            | 108       | 103            | 95.37        |                          |
| 🗮 ประเมินรพ.สต.ติดดาว                  |              | ภาวะผู้นำ การนำ ธรรมาภิบาล + แผนกลยุทธ์สุขภาพ                           |               | 20        | 16             |              |                          |
|                                        |              | 1.1 ภาวะผู้นำ การนำ ธรรมาภิบาล                                          |               | 10        | 8              |              |                          |
|                                        |              | 1.2 แผนกลยุทธ์สุขภาพ                                                    |               | 10 8      |                |              |                          |
|                                        | 1            | 1.3 ระบบงาน/กระบวนการสำคัญ                                              |               | 88        | 87             |              | ผ่าน                     |
|                                        |              | 1.3.1 การเงินการบัญชี                                                   |               | 5         | 5              |              |                          |
|                                        |              | 1.3.2.1 การจัดการอาคารสถานที่ สภาพแวดล้อม                               |               | 13        | 13             |              |                          |
|                                        |              | 1.3.2.2 เกณฑ์ GREEN & CLEAN                                             |               | 65        | 65             |              |                          |
|                                        |              | 1.3.3 การจัดสรรทรัพยากร                                                 |               | 5         | 4              |              |                          |
|                                        | 2            | หมวด 2 การให้ความสำคัญกับ ประชากรเป้าหมาย ชุมชน และ<br>ผู้มีส่วนได้เสีย | 10            | 10        | 9              | (90) English | (United States)          |

| 🕜 ระบบข้อมูลกรัพยากรสุขภาพ 🛛 🗙 🎯 ร | ข้อมูลทรัพยากร        | สุขภาพ หน่วย 🗙 🕜 ข้อมูลกรัพบากรสุขภาพ หน่วย 🗙                                          | 0 ข้อมูลทรัพยากรสุขภาษ | иніза 🗙 💽        |                |                              | 23 |
|------------------------------------|-----------------------|----------------------------------------------------------------------------------------|------------------------|------------------|----------------|------------------------------|----|
| ⇐ → O _ gishealth.moph.g ≡         | go.th/pcu/a<br>ขภาพ ห | <sup>admin/assessment.php?code=999999</sup><br>น่วยบริการปฐมภูมิ                       | คลิก เพื่อปร           | ะเมินโดย         | จังหวัด        | สำนักงานสาธารณสุขจังหวัดนนทร | ήş |
| 🖬 รายงานสรุป                       | แบบประเมิ             | นโรงพยาบาลส่งเสริมสุขภาษตาบลติดดาว :                                                   | รพ.สต.ทดสอบหน่วย:      | ມริการปฐมภูมิ ปี | 2561           |                              |    |
| 🛱 ข้อมูลรายแห่ง                    | รพ.สด.<br>สำคับ       | อำเภอ จังหวัด                                                                          | ป้าหนัง                | າ คະແນນເຄັ້ນ     | ຄະແນນປรະເນົນ ⊘ | ผ่านเกณฑ์<br>ร้อยละ ตามหมวด  |    |
| 🗮 ประเมินรพ.สด.ดิดดาว              |                       | หมวด 1 การน่าองค์กรและการจัดการที่ดี<br>ภาวะผู้นำ การน่า ธรรมาภิบาล + แผนกลยุทธ์สุขภาพ | 20                     | <b>108</b><br>20 | -              | 0                            |    |
|                                    |                       | 1.1 ภาวะผู้น่า การน่า ธรรมาภับาล                                                       |                        | 10               | 10             | บันทึก คะแนน                 |    |
|                                    |                       | 1.2 แผนกลยุทธ์สุขภาพ                                                                   |                        | 10               | 9              | - เนแตละขอ                   |    |
|                                    | 1                     | 1.3 ระบบงาน/กระบวนการส่าคัญ                                                            |                        | 88               |                | ไม่เค่าน                     |    |
|                                    |                       | 1.3.1 การเงินการบัญชั                                                                  |                        | 5                | 5              |                              |    |
|                                    |                       | 1.3.2.1 การจัดการอาดารสถานที่ สภาพแวด                                                  | ล้อม                   | 13               | 12             |                              |    |
|                                    |                       | 1.3.2.2 ເກຄມາກ໌ GREEN & CLEAN                                                          |                        | 65               | 60 \$          |                              |    |
|                                    |                       | 1.3.3 การจัดสรรทรัพยากร                                                                |                        | 5                |                |                              |    |
|                                    | 2                     | หมวด 2 การให้ความสำคัญกับ ประชากรเป้าหม<br>และ                                         | าย ชุมชน<br>10         | 10               |                | English (United States)      |    |

#### <u>ภาพแสดง</u> ข้อมูลการประเมินรพ.สต.ติดดาว โดยจังหวัด

### <u>ภาพแสดง</u> ข้อมูลผลการประเมินรพ.สต.ติดดาว โดยจังหวัด

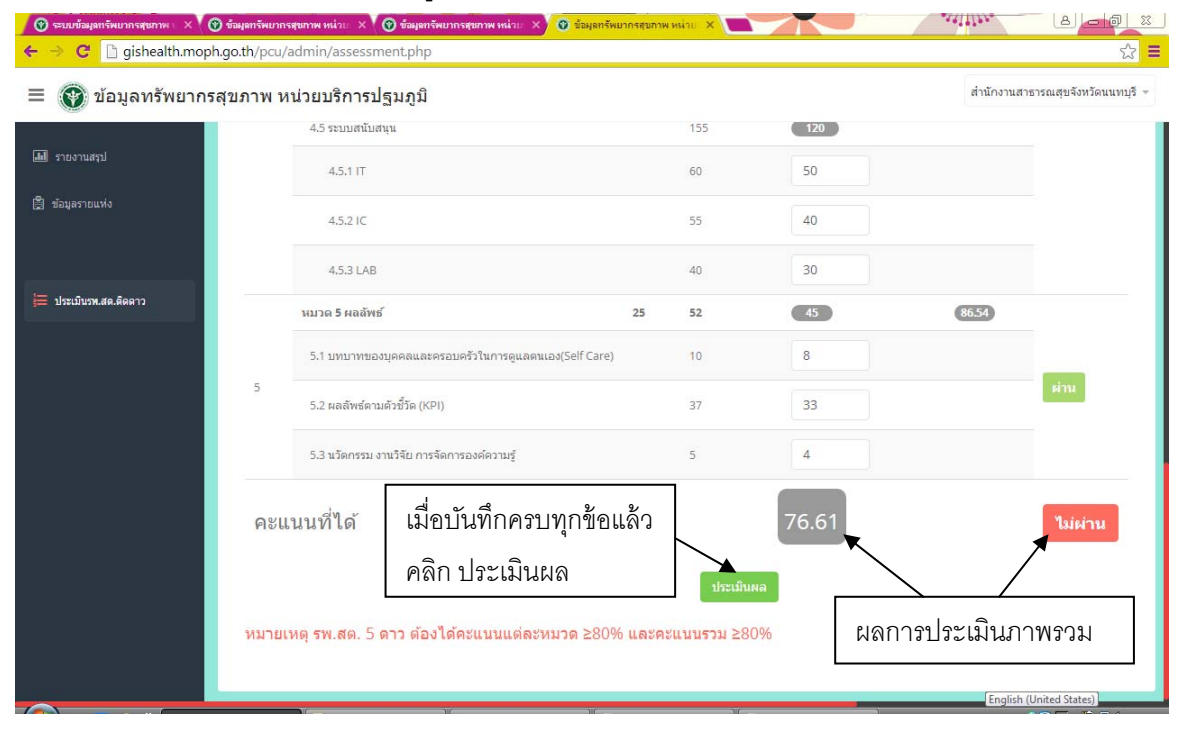

| 😗 ระบบข้อมูลทรัพมากรสุขภาพ 🗙             | 🛞 ข้อมูลทรัพยา | กรสุขภาพ หน่     | วย 🗙 🕜 ข้อมูลกรัพยากรสุขภาพ หน่วย 🗙      | 🔮 ข้อมูลทรัพยากรสุมภาพ หน่าย 🗙 💽    |                | astitte.  | ٨             |                             |  |  |  |
|------------------------------------------|----------------|------------------|------------------------------------------|-------------------------------------|----------------|-----------|---------------|-----------------------------|--|--|--|
| ⇐ अ C _ gishealth.moj ≡ () ข้อมูลทรัพยาก | sสุขภาพ ·      | i/admin/l        | istphp?code=99999                        |                                     |                | ส่านักงาน | เสาธารณสุขจัง | ∑ <b>=</b><br>หวัดนนทบุรี ≁ |  |  |  |
| 🌆 รายงานสรุป                             | รายชื่อห       | น่วยบริกา        | 5                                        | พิมพ์คำค้<br>                       | <sub>์</sub> น |           |               |                             |  |  |  |
| 🛱 ข้อมูลรายแห่ง                          | 50             | record           | s per page                               | Search: ทดสอบ                       |                |           |               |                             |  |  |  |
| 🗮 ประเมินรพ.สด.ดิดดาว                    | ≑<br>ลำดับ     | <b>▲</b><br>รหัส | ชื่อหน่วยบริการ                          | ผลการประเมินโดยรพ.สต                | . อำเภอ        | ) และจํ   | ังหวัด<br>•   | (ขต ≑                       |  |  |  |
|                                          | 77             | 99999            | รพ.สด.ทดสอบหน่วยบริการปฐมภูมิ            | จ.นนทบุรี อ.เมือง ต.ตลาดขวัญ หมู่ 5 | 2              | 2         | 3             |                             |  |  |  |
|                                          | เขต            | รหัส             | ชื่อหน่วยบริการ                          | ห่ตั้ง                              | รพ.สด.         | อำเภอ     | จังหวัด       | เขต                         |  |  |  |
|                                          | Showing        | 1 to 1 of 1 i    | entries (filtered from 77 total entries) |                                     |                | +- Pre    | vious 1       | Next→                       |  |  |  |

### <u>ภาพแสดง</u> เปรียบเทียบผลการประเมินรพ.สต.ติดดาว โดยรพ.สต.อำเภอ และจังหวัด

#### 5. การออกจากระบบ

| 💿 ระบบข้อมูลทรัพยากรสุขภาพ 🖂                               | 😨 ข้อมูลทรัพยากร<br>h go th/ncu/ | สุขภาพ หน่<br>admin /l | 2ย X 💿 ข้อมูลทรัพยากรสุขภาพ หน่วย >      |  |                                     |   |                                                       |                        | 80      |       |  |  |
|------------------------------------------------------------|----------------------------------|------------------------|------------------------------------------|--|-------------------------------------|---|-------------------------------------------------------|------------------------|---------|-------|--|--|
| <ul> <li>อังเป็นสามารุการูงสามาระบบระการปฐมภูมิ</li> </ul> |                                  |                        |                                          |  | 1)คลิกที่ชื่อหน่วยงาน               |   | <ul> <li>สำนักงานสาธารณสุขจังหวัดนนทบุรี -</li> </ul> |                        |         |       |  |  |
| 📶 รายงานสรุป                                               | รายชื่อหน่วยบริการ               |                        |                                          |  | ึกเพื่อออกจากระบบ                   |   | <b>แ</b> ก้ใขยู่ปันทึกข้อมูล                          |                        |         |       |  |  |
| 🛱 ข้อมูลรายแห่ง                                            | 50 🔻                             | record                 | s per page                               |  | Search: ทดสอบ                       |   |                                                       | <b>4</b><br>ออกจากรรมบ |         |       |  |  |
|                                                            |                                  |                        |                                          |  |                                     |   | ผลการประเ                                             | มิน                    |         |       |  |  |
| 🗮 ประเมินรพ.สต.ดิดดาว                                      | ≑<br>ลำดับ                       | รหัส                   | ชื่อหน่วยบริการ                          |  | <b>⇒</b><br>ที่ตั้ง                 | Ŧ | รพ.สต. 👙                                              | อำเภอ 🗍                | จังหวัด | เขต   |  |  |
|                                                            | 77                               | 99999                  | รพ.สต.ทดสอบหน่วยบริการปฐมภูมิ            |  | จ.นนทบุรี อ.เมือง ต.ตลาดขวัญ หมู่ 5 |   | ۲                                                     | ۲                      |         |       |  |  |
|                                                            | เขต                              | รหัส                   | ชื่อหน่วยบริการ                          |  | ที่ตั้ง                             |   | รพ.สต.                                                | อำเภอ                  | จังหวัด | เขต   |  |  |
|                                                            | Showing 1                        | to 1 of 1              | entries (filtered from 77 total entries) |  |                                     |   |                                                       | ← Previo               | us 1 M  | lext→ |  |  |
|                                                            |                                  |                        |                                          |  |                                     |   |                                                       |                        |         |       |  |  |